# **1643 Josephine Training**

### **Maintenance User Guide**

**Confidentiality and Proprietary Information.** This document is proprietary and confidential. No part of this document may be disclosed in any manner to a third party without the prior written consent of Busybee Automation.

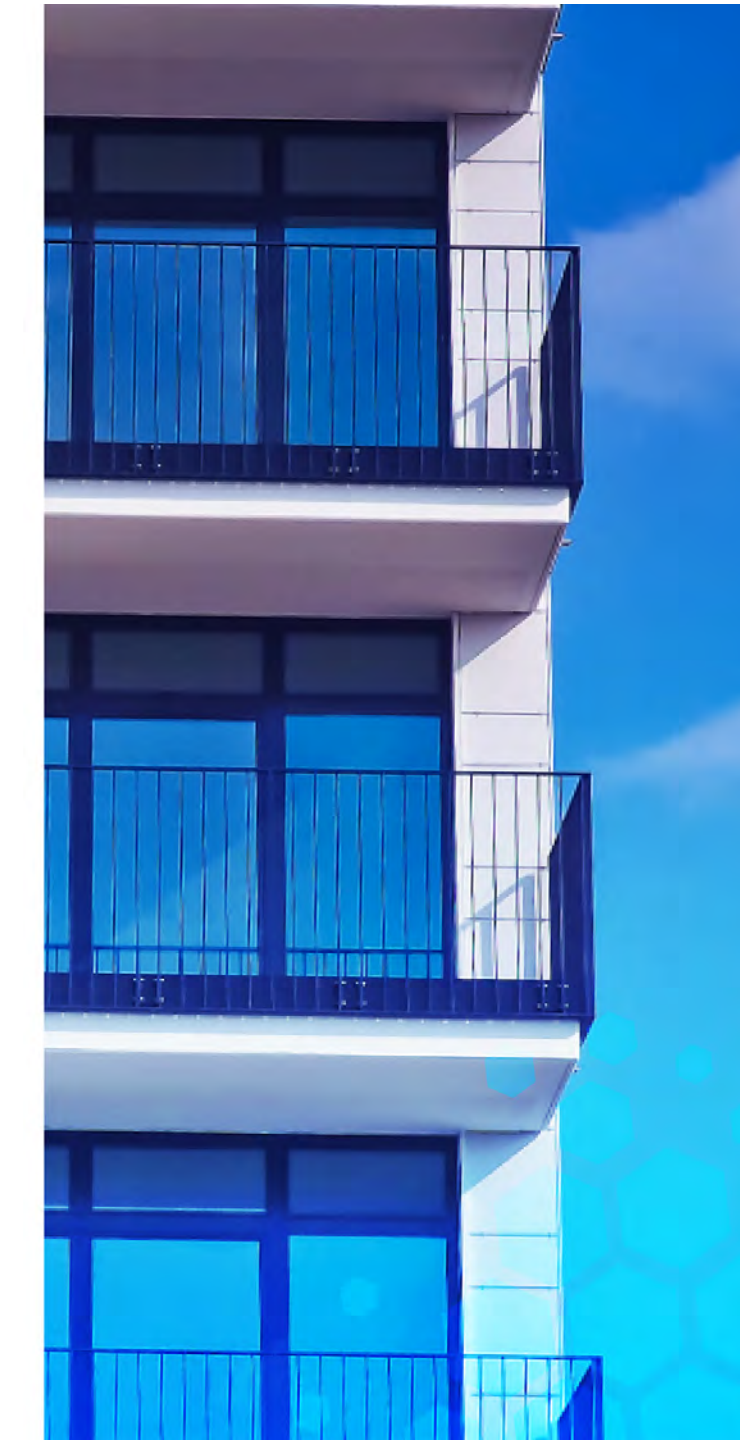

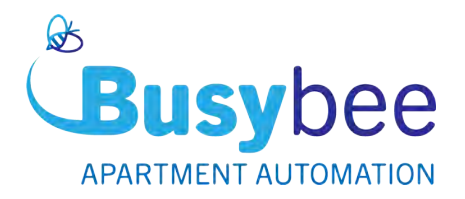

### Table of Contents Click to access sections

How to Login

The Hive Management Dashboard

**Archived Reports** 

Analytics

How to Lock/Unlock Doors Using Your Dashboard Using the "Has Access" Dashboard Using the HIVE Dashboard How to Create and Implement Presets How to Create a Preset Applying to Multiple Apartments Applying to an Individual Apartment Humidity Control Logic

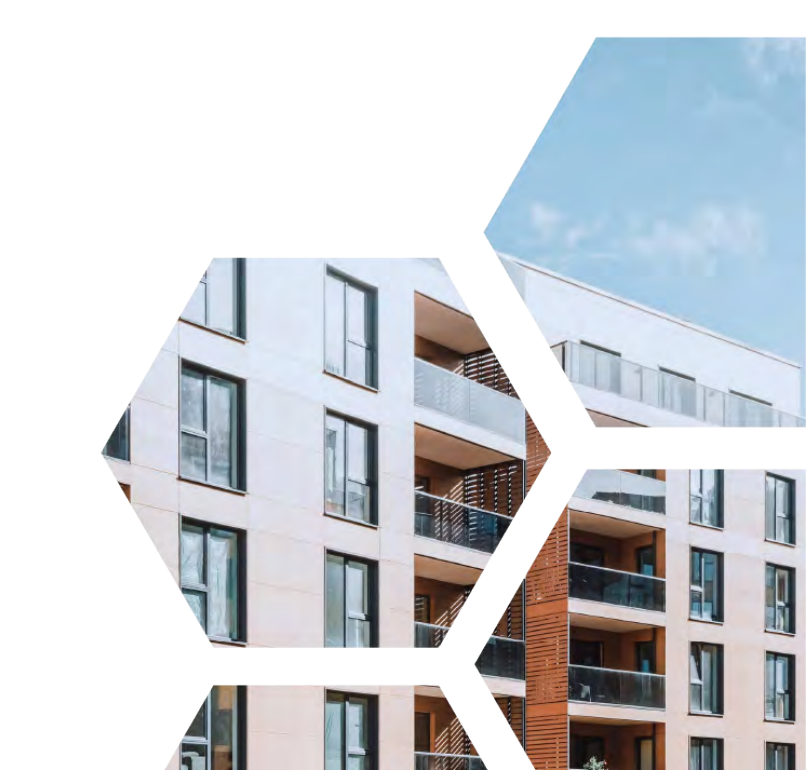

# How to Login

After receiving the automated activation email and creating your account you will have access to **THE HIVE Management Dashboard**. The HIVE Management Dashboard is accessible via any device using your web browser. The Hive Management Dashboard login is found directly on the Busybee Automation Website.

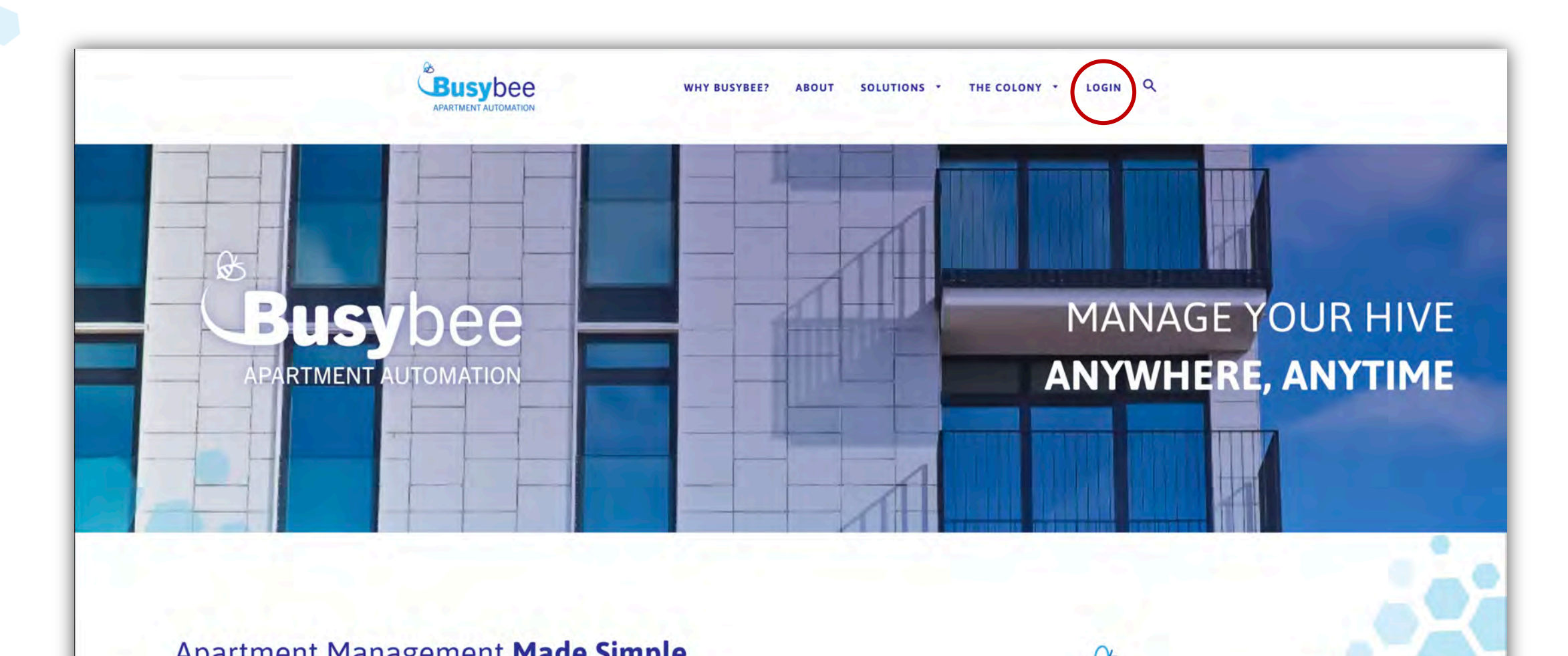

This will direct you to choose which login you would like to access. Super Administrators and Maintenance Supervisors will choose "**Hive Management Login**" to have access to the full Hive dashboard. Has Access and Temporary Access users will select "**Has Access Login**" to enter our quick access module to lock/unlock doors.

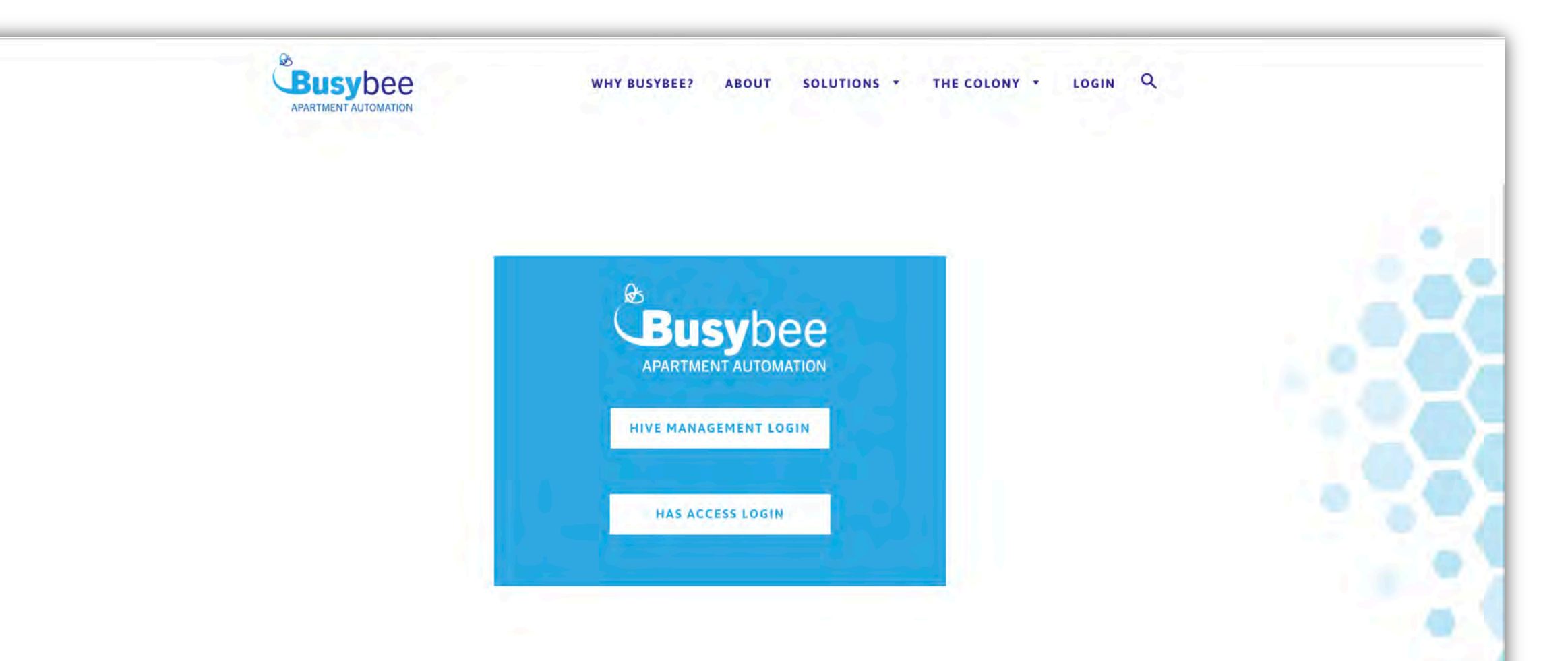

These are the separate login pages you will be directed to depending on the login you select

#### **Has Access Login**

#### **Hive Management Login**

**Busy**bee

LOGIN

CREATE ACCOUNT

Username

assword

FORGOT PASSWORD

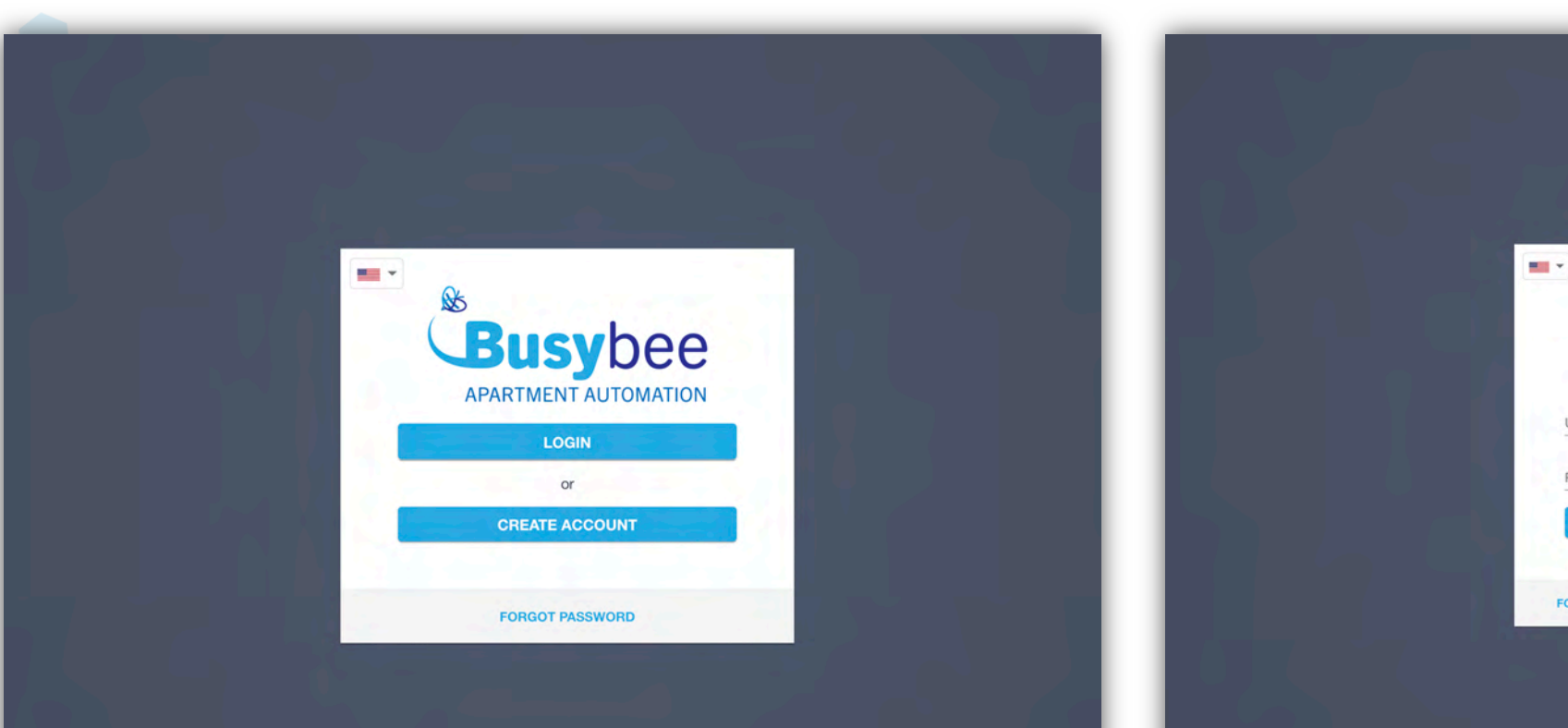

### This is the Quick Access Module **Has Access** and **Temporary Users** will use.

| Busybee +      |         |      |         |       |                                       |
|----------------|---------|------|---------|-------|---------------------------------------|
|                |         |      |         |       | Items per page: 25 💌 1 - 25 of 25 🦿 🖇 |
| 1643 Josephine | Floor 2 | 201  |         |       |                                       |
| O Door Lock    |         |      |         |       | LOCKED                                |
| 1643 Josephine | Floor 2 | 202  |         |       |                                       |
| O Door Lock    |         |      |         |       |                                       |
| 1643 Josephine | Floor 2 | 203  |         |       |                                       |
| O Door Lock    |         |      |         |       |                                       |
| 1643 Josephine | Floor 2 | 204  |         |       |                                       |
| O Door Lock    |         |      |         |       |                                       |
| 1643 Josephine | Floor 2 | 205  |         |       |                                       |
| Door Lock      |         |      | Floor 2 | 201   |                                       |
|                |         | LOCK |         | UNLOG | 4. ——                                 |

# This is the Hive Management Dashboard **Super Administrators** and **Maintenance Supervisors** will see.

|               | ETC - V 1643 Josephine +         |                                                            |                                                                                                    |                                                  |          |               |                                                                | Licog                                                                                  | burn@ietsystems.                                                                                |
|---------------|----------------------------------|------------------------------------------------------------|----------------------------------------------------------------------------------------------------|--------------------------------------------------|----------|---------------|----------------------------------------------------------------|----------------------------------------------------------------------------------------|-------------------------------------------------------------------------------------------------|
| d             | 🐳 SYSTEM STATUS 🛈                |                                                            |                                                                                                    |                                                  | -        |               |                                                                |                                                                                        |                                                                                                 |
|               |                                  |                                                            |                                                                                                    |                                                  |          |               |                                                                | Units                                                                                  | with Alerts                                                                                     |
|               | lype                             | = Quantity =                                               | Battery Operated                                                                                                    | •                                                | Online 🗢 | Offline 🗢     | Panding Install 🗢 🗢                                            | Info =                                                                                 | Critical                                                                                        |
|               | Thermostat                       | 116                                                        | 0                                                                                                    | - 1 II.                                          | 27       | 0             | 89                                                             | 0                                                                                      | 0                                                                                               |
|               | Door Lock                        | 116                                                        | 24                                                                                                    |                                                  | 0        | 0             | 92                                                             | 0                                                                                      | 0                                                                                               |
|               | Leak/Freeze Sensor               | 116                                                        | 24                                                                                                    | - 1 1 11 -                                       | 0        | 0             | 92                                                             | 0                                                                                      | 0                                                                                               |
| 1             | Contact Sensor                   | 116                                                        | 20                                                                                                    |                                                  | 0        | 0             | 96                                                             | 0                                                                                      | 0                                                                                               |
| an / Lik      | Wall Switch                      | 4                                                          | 0                                                                                                    |                                                  | 3        | 0             | 1                                                              | 0                                                                                      | 0                                                                                               |
|               | Gateway                          | 8                                                          | 0                                                                                                    |                                                  | 7        | 1             | 0                                                              | 0                                                                                      | 1                                                                                               |
|               |                                  | Mode                                                       | ♦ Quantity ♦                                                                                                    | Percentage                                       | •        |               | Mode                                                           | Quantity                                                                               | Percentag                                                                                       |
|               |                                  | Mode                                                       | ♦ Quantity ♦                                                                                                    | Percentage                                       |          |               | Mode                                                           | Quantity                                                                               | Percentag                                                                                       |
| 15            |                                  | Mode<br>Cool<br>Heat                                       | Quantity                                                                                                    | Percentage<br>22%<br>0%                          |          |               | Mode<br>Cooling                                                | Quantity     13     0                                                                  | Percentage     11%     0%                                                                       |
| 15            |                                  | Mode<br>Cool<br>Heat<br>Auto                               |                                                                                                    | Percentage<br>22%<br>0%<br>0%                    | 3        | 0             | Mode<br>Cooling<br>Heating                                     | <ul> <li>Quantity</li> <li>13</li> <li>0</li> <li>14</li> </ul>                        | <ul> <li>Percentage</li> <li>11%</li> <li>0%</li> <li>12%</li> </ul>                            |
| 15            |                                  | Mode<br>Cool<br>Heat<br>Auto<br>Off                        | <ul> <li>Quantity ♦</li> <li>25</li> <li>0</li> <li>0</li> <li>2</li> </ul>                                              | Percentage<br>22%<br>0%<br>0%<br>2%              | •        | 0             | Mode<br>Cooling<br>Heating<br>Idle                             | Ouantity     13     0     14     0                                                     | Percentage<br>11%<br>0%<br>12%<br>0%                                                            |
|               | 0                                | Mode<br>Cool<br>Heat<br>Auto<br>Off<br>Aux heat            | <ul> <li>Quantity ◆</li> <li>25</li> <li>0</li> <li>0</li> <li>2</li> <li>0</li> <li>0</li> <li>0</li> </ul>             | Percentage<br>22%<br>0%<br>0%<br>2%<br>0%        |          | 0             | Mode<br>Cooling<br>Heating<br>Idle<br>Dehumidifying            | <ul> <li>Quantity</li> <li>13</li> <li>0</li> <li>14</li> <li>0</li> <li>89</li> </ul> | ♦ Percentage<br>11%<br>0%<br>12%<br>0%<br>77%                                                   |
| 15            | 0                                | Modé<br>Cool<br>Heat<br>Auto<br>Off<br>Aux heat<br>Unknown | <ul> <li>Quantity ◆</li> <li>25</li> <li>0</li> <li>0</li> <li>2</li> <li>0</li> <li>2</li> <li>0</li> <li>89</li> </ul> | Percentage<br>22%<br>0%<br>0%<br>2%<br>0%<br>77% |          | 0             | Mode<br>Cooling<br>Heating<br>Idie<br>Dehumidifying<br>Unknown | <ul> <li>Ouantity</li> <li>13</li> <li>0</li> <li>14</li> <li>0</li> <li>89</li> </ul> | <ul> <li>Percentage</li> <li>11%</li> <li>0%</li> <li>12%</li> <li>0%</li> <li>77%</li> </ul>   |
| 5             | 0                                | Modé<br>Cool<br>Heat<br>Auto<br>Off<br>Aux heat<br>Unknown | <ul> <li>Quantity ◆</li> <li>25</li> <li>0</li> <li>0</li> <li>2</li> <li>0</li> <li>2</li> <li>0</li> <li>89</li> </ul> | Percentage<br>22%<br>0%<br>0%<br>2%<br>0%<br>77% |          | 0             | Mode<br>Cooling<br>Heating<br>Idle<br>Dehumidifying<br>Unknown | <ul> <li>Quantity</li> <li>13</li> <li>0</li> <li>14</li> <li>0</li> <li>89</li> </ul> | <ul> <li>Percentage</li> <li>11%</li> <li>0%</li> <li>12%</li> <li>0%</li> <li>77%</li> </ul>   |
| 5             | 0                                | Modé<br>Cool<br>Heat<br>Auto<br>Off<br>Aux heat<br>Unknown | <ul> <li>Quantity ◆</li> <li>25</li> <li>0</li> <li>0</li> <li>2</li> <li>0</li> <li>2</li> <li>0</li> <li>89</li> </ul> | Percentage<br>22%<br>0%<br>2%<br>0%<br>77%       |          | 0             | Mode<br>Cooling<br>Heating<br>Idle<br>Dehumidifying<br>Unknown | <ul> <li>Quantity</li> <li>13</li> <li>0</li> <li>14</li> <li>0</li> <li>89</li> </ul> | <ul> <li>♥ Percentage</li> <li>11%</li> <li>0%</li> <li>12%</li> <li>0%</li> <li>77%</li> </ul> |
| s             | UNITS ABOVE AVERAGE RUNTIMES     | Modé<br>Cool<br>Heat<br>Auto<br>Off<br>Aux heat<br>Unknown | <ul> <li>Quantity</li> <li>25</li> <li>0</li> <li>0</li> <li>2</li> <li>0</li> <li>39</li> </ul>                         | Percentage<br>22%<br>0%<br>2%<br>0%<br>77%       |          | 0             | Mode<br>Cooling<br>Heating<br>Idle<br>Dehumidifying<br>Unknown | <ul> <li>Quantity</li> <li>13</li> <li>0</li> <li>14</li> <li>0</li> <li>89</li> </ul> | <ul> <li>Percentage</li> <li>11%</li> <li>0%</li> <li>12%</li> <li>0%</li> <li>77%</li> </ul>   |
| s<br>ide      | • UNITS ABOVE AVERAGE RUNTIMES • | Mode<br>Cool<br>Heat<br>Auto<br>Off<br>Aux heat<br>Unknown | <ul> <li>Quantity</li> <li>25</li> <li>0</li> <li>0</li> <li>2</li> <li>0</li> <li>89</li> </ul>                         | Percentage<br>22%<br>0%<br>2%<br>0%<br>77%       |          | Last 48 Hours | Mode<br>Cooling<br>Heating<br>Idle<br>Dehumidifying<br>Unknown | Quantity     13     0     14     0     89  cumulative: Avg. hr                         | <ul> <li>Percentage</li> <li>11%</li> <li>0%</li> <li>12%</li> <li>0%</li> <li>77%</li> </ul>   |
| ide<br>Us     | UNITS ABOVE AVERAGE RUNTIMES     | Mode<br>Cool<br>Heat<br>Auto<br>Off<br>Aux heat<br>Unknown | <ul> <li>Quantity</li> <li>25</li> <li>0</li> <li>0</li> <li>2</li> <li>0</li> <li>39</li> </ul>                         | Percentage<br>22%<br>0%<br>2%<br>0%<br>77%       |          | Last 48 Hours | Mode<br>Cooling<br>Heating<br>Idle<br>Dehumidifying<br>Unknown | Quantity     13     0     14     0     89                                              | <ul> <li>Percentage</li> <li>11%</li> <li>0%</li> <li>12%</li> <li>0%</li> <li>77%</li> </ul>   |
| s<br>de<br>Js | • UNITS ABOVE AVERAGE RUNTIMES • | Mode<br>Cool<br>Heat<br>Auto<br>Off<br>Aux heat<br>Unknown | <ul> <li>Quantity</li> <li>25</li> <li>0</li> <li>2</li> <li>0</li> <li>2</li> <li>0</li> <li>89</li> </ul>              | Percentage<br>22%<br>0%<br>2%<br>0%<br>77%       |          | Last 48 Hours |                                                                |                                                                                        | <ul> <li>Percentage</li> <li>11%</li> <li>0%</li> <li>12%</li> <li>0%</li> <li>77%</li> </ul>   |

## **The Hive Management Dashboard**

#### Once your login information is entered, you will see THE HIVE Summary Page.

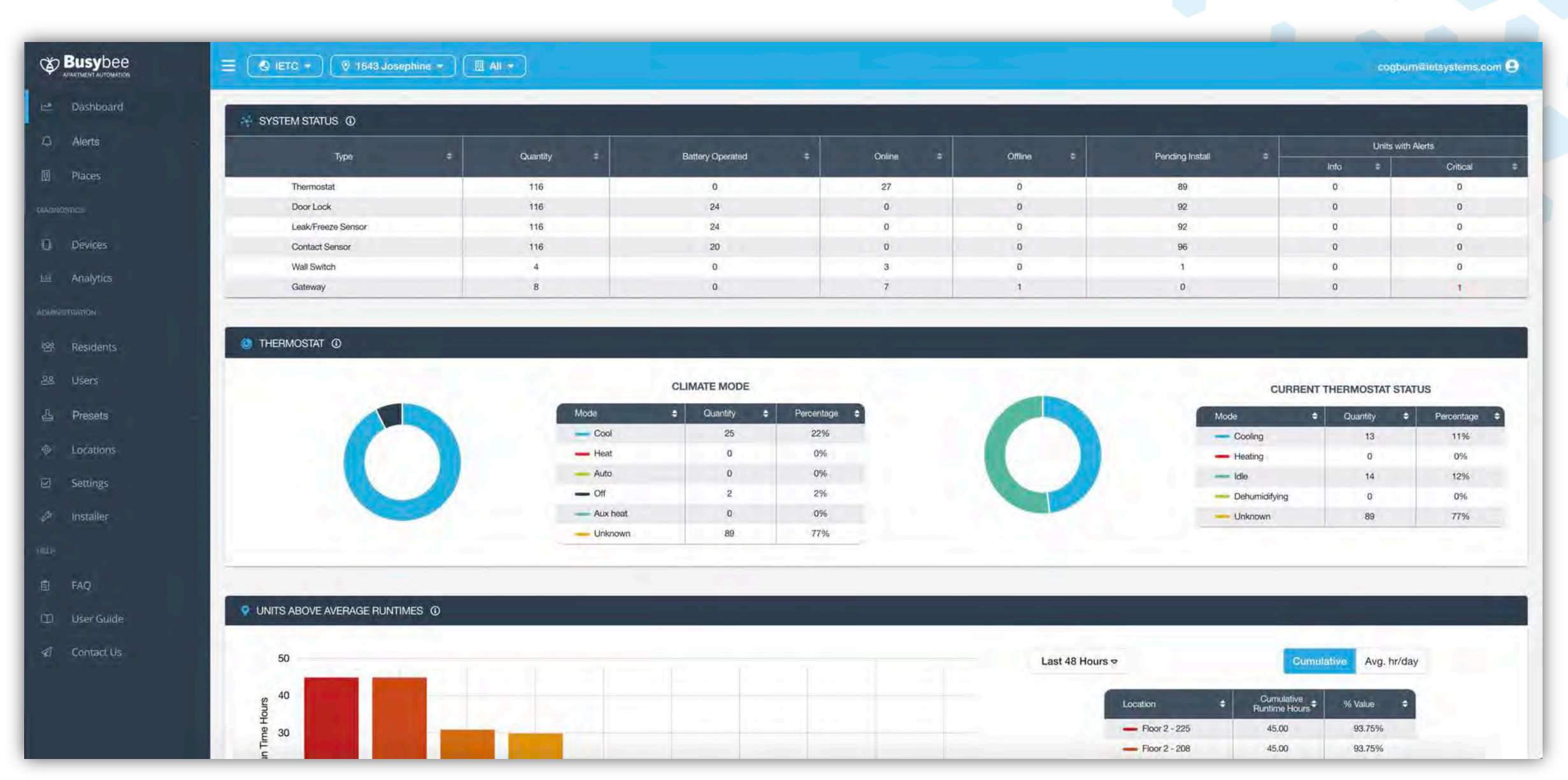

### To the left, you will see various "Task Tabs"

| ≡ 💽 IETC - 🔍 🔍 1643 Josephine - |                                                 |                                                                  |                                 |            |                      |                                                                       | cog                                              | bum®ietsystem                                                                  |
|---------------------------------|-------------------------------------------------|------------------------------------------------------------------|---------------------------------|------------|----------------------|-----------------------------------------------------------------------|--------------------------------------------------|--------------------------------------------------------------------------------|
| SYSTEM STATUS 💿                 |                                                 |                                                                  |                                 |            |                      |                                                                       |                                                  |                                                                                |
| Terr                            | Ounstitu                                        | Patton Operated                                                  |                                 | Online +   | Office               | Destine install                                                       | Units                                            | vith Alerts                                                                    |
| iypa 🔶                          | Cuantity                                        | battery Operated                                                 |                                 | Urillite - | Official Contraction | Perkang Instan 🗸                                                      | info 🗢                                           | Critical                                                                       |
| Thermostat                      | 116                                             | 0                                                                |                                 | 27         | 0                    | 89                                                                    | 0                                                | D                                                                              |
| Door Lock                       | 116                                             | 24                                                               |                                 | 0          | 0                    | 92                                                                    | 0                                                | 0                                                                              |
| Leak/Freeze Sensor              | 116                                             | 24                                                               |                                 | 0          | 0                    | 92                                                                    | D                                                | 0                                                                              |
| Contact Sensor                  | 116                                             | 20                                                               |                                 | 0          | 0                    | 96                                                                    | 0                                                | 0                                                                              |
| Wall Switch                     | 4                                               | 0                                                                |                                 | 3          | D                    | 4                                                                     | 0                                                | 0                                                                              |
| Gateway                         | 8                                               | 0                                                                |                                 | 7          | 1                    | 0                                                                     | 0                                                | 1                                                                              |
|                                 | - Mode                                          | CLIMATE MODE                                                     | Downentons                      | <u> </u>   |                      | CUE                                                                   | RENT THERMOSTAT                                  | STATUS                                                                         |
|                                 | Mode                                            | CLIMATE MODE                                                     | Percentage ≜                    | <u> </u>   |                      | CUE                                                                   | RRENT THERMOSTAT                                 | STATUS                                                                         |
|                                 | Mode<br>Cool                                    | CLIMATE MODE<br>CLIMATE MODE                                     | Percentage                      |            | 0                    | Mode<br>Cooling                                                       | Cuantity<br>13                                   | Percentag     11%                                                              |
|                                 | Mode<br>Cool<br>Heat                            | CLIMATE MODE<br>CLIMATE MODE<br>Quantity \$<br>25<br>0           | Percentage ¢<br>22%<br>0%       |            | 0                    | Mode<br>Cut<br>Mode<br>Cooling<br>Heating                             | RRENT THERMOSTAT S<br>Quantity<br>13<br>0        | Percentag     11%     0%                                                       |
|                                 | Mode<br>Cool<br>Heat<br>Auto                    | CLIMATE MODE                                                     | Percentage ¢<br>22%<br>0%<br>0% |            | 0                    | Mode<br>CUI<br>Cooling<br>Heating<br>Idle                             | Cuantity<br>Cuantity<br>13<br>0<br>14            | Percentag     11%     0%     12%                                               |
| 0                               | Mode<br>Cool<br>Heat<br>Auto<br>Off             | CLIMATE MODE<br>CLIMATE MODE<br>25<br>0<br>0<br>2<br>2           | Percentage  22% 0% 0% 2%        |            | 0                    | CU<br>Mode<br>Cooling<br>Heating<br>Idle<br>Dehumidifying             | Cuantity<br>Cuantity<br>13<br>0<br>14<br>0       | Percentag           11%           0%           12%           0%                |
| 0                               | Mode<br>Cool<br>Heat<br>Auto<br>Off<br>Aux heat | CLIMATE MODE<br>CLIMATE MODE<br>25<br>0<br>0<br>2<br>0<br>2<br>0 | Percentage  22% 0% 0% 2% 0% 0%  |            | 0                    | CUS<br>Mode<br>Cooling<br>Heating<br>Idle<br>Dehumidifying<br>Unknown | Cuantity<br>Cuantity<br>13<br>0<br>14<br>0<br>89 | Percentage           11%           0%           12%           0%           77% |

#### The top bar will indicate

#### the Management Company, The Property, and specific Buildings/Floors

| Triv         Quarty         Battyr Quartati         Orise         Prode plant         Ded plant         Ded plant         De                                                                                                    | Tor         Ounsily         Bistory Counsed         Oran         Other         Other         Working Intel         Unserth Multi-<br>take of the as Simpsiling           Dor Loki         116         0         0.7         0         88         0         0         0         0         0         0         0         0         0         0         0         0         0         0         0         0         0         0         0         0         0         0         0         0         0         0         0         0         0         0         0         0         0         0         0         0         0         0         0         0         0         0         0         0         0         0         0         0         0         0         0         0         0         0         0         0         0         0         0         0         0         0         0         0         0         0         0         0         0         0         0         0         0         0         0         0         0         0         0         0         0         0         0         0         0         0         0                                                                                                    | 💀 SYSTEM STATUS 💿                |                                                            |                                                                                                    |                                       |           |                                                                |                                                                                        |                                                                                            |
|----------------------------------------------------------------------------------------------------|----------------------------------------------------------------------------------------------------|----------------------------------|------------------------------------------------------------|----------------------------------------------------------------------------------------------------|---------------------------------------|-----------|----------------------------------------------------------------|----------------------------------------------------------------------------------------|--------------------------------------------------------------------------------------------|
| Image: Note of the second second se                                                                                                    | Image: Second Second | Ture ±                           | Quantity =                                                 | Battery Operated                                                                                                    | = Online =                            | Offine \$ | Peorting Install                                               | Units w                                                                                | vith Alerts                                                                                |
| Thermodit         119         0         27         0         99         0         0           Doc Jok         119         24         0         0         92         0         92         0         92         0         92         0         93         0         93         0         93         0         93         0         93         0         93         0         93         0         93         0         93         0         93         0         93         0         93         0         93         0         93         0         93         0         93         0         93         0         93         0         93         0         93         0         93         0         93         0         93         0         93         0         93         0         93         0         93         0         93         93         93         93         93         93         93         93         93         93         93         93         93         93         93         93         93         93         93         93         93         93         93         93         93         93         93                                                                                                    | Thermositi         116         0         27         0         86         0         0         0           Loak Process Sensor         118         24         0         0         92         0         92         0         0         92         0         0         92         0         0         92         0         0         92         0         0         92         0         0         0         92         0         0         0         92         0         0         0         0         0         0         0         0         0         0         0         0         0         0         0         0         0         0         0         0         0         0         0         0         0         0         0         0         0         0         0         0         0         0         0         0         0         0         0         0         0         0         0         0         0         0         0         0         0         0         0         0         0         0         0         0         0         0         0         0         0         0         0         0 <th></th> <th></th> <th>Salay Spalled</th> <th></th> <th></th> <th></th> <th>Info =</th> <th>Critic</th>                                                                                                    |                                  |                                                            | Salay Spalled                                                                                                    |                                       |           |                                                                | Info =                                                                                 | Critic                                                                                     |
| Operating         116         24         0         0         0         0         0         0         0         0         0         0         0         0         0         0         0         0         0         0         0         0         0         0         0         0         0         0         0         0         0         0         0         0         0         0         0         0         0         0         0         0         0         0         0         0         0         0         0         0         0         0         0         0         0         0         0         0         0         0         0         0         0         0         0         0         0         0         0         0         0         0         0         0         0         0         0         0         0         0         0         0         0         0         0         0         0         0         0         0         0         0         0         0         0         0         0         0         0         0         0         0         0         0         0 <t< td=""><td>Doc task         116         24         0         0         92         0         0           List Sensor         116         20         0         0         95         0         0         0         0         0         0         0         0         0         0         0         0         0         0         0         0         0         0         0         0         0         0         0         0         0         0         0         0         0         0         0         0         0         0         0         0         0         0         0         0         0         0         0         0         0         0         0         0         0         0         0         0         0         0         0         0         0         0         0         0         0         0         0         0         0         0         0         0         0         0         0         0         0         0         0         0         0         0         0         0         0         0         0         0         0         0         0         0         0         0         0<!--</td--><td>Thermostat</td><td>116</td><td>0</td><td>27</td><td>0</td><td>89</td><td>0</td><td>0</td></td></t<> | Doc task         116         24         0         0         92         0         0           List Sensor         116         20         0         0         95         0         0         0         0         0         0         0         0         0         0         0         0         0         0         0         0         0         0         0         0         0         0         0         0         0         0         0         0         0         0         0         0         0         0         0         0         0         0         0         0         0         0         0         0         0         0         0         0         0         0         0         0         0         0         0         0         0         0         0         0         0         0         0         0         0         0         0         0         0         0         0         0         0         0         0         0         0         0         0         0         0         0         0         0         0         0         0         0         0         0         0 </td <td>Thermostat</td> <td>116</td> <td>0</td> <td>27</td> <td>0</td> <td>89</td> <td>0</td> <td>0</td>                                                                                                    | Thermostat                       | 116                                                        | 0                                                                                                    | 27                                    | 0         | 89                                                             | 0                                                                                      | 0                                                                                          |
| Last Procession         116         24         0         0         90         90         0         0           Weil Strich         4         0         3         0         1         0         0           Gentrati Sensor         118         20         0         0         98         0         0           Weil Strich         4         0         3         0         7         1         0         0           Gentration         8         0         7         1         0         0         0           Gentration         8         0         7         1         0         0         0           Gentration         8         0         7         1         0         0         0           Gentration         1         0         0         0         0         0         0         0           Gentration         1         0         0         0         0         0         0         0         0         0         0         0         0         0         0         0         0         0         0         0         0         0         0         0         0         0<                                                                                                    | Law Hereas Sensor         116         24         0         0         0         60         60         0         0         0         0         0         0         0         0         0         0         0         0         0         0         0         0         0         0         0         0         0         0         0         0         0         0         0         0         0         0         0         0         0         0         0         0         0         0         0         0         0         0         0         0         0         0         0         0         0         0         0         0         0         0         0         0         0         0         0         0         0         0         0         0         0         0         0         0         0         0         0         0         0         0         0         0         0         0         0         0         0         0         0         0         0         0         0         0         0         0         0         0         0         0         0         0         0         0                                                                                                             | Door Lock                        | 116                                                        | 24                                                                                                    | 0                                     | 0         | 92                                                             | 0                                                                                      | 0                                                                                          |
| Orthold Startion         118         20         0         0         86         0           Weith dia         3         0         3         1         0         0         0         0         0         0         0         0         0         0         0         0         0         0         0         0         0         0         0         0         0         0         0         0         0         0         0         0         0         0         0         0         0         0         0         0         0         0         0         0         0         0         0         0         0         0         0         0         0         0         0         0         0         0         0         0         0         0         0         0         0         0         0         0         0         0         0         0         0         0         0         0         0         0         0         0         0         0         0         0         0         0         0         0         0         0         0         0         0         0         0         0         0                                                                                                    | Contact Sensor         116         20         0         0         0         0         0         0         0         0         0         0         0         0         0         0         0         0         0         0         0         0         0         0         0         0         0         0         0         0         0         0         0         0         0         0         0         0         0         0         0         0         0         0         0         0         0         0         0         0         0         0         0         0         0         0         0         0         0         0         0         0         0         0         0         0         0         0         0         0         0         0         0         0         0         0         0         0         0         0         0         0         0         0         0         0         0         0         0         0         0         0         0         0         0         0         0         0         0         0         0         0         0         0         0                                                                                                             | Leak/Freeze Sensor               | 116                                                        | 24                                                                                                    | 0                                     | 0         | 92                                                             | 0                                                                                      | 0                                                                                          |
| Well Switch         4         0         3         0         1         0           Gateway         B         0         7         1         0         0           © THEEMOSTAT ()         CLIMATE MODE         Main of the control of the control                                                                                                    | Weil Switch         4         0         3         0         1         0         0         0           Gateway         B         0         7         1         0         0         0         0         0         1         0         0         0         1         0         0         0         1         0         0         1         0         0         1         0         0         0         1         0         0         1         0         0         1         0         0         1         0         0         1         0         0         1         0         0         1         1         0         0         1         1         0         0         1         1         0         0         1         1         0         0         1         1         0         0         1         1         0         0         1         1         0         0         0         0         1         1         0         0         0         0         1         1         0         0         0         1         1         1         0         0         1 <th1< th="">         1         1</th1<>                                                                                                    | Contact Sensor                   | 116                                                        | 20                                                                                                    | 0                                     | 0         | 96                                                             | 0                                                                                      | 0                                                                                          |
| Cathway         B         Q         7         1         Q         Q             Image: THERMOSTAT ©         CLIMATE MODE         Difference         Current Thermostat Status             Image: Comparison of the status         Current Thermostat Status         Image: Comparison of the status         Current Thermostat Status             Image: Comparison of the status         Image: Comparison of the status         Imag                                                                                                    | Colorency         B         Q         7         1         Q         Q         1           Image: THERMOSTAT ©         CLIMATE MODE         Differences         Current Thermostrat Status         Current Thermostrat Status         Current Thermostrat Status         Current Thermostrat Status         Differences         Differences         Differences         Current Thermostrat Status         Differences         Differences <thdifferences< th=""> <thdifferences< th=""></thdifferences<></thdifferences<>                                                                                                    | Wall Switch                      | 4                                                          | 0                                                                                                    | 3                                     | D         | 1                                                              | 0                                                                                      | 0                                                                                          |
| <section-header></section-header>                                                                                                    |                                                                                                    | Gateway                          | 8                                                          | 0                                                                                                    | 7                                     | 1         | 0                                                              | 0                                                                                      | 1                                                                                          |
| Image: state of the state of the state                                                                                                    | I UNITS ABOVE AVERAGE RUNTIMES O                                                                                                    |                                  | Mode                                                       | Quantity                                                                                                    | Percentage                            |           | Mode                                                           | Quantity                                                                               | + Percen                                                                                   |
| Off 2 2 2%     Off 2 2%     Off 2 7%     Off 9 7%     Off 9 7                                                                                                    |                                                                                                    |                                  | Mode<br>Cool                                               | Quantity                                                                                                    | Percentage                            |           | Mode                                                           | <ul> <li>Quantity</li> <li>13</li> </ul>                                               | Percent     115                                                                            |
| - Off     2     2%       - Aux heat     0     0%       - Unknown     89     77%         VINITS ABOVE AVERAGE RUNTIMES ①          50         Last 48 Hours ♥         Cumulative         Avg. hr/day                                                                                                    | - Off       2       2%       - Dehumidifying       0       0%         - Aux heat       0       0%       - Unknown       89       77%         - Unknown       89       77%       - Unknown       89       77%         • UNITS ABOVE AVERAGE RUNTIMES ①       - Unknown       - Unknown                                                                                                    |                                  | Mode<br>Cool<br>Heat                                       | Quantity     Constant to the second second sec | Percentage                            | 0         | Mode<br>Cooling<br>Heating                                     | Quantity     13 0                                                                      | <ul> <li>Percent</li> <li>119</li> <li>0%</li> </ul>                                       |
| Aux heat     0     0%       Unknown     89     77%       Unknown     89     77%       UNITS ABOVE AVERAGE RUNTIMES     0       50     Last 48 Hours ⇒     Cumulative     Avg. hr/day.                                                                                                    | Aux heat 0 0%<br>Unknown 89 77%<br>UNITS ABOVE AVERAGE RUNTIMES 0<br>50<br>Last 48 Hours • Cumulative Avg. hr/day                                                                                                    |                                  | Mode<br>Cool<br>Heat<br>Auto                               | Ouantity     Constant      Constant     | Percentage  22% 0% 0%                 | 0         | Mode<br>Cooling<br>Heating<br>Idle                             | <ul> <li>Quantity</li> <li>13</li> <li>0</li> <li>14</li> </ul>                        | <ul> <li>Percent</li> <li>119</li> <li>0%</li> <li>129</li> </ul>                          |
| Unknown 89 77%<br>♥ UNITS ABOVE AVERAGE RUNTIMES ①<br>50 Last 48 Hours ♥ Cumulative Avg. hr/day                                                                                                    | Unknown 89 77% UNITS ABOVE AVERAGE RUNTIMES ①                                                                                                    |                                  | Mode<br>Cool<br>Heat<br>Auto<br>Off                        | <ul> <li>Quantity</li> <li>25</li> <li>0</li> <li>0</li> <li>2</li> </ul>                                                                                                    | Percentage                            | 0         | Mode<br>Cooling<br>Heating<br>Idle<br>Dehumidifying            | <ul> <li>Quantity</li> <li>13</li> <li>0</li> <li>14</li> <li>0</li> </ul>             | <ul> <li>Percent</li> <li>119</li> <li>0%</li> <li>129</li> <li>0%</li> </ul>              |
| ♥ UNITS ABOVE AVERAGE RUNTIMES<br>50 Last 48 Hours ♥ Last 48 Hours ♥ Avg. hr/day                                                                                                    | ♥ UNITS ABOVE AVERAGE RUNTIMES ©                                                                                                    |                                  | Mode<br>Cool<br>Heat<br>Auto<br>Off<br>Aux heat            | <ul> <li>Quantity</li> <li>25</li> <li>0</li> <li>0</li> <li>2</li> <li>0</li> <li>2</li> <li>0</li> </ul>                                                                                                    | Percentage                            | 0         | Mode<br>Cooling<br>Heating<br>Idle<br>Dehumidifying<br>Unknown | <ul> <li>Quantity</li> <li>13</li> <li>0</li> <li>14</li> <li>0</li> <li>89</li> </ul> | <ul> <li>Percent</li> <li>119</li> <li>0%</li> <li>129</li> <li>0%</li> <li>779</li> </ul> |
| © UNITS ABOVE AVERAGE RUNTIMES ⊙<br>50 Last 48 Hours マ Cumulative Avg. hr/day                                                                                                    | © UNITS ABOVE AVERAGE RUNTIMES ③                                                                                                    | O                                | Mode<br>Cool<br>Heat<br>Auto<br>Off<br>Aux heat<br>Unknown | <ul> <li>Quantity</li> <li>25</li> <li>0</li> <li>0</li> <li>2</li> <li>0</li> <li>2</li> <li>0</li> <li>89</li> </ul>                                                                                                    | Percentage                            | 0         | Mode<br>Cooling<br>Heating<br>Idle<br>Dehumidifying<br>Unknown | <ul> <li>Quantity</li> <li>13</li> <li>0</li> <li>14</li> <li>0</li> <li>89</li> </ul> | <ul> <li>Percer</li> <li>11</li> <li>0'</li> <li>12'</li> <li>09</li> <li>77'</li> </ul>   |
| © UNITS ABOVE AVERAGE RUNTIMES ① 50 Last 48 Hours  Cumulative Avg. hr/day                                                                                                    | © UNITS ABOVE AVERAGE RUNTIMES ③                                                                                                    | 0                                | Mode<br>Cool<br>Heat<br>Auto<br>Off<br>Aux heat<br>Unknown | Quantity            25         0           0         2           0         2           0         89                                                                                                    | Percentage   22% 0% 0% 2% 0% 2% 0% 7% | 0         | Mode<br>Cooling<br>Heating<br>Idle<br>Dehumidifying<br>Unknown | <ul> <li>Quantity</li> <li>13</li> <li>0</li> <li>14</li> <li>0</li> <li>89</li> </ul> | <ul> <li>Percent</li> <li>119</li> <li>09</li> <li>129</li> <li>09</li> <li>775</li> </ul> |
| 50 Last 48 Hours • Cumulative Avg. hr/day                                                                                                    | 50 Last 48 Hours • Cumulative Avg. hr/day                                                                                                    | 0                                | Mode<br>Cool<br>Heat<br>Auto<br>Off<br>Aux heat<br>Unknown | Ouantity         +           25         0           0         2           0         2           0         89                                                                                                    | Percentage  22% 0% 0% 2% 0% 0% 77%    | 0         | Mode<br>Cooling<br>Heating<br>Idle<br>Dehumidifying<br>Unknown | <ul> <li>Quantity</li> <li>13</li> <li>0</li> <li>14</li> <li>0</li> <li>89</li> </ul> | <ul> <li>Percent</li> <li>119</li> <li>0%</li> <li>129</li> <li>0%</li> <li>779</li> </ul> |
| 50 Last 48 Hours 🗢 Cumulative Avg. hr/day                                                                                                    | 50 Last 48 Hours • Cumulative Avg. hr/day                                                                                                    |                                  | Mode<br>Cool<br>Heat<br>Auto<br>Off<br>Aux heat<br>Unknown | <ul> <li>Quantity</li> <li>25</li> <li>0</li> <li>0</li> <li>2</li> <li>0</li> <li>89</li> </ul>                                                                                                    | Percentage 22% 0% 2% 0% 2% 0% 77%     | 0         | Mode<br>Cooling<br>Heating<br>Idle<br>Dehumidifying<br>Unknown | <ul> <li>Quantity</li> <li>13</li> <li>0</li> <li>14</li> <li>0</li> <li>89</li> </ul> | <ul> <li>Percent</li> <li>119</li> <li>0%</li> <li>129</li> <li>0%</li> <li>779</li> </ul> |
| Last 48 Hours • Avg. hr/day                                                                                                    | Avg. hr/day                                                                                                    | ♥ UNITS ABOVE AVERAGE RUNTIMES ◎ | Mode<br>Cool<br>Heat<br>Auto<br>Off<br>Aux heat<br>Unknown | Quantity            25         0           0         2           0         2           0         89                                                                                                    | Percentage 22% 0% 0% 2% 0% 7%         | 0         | Mode<br>Cooling<br>Heating<br>Idle<br>Dehumidifying<br>Unknown | <ul> <li>Quantity</li> <li>13</li> <li>0</li> <li>14</li> <li>0</li> <li>89</li> </ul> | <ul> <li>Percent</li> <li>119</li> <li>0%</li> <li>129</li> <li>0%</li> <li>779</li> </ul> |
|                                                                                                    | 40                                                                                                    | UNITS ABOVE AVERAGE RUNTIMES     | Mode<br>Cool<br>Heat<br>Auto<br>Off<br>Aux heat<br>Unknown | Quantity         +           25         0           0         2           0         2           0         89                                                                                                    | Percentage 22% 0% 0% 2% 0% 2% 0% 7%   | 0         | Mode<br>Cooling<br>Heating<br>Idle<br>Dehumidifying<br>Unknown | <ul> <li>Quantity</li> <li>13</li> <li>0</li> <li>14</li> <li>0</li> <li>89</li> </ul> | <ul> <li>Percent</li> <li>119</li> <li>0%</li> <li>129</li> <li>0%</li> <li>779</li> </ul> |

### The top bar will indicate

the Management Company, The Property, and specific Buildings/Floors

| b쯔 Dashboard   |                    | Showing 4 of 4 buildings for the 1643<br>Josephine property |                  |
|----------------|--------------------|-------------------------------------------------------------|------------------|
|                | Type               | III All<br>III Floor 2                                      | Battery Operated |
| 🗓 Places       | Thermostat         | III Floor 3                                                 | 0                |
| DIAGNOSTICS    | Door Lock          |                                                             | 24               |
|                | Leak/Freeze Sensor | 即 Floor 4                                                   | 24               |
| E Devices      | Contact Sensor     | I Floor 5                                                   | 20               |
|                | Wall Switch        | 4                                                           | 0                |
|                | Gateway            | 8                                                           | 0                |
| ADMINISTRATION |                    |                                                             |                  |
| 密 Residents    | 🙆 THERMOSTAT 🛈     |                                                             |                  |

### The first summary you will see is the System Status Section

|                                                                                                    |                                                       |                                                            |                                                                                                    |                                                              |               |                                                                           | and a second                                                                                                    | oum®ietsystems.co                                                              |
|----------------------------------------------------------------------------------------------------|-------------------------------------------------------|------------------------------------------------------------|----------------------------------------------------------------------------------------------------|--------------------------------------------------------------|---------------|---------------------------------------------------------------------------|----------------------------------------------------------------------------------------------------|--------------------------------------------------------------------------------|
| Dashboard                                                                                           | 👯 SYSTEM STATUS 🛈                                     |                                                            |                                                                                                    |                                                              |               |                                                                           |                                                                                                    |                                                                                |
| Alerts                                                                                              | Time                                                  | Ourantity =                                                | Battani Ongratad                                                                                                    | * Online *                                                   | 0500          | Descrine Install                                                          | Units w                                                                                                    | vith Alerts                                                                    |
| Places                                                                                              | iypa -                                                | Guanny                                                     | Battery Operated                                                                                                    | - Crime -                                                    |               | Perking Itistali 🗸 🗸                                                      | into 🗢                                                                                                    | Critical                                                                       |
| - Hades                                                                                             | Thermostat                                            | 116                                                        | 0                                                                                                    | 27                                                           | 0             | 89                                                                        | 0                                                                                                    | D                                                                              |
|                                                                                                    | Door Lock                                             | 116                                                        | 24                                                                                                    | 0                                                            | 0             | 92                                                                        | 0                                                                                                    | 0                                                                              |
|                                                                                                    | Leak/Freeze Sensor                                    | 116                                                        | 24                                                                                                    | 0                                                            | 0             | 92                                                                        | 0                                                                                                    | D                                                                              |
| Devices                                                                                             | Contact Sensor                                        | 116                                                        | 20                                                                                                    | Ö                                                            | 0             | 96                                                                        | 0                                                                                                    | 0                                                                              |
| a shifter                                                                                           | Wall Switch                                           | 4                                                          | 0                                                                                                    | 3                                                            | 0             | đ                                                                         | 0                                                                                                    | 0                                                                              |
| maiyrics.                                                                                           | Gateway                                               | 8                                                          | 0                                                                                                    | 7                                                            | 1             | 0                                                                         | 0                                                                                                    | 15                                                                             |
| esidents<br>Sers                                                                                    |                                                       | Minda                                                      | CLIMATE MODE                                                                                                    | Percentage                                                   |               | CURR                                                                      | ENT THERMOSTAT S                                                                                                    | TATUS                                                                          |
| Residents<br>Jsers<br>Presets                                                                       |                                                       | Mode<br>— Cool                                             | CLIMATE MODE                                                                                                    | Percentage \$                                                | 0             | CURR                                                                      | Cuantity                                                                                                    | TATUS<br>Percentage                                                            |
| tesidents<br>Jšers<br>Presets<br>ocations                                                           |                                                       | Mode<br>Cool<br>Heat                                       | CLIMATE MODE<br>Cluantity +<br>25<br>0                                                                                             | Percentage ¢<br>22%<br>0%                                    | 0             | CURR<br>Mode<br>Cooling<br>Heating                                        | Cuantity                                                                                                    | TATUS Percentage 11% 0%                                                        |
| esidents<br>Išers<br>Presets<br>ocations                                                            |                                                       | Mode<br>Cool<br>Heat<br>Auto                               | CLIMATE MODE                                                                                                    | Percentage ¢<br>22%<br>0%<br>0%                              | 0             | Mode<br>Cooling<br>Heating                                                | Cluantity<br>Cluantity<br>13<br>0<br>14                                                                                                    | TATUS  Percentage 11% 0% 12%                                                   |
| vesidents<br>Jšers<br>Presets<br>ocations<br>ettings                                                |                                                       | Mode<br>Cool<br>Heat<br>Auto<br>Off                        | CLIMATE MODE                                                                                                    | Percentage                                                   | 0             | CURR<br>Mode<br>Cooling<br>Heating<br>Idle<br>Dehumidifying               | Cuantity Cuantity 13 0 14 0                                                                                                    | TATUS  Percentage  11% 0% 12% 0%                                               |
| esidents<br>Sers<br>hesets<br>ocations<br>ettings<br>istaller                                       |                                                       | Mode<br>Cool<br>Heat<br>Auto<br>Off<br>Aux heat            | CLIMATE MODE<br>Cluaritity ¢<br>25<br>0<br>0<br>2<br>2<br>0<br>2<br>0                                                              | Percentage \$ 22% 0% 0% 2% 0% 0%                             | 0             | CURR<br>Mode<br>Cooling<br>Heating<br>Idle<br>Dehumidifying               | Cuantity Cuantity Cu | TATUS  Percentage  11% 0% 12% 0% 77%                                           |
| vesidents<br>Jšers<br>Presets<br>ocations<br>ettings<br>nstaller                                    |                                                       | Mode<br>Cool<br>Heat<br>Auto<br>Off<br>Aux heat<br>Unknown | Quantity         #           25         0           0         2           0         2           0         2           0         89 | Percentage                                                   | 0             | CURR<br>Mode<br>Cooling<br>Heating<br>Idle<br>Dehumidifying<br>Unknown    | Cuantity<br>Cuantity<br>13<br>0<br>14<br>0<br>89                                                                                                    | Percentage           11%           0%           12%           0%           77% |
| vesidents<br>Sers<br>Presets<br>ocations<br>ettings<br>nstaller                                     |                                                       | Mode<br>Cool<br>Heat<br>Auto<br>Off<br>Aux heat<br>Unknown | CLIMATE MODE                                                                                                    | Percentaga<br>22%<br>0%<br>0%<br>2%<br>0%<br>77%             | 0             | Mode<br>Cooling<br>Cooling<br>Heating<br>Idle<br>Dehumidifying<br>Unknown | Cluaritity<br>Cluaritity<br>13<br>0<br>14<br>0<br>89                                                                                                    | Percentage           11%           0%           12%           0%           77% |
| esidents<br>lisers<br>ocations<br>ettings<br>istaller                                               |                                                       | Modé<br>Cool<br>Heat<br>Auto<br>Off<br>Aux heat<br>Unknown | CLIMATE MODE                                                                                                    | Percentage<br>22%<br>0%<br>0%<br>2%<br>0%<br>2%<br>0%<br>77% | 0             | CURR<br>Mode<br>Cooling<br>Heating<br>Idle<br>Dehumidifying<br>Unknown    | Cuantity<br>Cuantity<br>13<br>0<br>14<br>0<br>89                                                                                                    | TATUS  Percentage 11% 0% 12% 0% 77%                                            |
| tesidents<br>Jšers<br>Presets<br>ocations<br>wettings<br>nstaller                                   |                                                       | Mode<br>Cool<br>Heat<br>Auto<br>Off<br>Aux heat<br>Unknown | CLIMATE MODE                                                                                                    | Percentage                                                   | 0             | CURR<br>Mode<br>Cooling<br>Heating<br>Idle<br>Dehumidifying<br>Unknown    | Cuantity<br>13<br>0<br>14<br>0<br>89                                                                                                    | TATUS  Percentage 11% 0% 12% 0% 77%                                            |
| lesidents<br>Jšers<br>Presets<br>ocations<br>actions<br>nstaller<br>AQ<br>Jšer Guide                | UNITS ABOVE AVERAGE RUNTIMES @                        | Mode<br>Cool<br>Heat<br>Auto<br>Off<br>Aux heat<br>Unknown | CLIMATE MODE                                                                                                    | Percentage<br>22%<br>0%<br>0%<br>2%<br>0%<br>77%             | 0             | CURR<br>Mode<br>Cooling<br>Heating<br>Idle<br>Dehumidifying<br>Unknown    | Cluaritity<br>Cluaritity<br>13<br>0<br>14<br>0<br>89                                                                                                    | Percentage           11%           0%           12%           0%           77% |
| Residents<br>JSers<br>Presets<br>ocations<br>Rettings<br>nstaller<br>AQ<br>JSer Guide<br>Contact Us | <ul> <li>UNITS ABOVE AVERAGE RUNTIMES</li> </ul>      | Mode<br>Cool<br>Heat<br>Auto<br>Off<br>Aux heat<br>Unknown | CLIMATE MODE                                                                                                    | Percentage                                                   | Last 48 Hours | CURR<br>Mode<br>Cooling<br>Heating<br>Idle<br>Dehumidifying<br>Unknown    | Cuantity<br>13<br>0<br>14<br>0<br>89<br>20<br>20<br>20<br>20<br>20<br>20<br>20<br>20<br>20<br>20                                                                                                    | TATUS  Percentage  11% 0% 12% 0% 77%                                           |
| Residents<br>JSers<br>Presets<br>Locations<br>Settings<br>nstaller<br>SAQ<br>JSer Guide             | <ul> <li>UNITS ABOVE AVERAGE RUNTIMES</li> </ul>      | Mode<br>Cool<br>Heat<br>Auto<br>Off<br>Aux heat<br>Unknown | CLIMATE MODE                                                                                                    | Percentaga 22%<br>0%<br>0%<br>2%<br>0%<br>77%                | Last 48 Hours | CURR<br>Mode<br>Cooling<br>Heating<br>Idle<br>Dehumidifying<br>Unknown    | Cuantity<br>Cuantity<br>13<br>0<br>14<br>0<br>89<br>Cumulative<br>Avg. hr/                                                                                                    | TATUS  Percentage  11% 0% 12% 0% 77%                                           |
| iesidents<br>lisers<br>ocations<br>ettings<br>istaller<br>AQ<br>liser Guide<br>iontact Us           | UNITS ABOVE AVERAGE RUNTIMES ©                        | Mode<br>Cool<br>Heat<br>Auto<br>Off<br>Aux heat<br>Unknown | CLIMATE MODE                                                                                                    | Percentage 22%<br>0%<br>0%<br>2%<br>0%<br>7%                 | Last 48 Hours | CURR<br>Mode<br>Cooling<br>Heating<br>Idle<br>Dehumidifying<br>Unknown    | Cuantity Cuantity 13 0 14 0 89 Cuantity Avg. hr/                                                                                                    | TATUS  Percentage 11% 0% 12% 0% 77%                                            |
| esidents<br>Sers<br>poations<br>ettings<br>ettings<br>ser Guide<br>ontact Us                        | UNITS ABOVE AVERAGE RUNTIMES ()<br>50<br>g 40<br>g 40 | Modé<br>Cool<br>Heat<br>Auto<br>Off<br>Aux heat<br>Unknown | CLIMATE MODE                                                                                                    | Percentage 22%<br>0%<br>0%<br>2%<br>0%<br>7%                 | Last 48 Hours | CURR<br>Mode<br>Cooling<br>Heating<br>Idle<br>Dehumicifying<br>Unknown    | Cuantity     Cuantity     13     0     14     0     89                                                                                                    | TATUS                                                                          |

#### The first summary you will see is the System Status Section

|                    |     | - 21 - W                    |                    |          | 2000      |                     | Units with Alerts |            |  |
|--------------------|-----|-----------------------------|--------------------|----------|-----------|---------------------|-------------------|------------|--|
| Туре               | ÷   | Quantity = Battery Operated | Battery Operated 💠 | Online 🜩 | Offline ≑ | Pending Install 💠 🗕 | Info 🗢            | Critical 🗢 |  |
| Thermostat         |     | 116                         | 0                  | 27       | 0         | 89                  | 0                 | 0          |  |
| Door Lock          |     | 116                         | 24                 | 0        | 0         | 92                  | 0                 | 0          |  |
| Leak/Freeze Sensor |     | 116                         | 24                 | 0        | 0         | 92                  | 0                 | 0          |  |
| Contact Sensor     |     | 116                         | 20                 | 0        | 0         | 96                  | 0                 | 0          |  |
| Wall Switch        | 11  | 4                           | 0                  | 3        | 0         | 1                   | 0                 | 0          |  |
| Gateway            | 100 | 8                           | 0                  | 7        | 1         | 0                   | 0                 | 1          |  |

This is a real-time summary of devices configured for your property. You will be able to see connectivity status and active alerts for each device.

#### Next, directly below System Status, is the Thermostat Section

Busybee C IETC -🛛 1643 Josephine 🛫 圓 All マ cogbum@ietsystems.com 😩 SYSTEM STATUS () Units with Alerts Battery Operated Online Offine Type Quantity Pending Install Critical Thermostat 116 0 27 0 89 0 0 24 0 0 92 0 Door Lock 116 0 Leak/Freeze Sensor 116 24 0 0 92 D 0 Contact Sensor 116 20 0 0 96 0 0 Wall Switch 4 0 3 0 á. 0 0 0 7 Gateway 8 1 0 0 1 THERMOSTAT ① CLIMATE MODE CURRENT THERMOSTAT STATUS Mode . Quantity ٠ Percentage 🖨 Mode • Quantity Percentage . 25 22% - Cool - Cooling 13 11% 0% - Heat 0 - Heating 0 0% 0 0% Auto Idle 14 12% - Off 2% 2 - Dehumidifying 0 0% 0% - Aux heat 0 - Unknown 89 77% - Unknown 89 77% UNITS ABOVE AVERAGE RUNTIMES ③ 50 Last 48 Hours 🗢 Avg. hr/day 40 Cumulative Runtime Hours Hours Location % Value - Floor 2 - 225 45.00 93.75% am 30

- Floor 2 - 208

45.00

93.75%

#### Next, directly below System Status, is the Thermostat Section

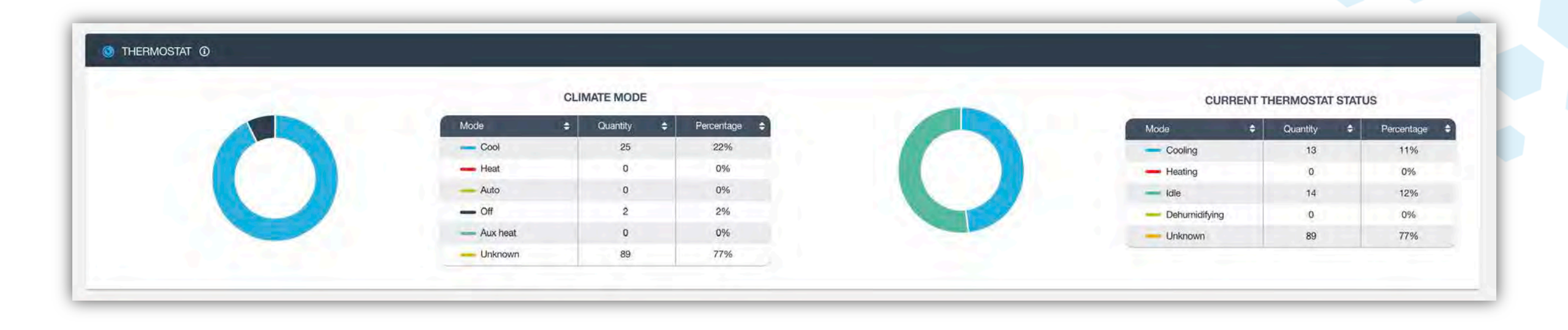

This section enables you to monitor all your thermostats in one convenient place.

- The **Climate Mode** pie chart shows you the number of units set to each specific climate mode.
- The **Current Thermostat Status** pie chart shows you the total number of units currently running with their specific status.

#### Next, directly below Thermostat Section, is the Units Above Average Runtimes

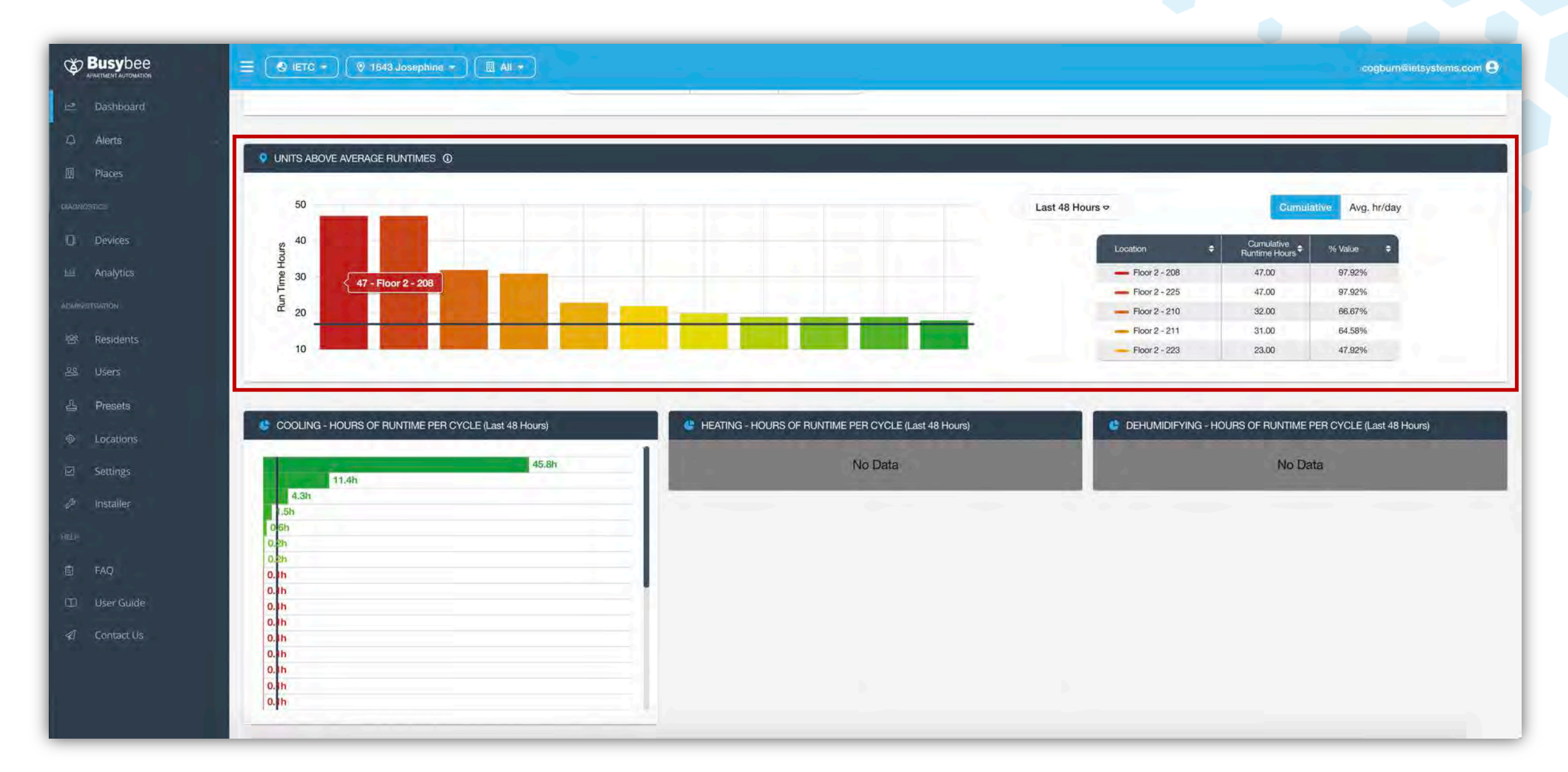

#### **Units Above Average Runtimes**

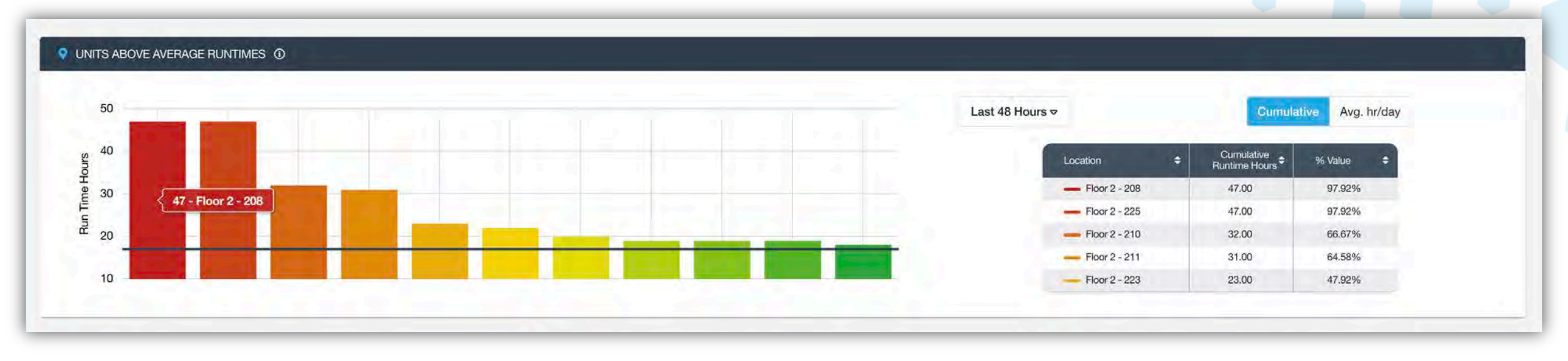

The Units Above Average Runtimes section indicates all units that exceed average runtime of the property. The Y-axis shows the runtime.

#### **Units Above Average Runtimes**

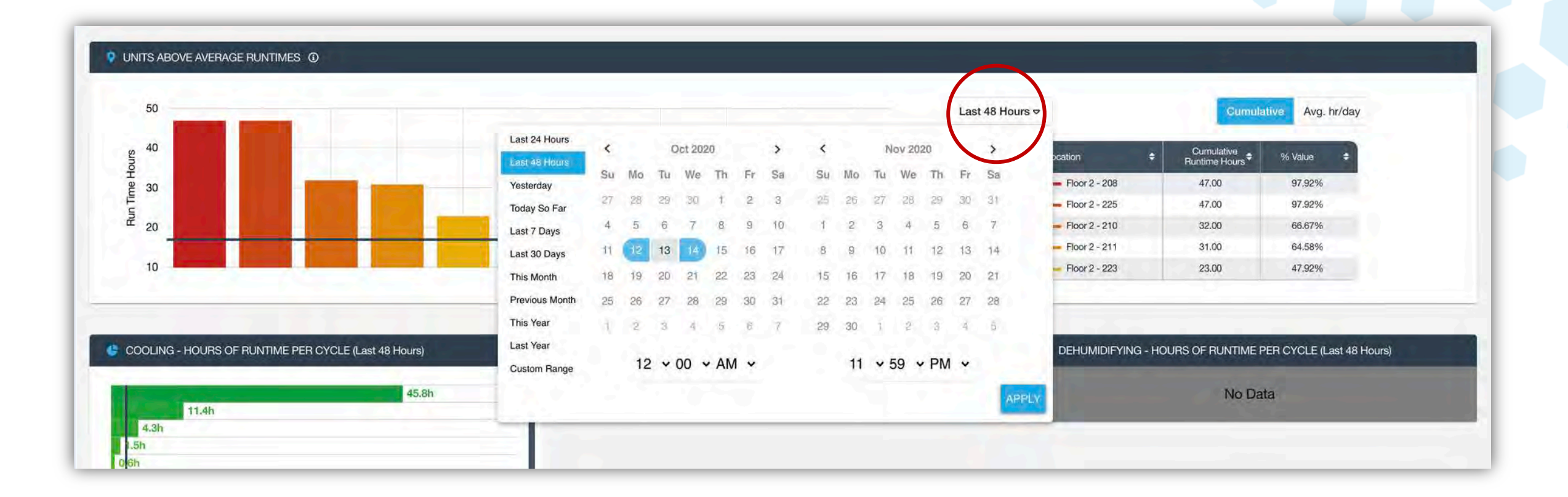

The scale can be adjusted to display total cumulative time or the average per hours per day according to the selected evaluation period.

#### Next, directly below Units Above Average Runtimes, is the Hours Of Runtime Per Cycle

|                    |                                                      |                                                      |                             | cogbum®ietsystems.com 😫          |
|--------------------|------------------------------------------------------|------------------------------------------------------|-----------------------------|----------------------------------|
| 🗠 Dashboard        |                                                      |                                                      |                             |                                  |
| Q Alerts           |                                                      |                                                      |                             |                                  |
| III Places         | UNITS ABOVE AVERAGE RUNTIMES                         |                                                      |                             |                                  |
|                    | 50                                                   |                                                      | Last 48 Hours ♥             | Cumulative Avg. hr/day           |
| Devices            | 2 40                                                 |                                                      | Location + Cumula           | ative 🔹 % Value 🔹                |
| 地 Analytics        |                                                      |                                                      | Floor 2 - 208 47.00         | Hours 97.92%                     |
|                    | 5 47 - Floor 2 - 208                                 |                                                      | - Floor 2 - 225 47.00       | 97.92%                           |
|                    | <sup>27</sup> .20                                    | The second second second second                      | - Floor 2 - 210 32.00       | 66.67%                           |
| 密 Residents        |                                                      |                                                      | - Floor 2 - 211 31.00       | 0 64.58%                         |
| الله Users         |                                                      |                                                      | 110012-220                  | 41.02.70                         |
| 占 Presets          |                                                      |                                                      |                             |                                  |
| Locations          | COOLING - HOURS OF RUNTIME PER CYCLE (Last 48 Hours) | HEATING - HOURS OF RUNTIME PER CYCLE (Last 48 Hours) | CEHUMIDIFYING - HOURS OF RU | JNTIME PER CYCLE (Last 48 Hours) |
| Settings           | 45.8h                                                | No Data                                              |                             | No Data                          |
| 🖉 Installer        | 4.3h                                                 |                                                      |                             |                                  |
|                    | 06b                                                  |                                                      |                             |                                  |
|                    | 0.2h                                                 |                                                      |                             |                                  |
| E FAQ              | 0. h                                                 |                                                      |                             |                                  |
| 🗊 User Guide       | 0.h                                                  |                                                      |                             |                                  |
| at an and a second | 0.th                                                 |                                                      |                             |                                  |
| Contact Us         | 0.h                                                  |                                                      |                             |                                  |
|                    | 0.th                                                 |                                                      |                             |                                  |
|                    | 0.1h                                                 |                                                      |                             |                                  |
|                    | 1712                                                 |                                                      |                             |                                  |

### Next, directly below Units Above Average Runtimes, is the **Hours Of Runtime Per Cycle**

In the Hours Of Runtime Per Cycle it is set to display the last 48 hours and is divided by set climate mode. You can hover over each line item to see the apartment number that corresponds with the specific data.

|                              | 45.8h |
|------------------------------|-------|
| loor 2 - 201 4 3h            |       |
| IETC - 1643 Josephine - 2.4h |       |
| 1.5h                         |       |
| 0 <mark>6</mark> h           |       |
| 0. <mark>2</mark> h          |       |
| 0. <mark>2</mark> h          |       |
| 0. lh                        |       |
| 0. <mark>1</mark> h          |       |
| 0. <mark>1</mark> h          |       |
| 0. <mark>lh</mark>           |       |
| 0. <mark>Ih</mark>           |       |
| 0. <mark>l</mark> h          |       |
| 0. <b>l</b> h                |       |
| 0.1h                         |       |

# **Archived Reports**

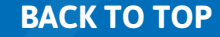

### To access reports, select Archived Reports in the left Task Tab

| nooaru                                                                                               | SYSTEM STATUS ()   |                                                            |                                                                                                    |                                                  |           |                                                                        |                                                                                                    |                                                  |
|----------------------------------------------------------------------------------------------------|--------------------|------------------------------------------------------------|----------------------------------------------------------------------------------------------------|--------------------------------------------------|-----------|------------------------------------------------------------------------|----------------------------------------------------------------------------------------------------|--------------------------------------------------|
| ts                                                                                                   |                    |                                                            |                                                                                                    |                                                  |           |                                                                        | Units wit                                                                                                    | h Alerts                                         |
|                                                                                                    | Type +             | Quantity ‡                                                 | Battery Operated                                                                                                    | \$ Online \$                                     | Offline ¢ | Pending Install                                                        | Info ‡                                                                                                    | Critical                                         |
| es                                                                                                   | Thermostat         | 116                                                        | 0                                                                                                    | 26                                               | 1         | 89                                                                     | 0                                                                                                    | 2                                                |
|                                                                                                    | Door Lock          | 114                                                        | 27                                                                                                    | 0                                                | 0         | 87                                                                     | 0                                                                                                    | 0                                                |
|                                                                                                    | Leak/Freeze Sensor | 114                                                        | 24                                                                                                    | 0                                                | 0         | 90                                                                     | 0                                                                                                    | 0                                                |
| ces                                                                                                  | Contact Sensor     | 114                                                        | 21                                                                                                    | 0                                                | 0         | 93                                                                     | 0                                                                                                    | 0                                                |
| utics                                                                                                | Wall Switch        | 90                                                         | 0                                                                                                    | 30                                               | 11        | 49                                                                     | 0                                                                                                    | 11                                               |
| , total                                                                                              | Gateway            | 8                                                          | 0                                                                                                    | 5                                                | 3         | 0                                                                      | 0                                                                                                    | 3                                                |
| ved Reports                                                                                          |                    |                                                            |                                                                                                    |                                                  |           |                                                                        |                                                                                                    |                                                  |
| n dents                                                                                              | THERMOSTAT ()      | Mode                                                       | CLIMATE MODE                                                                                                    | Percentage                                       |           | CURR                                                                   | ENT THERMOSTAT ST                                                                                                    | ATUS                                             |
| N<br>dents<br>rs                                                                                     | THERMOSTAT ()      | Mode                                                       | CLIMATE MODE                                                                                                    | Percentage                                       |           | CURR                                                                   | ENT THERMOSTAT ST                                                                                                    | ATUS                                             |
| ∾<br>dents<br>rs<br>sets                                                                             | THERMOSTAT         | Mode<br>Cool<br>Heat                                       | CLIMATE MODE<br>Quantity +<br>3<br>20                                                                                                    | Percentage \$ 3% 17%                             |           | CURR<br>Mode<br>Cooling                                                | ENT THERMOSTAT ST                                                                                                    | ATUS<br>Percenta<br>0%                           |
| N<br>dents<br>rs<br>sets                                                                             | THERMOSTAT         | Mode<br>Cool<br>Heat<br>Auto                               | CLIMATE MODE<br>Cluantity +<br>3<br>20<br>0                                                                                                    | Percentage \$ 3% 17% 0%                          | 0         | CURR<br>Mode<br>Cooling<br>Heating                                     | ENT THERMOSTAT ST<br>Countity C<br>0<br>5<br>21                                                                                                    | ATUS Percenta 0% 4% 1864                         |
| n<br>dents<br>rs<br>sets<br>itions                                                                   | THERMOSTAT         | Mode<br>Cool<br>Heat<br>Auto<br>Off                        | CLIMATE MODE<br>CLIMATE MODE<br>3<br>20<br>0<br>3                                                                                                    | Percentage<br>3%<br>17%<br>0%<br>3%              | 0         | CURR<br>Mode<br>Cooling<br>Heating<br>Idle                             | Ouantity     Ouantity     O     S     21     O                                                                                                    | ATUS Percenta 0% 4% 18% 0%                       |
| ients<br>;<br>;<br>;<br>;<br>;<br>;<br>;<br>;<br>;<br>;<br>;<br>;<br>;<br>;<br>;<br>;<br>;<br>;<br>; |                    | Mode<br>Cool<br>Heat<br>Auto<br>Off<br>Aux heat            | CLIMATE MODE<br>Quantity +<br>3<br>20<br>0<br>3<br>0<br>3<br>0                                                                                                    | Percentage<br>3%<br>17%<br>0%<br>3%<br>0%        | 0         | CURR<br>Mode<br>Cooling<br>Heating<br>Idle<br>Dehumidifying<br>Unknown | ent thermostat st<br>Quantity<br>0<br>5<br>21<br>0<br>90                                                                                                    | ATUS Percenta 0% 4% 18% 0% 78%                   |
| v<br>dents<br>s<br>lets<br>tions                                                                     |                    | Mode<br>Cool<br>Heat<br>Auto<br>Off<br>Aux heat<br>Unknown | CLIMATE MODE  CLIMATE MODE  CUINTRY  CUINTRY CUINTRY  CUINTRY  CUINTRY  CUINTRY  CUINTRY  CUI | Percentage                                       | 0         | CURR<br>Mode<br>Cooling<br>Heating<br>Idle<br>Dehumidifying<br>Unknown | A Cuantity Councility Councility | ATUS Percenta 0% 4% 18% 0% 78%                   |
| ndents<br>rs<br>sets<br>tions<br>ngs                                                                 | THERMOSTAT         | Mode<br>Cool<br>Heat<br>Auto<br>Off<br>Aux heat<br>Unknown | CLIMATE MODE<br>Quantity<br>3<br>20<br>0<br>3<br>0<br>90                                                                                                    | Percentage<br>3%<br>17%<br>0%<br>3%<br>0%<br>78% | 0         | CURR<br>Mode<br>Cooling<br>Heating<br>Idle<br>Dehumidifying<br>Unknown | ENT THERMOSTAT ST<br>Quantity<br>0<br>5<br>21<br>0<br>90                                                                                                    | ATUS<br>Percenta<br>0%<br>4%<br>18%<br>0%<br>78% |
| tents<br>s<br>ets<br>tions<br>ngs<br>lifer                                                           | THERMOSTAT         | Mode<br>Cool<br>Heat<br>Auto<br>Off<br>Aux heat<br>Unknown | CLIMATE MODE<br>Quantity  A<br>3<br>20<br>0<br>3<br>0<br>90                                                                                                    | Percentage<br>3%<br>17%<br>0%<br>3%<br>0%<br>78% | 0         | CURR<br>Mode<br>Cooling<br>Heating<br>Idle<br>Dehumidifying<br>Unknown | Ouantity     O     O     O     O     O     O     O     O     O     O     O     O     O     O     O     O     O     O     O     O     O     O     O     O     O     O     O     O     O     O     O     O                                                                                                    | ATUS Percenta 0% 4% 18% 0% 78%                   |
| dents<br>s<br>ets<br>tions<br>ngs<br>liler                                                           |                    | Mode<br>Cool<br>Heat<br>Auto<br>Off<br>Aux heat<br>Unknown | CLIMATE MODE                                                                                                    | Percentage<br>3%<br>17%<br>0%<br>3%<br>0%<br>78% | 0         | CURR<br>Mode<br>Cooling<br>Heating<br>Idle<br>Dehumidifying<br>Unknown | A Cuantity Councility Councility | ATUS Percenta 0% 4% 18% 0% 78%                   |
| ents<br>ets<br>ions<br>igs<br>ier<br>ry                                                              | THERMOSTAT         | Mode<br>Cool<br>Heat<br>Auto<br>Off<br>Aux heat<br>Unknown | CLIMATE MODE                                                                                                    | Percentage<br>3%<br>17%<br>0%<br>3%<br>0%<br>78% | 0         | CURR<br>Mode<br>Cooling<br>Heating<br>Idle<br>Dehumidifying<br>Unknown | ENT THERMOSTAT ST<br>Ouantity<br>0<br>5<br>21<br>0<br>90                                                                                                    | ATUS<br>Percenta<br>0%<br>4%<br>18%<br>0%<br>78% |
| lents<br>s<br>ets<br>ions<br>ngs<br>ller<br>ry                                                       | THERMOSTAT         | Mode<br>Cool<br>Heat<br>Auto<br>Off<br>Aux heat<br>Unknown | CLIMATE MODE                                                                                                    | Percentage<br>3%<br>17%<br>0%<br>3%<br>0%<br>78% | 0         | CURR<br>Mode<br>Cooling<br>Heating<br>Idle<br>Dehumidifying<br>Unknown | ENT THERMOSTAT ST<br>0<br>5<br>21<br>0<br>90                                                                                                    | ATUS Percenta 0% 4% 18% 0% 78%                   |

16.00

- Floor 2 - 221

33.33%

### This is the Archived Reports Page. All reports are generated on a weekly basis and can be identified by the date to the right of the report

|                                                 |                 | 3 Josephine 🔻 🔲 All 👻                                         |                           | cogburn@ietsystems.com |
|-------------------------------------------------|-----------------|---------------------------------------------------------------|---------------------------|------------------------|
| 브르 Dashboard<br>그 Alerts                        | Archived Repo   | rts                                                           |                           | 0                      |
|                                                 | Alerts          | Weekly report of critical Alerts                              | 12/06/2020<br>The week of | DOWNLOAD               |
| Devices                                         | Units in Need   | Weekly report of units that may need servicing                | 12/06/2020<br>the view of | DOWNLOAD               |
| Archived Reports                                | Alerts.<br>name | Weekly report of critical Alerts.<br>description              | 11/29/2020<br>the week of | DOWNLOAD               |
| 289. Residents                                  | Units in Need   | Weekly report of units that may need servicing<br>description | 11/29/2020<br>the week of | DOWNLOAD               |
| 路 Users<br>솝 Presets                            | Alerts          | Weekly report of critical Alerts                              | 11/22/2020<br>The week of | DOWNLOAD               |
| <ul> <li>Locations</li> <li>Settings</li> </ul> | Units in Need   | Weekly report of units that may need servicing description    | 11/22/2020<br>(he week of | DOWNLOAD               |
| ー<br>の Installer                                | Alerts          | Weekly report of critical Alerts description                  | 11/15/2020<br>Dre week of | DOWNLOAD               |
| -39 History<br>st Bulk Jobs                     | Units in Need   | Weekly report of units that may need servicing description    | 11/15/2020<br>the week of | DOWNLOAD               |
| HELF                                            | Alerts          | Weekly report of critical Alerts<br>description               | 11/08/2020<br>The week of | DOWNLOAD               |
| [1] User Guide<br><i>4</i> ] Contact Us         |                 |                                                               | Ifems per page: 25        | • 1-25 of 64 < >       |

### To download a report, select the "Download" button to the right of each report

|                                  |               | Josephine 🕶 🔲 All 👻                                           | cc                        | gburn@ietsystems.com 🔮 |
|----------------------------------|---------------|---------------------------------------------------------------|---------------------------|------------------------|
| i≝ Dashboard<br>⊖ Alerts         | Archived Repo | rts                                                           |                           | 0                      |
| Diaces                           | Alerts        | Weekly report of critical Alerts                              | 12/06/2020<br>The week of | DOWNLOAD               |
| Devices                          | Units in Need | Weekly report of units that may need servicing                | 12/06/2020<br>the week of | DOWNLOAD               |
| Archived Reports                 | Alerts        | Weekly report of critical Alerts<br>description               | 11/29/2020<br>the weak of | DOWNLOAD               |
| ADMINISTRATION<br>828. Residents | Units in Need | Weekly report of units that may need servicing description    | 11/29/2020<br>the week of | DOWNLOAD               |
| 윤 Users<br>윤 Presets             | Alerts        | Weekly report of critical Alerts description                  | 11/22/2020<br>The week of | DOWNLOAD               |
| Locations                        | Units in Need | Weekly report of units that may need servicing description    | 11/22/2020<br>the weak of | DOWNLOAD               |
| 19 Installer                     | Alerts        | Weekly report of critical Alerts description                  | 11/15/2020<br>Ute week of | DOWNLOAD               |
| ා History<br>න් Bulk Jobs        | Units in Need | Weekly report of units that may need servicing<br>description | 11/15/2020<br>the week of | DOWNLOAD               |
| HELF                             | Alerts        | Weekly report of critical Alerts<br>description               | 11/08/2020<br>the weak of | DOWNLOAD               |
| ロ User Guide                     |               |                                                               | Items per page: 25 💌      | 1-25 of 64 🖌 📏         |

#### The downloaded report will appear in a new tab where you can save and print

1643 Josephine / Data collected over 7 days, 12/06/2020 00:00 through 12/12/2020 23:59

#### ALERTS REPORT

#### Excessive Humidity:

| Building | Unit | Highest Humidity<br>Level | Current Humidity<br>Level | Start date /time    | Duration (until now) |
|----------|------|---------------------------|---------------------------|---------------------|----------------------|
| Floor 2  | 219  | 77%                       | 75%                       | 12/11/2020<br>07:45 | a day                |

Excessive Humidity – The excessive humidity alert indicates that the humidity level inside your unit has remained above 65% for 24h or more. Your HVAC is not removing moisture from the air effectively and that can make your unit feel warmer than it actually is.

High humidity for an extended period of time can be conducive to mold growth in the right circumstances. If a unit has humidity consistently over 65% and an ambient temperature at or above 80 °F, mold can begin to grow after 24h at these conditions. Excessive humidity alerts are usually triggered in warm weather climates and are sometimes indicative of a unit needing more insulation or a resident having left a door/window open.

#### Extreme Cold:

#### Nothing To See Here

No Extreme Cold alerts were found. Nice work!

Excessive Cold – To prevent damage due to freezing you can set an Extreme Cool Alert. This alert indicates that the internal temperature inside your unit stays below <THRESHOLD> 'F and is abnormally cold. This can alert can be caused by a wiring issue between the HVAC and thermostat, a unit that has the thermostat turned off or disconnected during a cold day, or a unit with a window/door that was left open erroneously.

#### Extreme Heat:

Nothing To See Here

No Extreme Heat alerts were found. Nice work!

Excessive Heat – To prevent damage due to excessive heat you can set an Extreme Heat Alert. This alert indicates that the internal temperature inside your unit remains above <THRESHOLD> \*F and is abnormally warm. This alert can be caused by a wiring issue between the HVAC and thermostat, a failing HVAC that is blowing hot air when cold air is called for, a unit that has the thermostat turned off or disconnected during a hot day, or a unit with a window/door that was left open erroneously.

**Excessive Runtime:** 

👃 Open in Acrobat

### **Reporting Examples**

#### There are three weekly reports that are generated

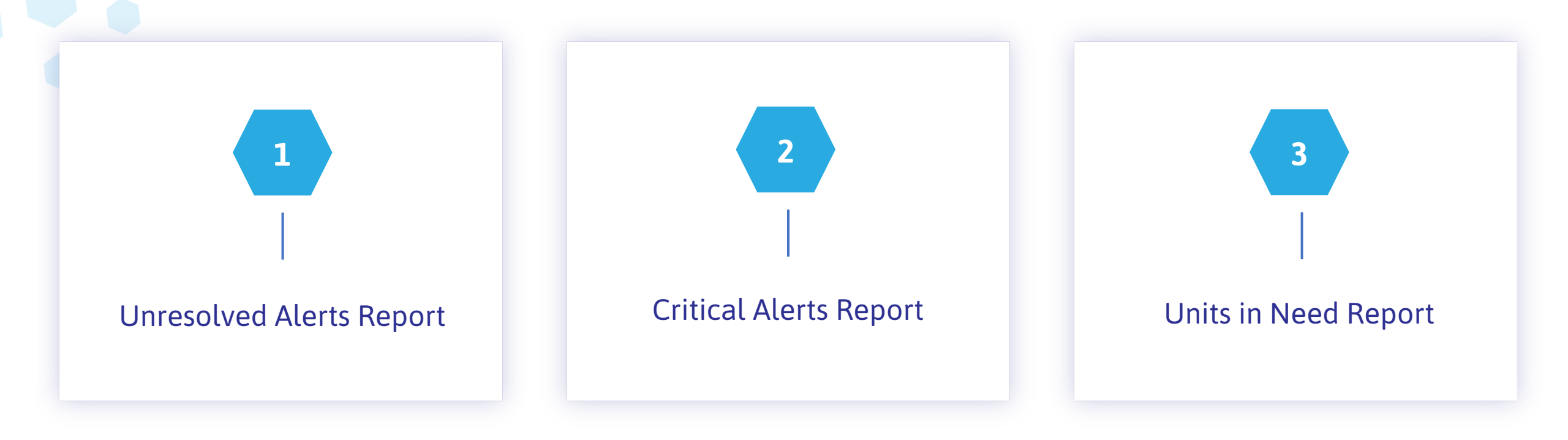

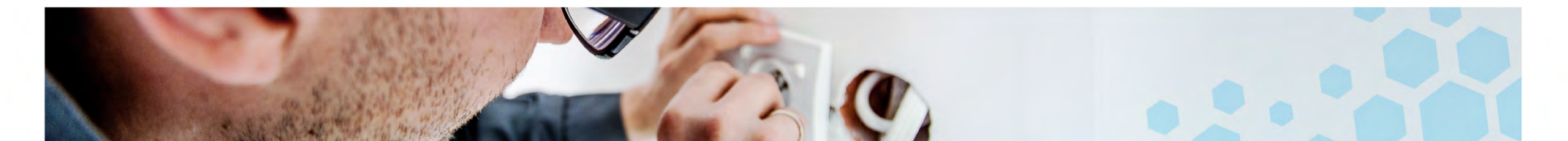

#### **Reporting Examples:** Unresolved Alerts Report

Alerts are triggered when events happen that are outside of set thresholds determined by Maintenance Operations. These alerts are delivered instantly to specified recipients and can be viewed directly from The Hive Management Dashboard.

|                                                 |                      | 1643 Josephine 👻 🔲 All 👻  |                      |             |                      |                                   | cogburn@ietsystem                   | s.com 😫 |
|-------------------------------------------------|----------------------|---------------------------|----------------------|-------------|----------------------|-----------------------------------|-------------------------------------|---------|
| 년 Dashboard                                     | Alerts               |                           |                      |             |                      |                                   |                                     | SØ      |
| ♀ Alerts                                        | 1                    |                           |                      |             |                      |                                   |                                     |         |
| Review<br>Configure                             | critical<br>status   | Excessive Runtime         | Floor 2<br>waitding  | 208<br>     | 19 hours             | 10/14/2020 02:50 PM<br>created ar | 10/14/2020 02:50 PM<br>dazcupdated  |         |
| 围 Places                                        | ¢ critical<br>status | Gateway Offline           | Floor 3<br>building: | Telco 2     | a month<br>duration  | 09/01/2020 11:06 AM               | 09/01/2020 11:06 AM                 |         |
| DIAGNOSTICS                                     | resolved             | Not Cooling<br>alercrime  | Floor 2<br>boulding  | 208<br>     | 12 hours<br>daradory | 10/14/2020 08:35 PM               | 10/15/2020 08:47 AM                 |         |
| 년 Analytics                                     | resolved             | Not Cooling               | Floor 2'<br>building | 208         | a minute<br>Sumiser  | 10/14/2020 08:33 PM               | 10/14/2020 08:34 PM                 |         |
| ADMINISTRATION                                  | resolved<br>suites   | Not Cooling               | Floor 2'<br>faulding | 208         | 6 hours<br>duration  | 10/14/2020 02:41 PM               | 10/14/2020 08:22 PM<br>Last updated |         |
| 왕 Residents<br>음악 Users                         | a resolved           | Excessive Runtime         | Floor 2<br>building  | 201         | an hour<br>duration  | 10/14/2020 02:47 PM               | 10/14/2020 03:59 PM                 |         |
| 을 Presets                                       | a resolved           | Not Cooling<br>alert name | Floor 2<br>building  | 201         | 11 minutes           | 10/14/2020 03:10 PM               | 10/14/2020 03:21 PM                 |         |
| <ul> <li>Locations</li> <li>Settings</li> </ul> | resolved             | Not Cooling               | Floor 2<br>maining   | 201         | an hour<br>the atter | 10/14/2020 01:47 PM               | 10/14/2020 02:58 PM                 |         |
| <i>び</i> Installer                              | a resolved           | Inefficient Unit          | Floor 2<br>training  | 208         | a day                | 10/13/2020 11:42 AM               | 10/14/2020 11:38 AM                 |         |
| HELF                                            | exator               | Not Cooling<br>alter name | Floor 2<br>building  | 208<br>Unit | 4 hours              | 10/14/2020 07:34 AM               | 10/14/2020 11:37 AM                 | -       |

#### **Reporting Examples:** Unresolved Alerts Report

Once the appropriate action is taken, the alert can be selected as "resolved".

|                                                                                                    |             | 1643 Josephine 🔹 🔲 All 🔹      |                      |            |                     |                     | cogburn@ietsystem                   | s.com 😫 |
|----------------------------------------------------------------------------------------------------|-------------|-------------------------------|----------------------|------------|---------------------|---------------------|-------------------------------------|---------|
| Dashboard 프                                                                                                    | Alerts      |                               |                      |            |                     |                     |                                     | SØ      |
| Q Alerts                                                                                                    | The second  |                               |                      |            |                     |                     |                                     |         |
| Review                                                                                                    | ¢ critical  | Excessive Runtime             | Floor 2<br>building  | 208        | 19 hours            | 10/14/2020 02:50 PM | 10/14/2020 02:50 PM<br>Jase updated |         |
| Configure                                                                                                    |             |                               |                      |            |                     |                     |                                     | ~       |
| 🗒 Places                                                                                                    | ¢ critical  | Gateway Offline<br>alert name | Floor 3<br>puilding: | Telco 2    | a month<br>duration | 09/01/2020 11:06 AM | 09/01/2020 11:06 AM                 |         |
|                                                                                                    | in resolved | Not Cooling                   | Floor 2              | 208        | 12 hours            | 10/14/2020 08:35 PM | 10/15/2020 08:47 AM                 |         |
| Di Devices                                                                                                    |             |                               |                      |            |                     |                     |                                     |         |
| 네. Analytics                                                                                                    | a resolved  | Not Cooling                   | Floor 2<br>building  | 208<br>000 | a minute<br>Surebry | 10/14/2020 08:33 PM | 10/14/2020 08:34 PM                 |         |
| An an an and a state of the second second second second second second second second second second second second |             |                               |                      |            |                     |                     |                                     |         |

| 19 hours | 10/14/2020 02:50 PM | 10/14/2020 02:50 PM |         |
|----------|---------------------|---------------------|---------|
| duration | created at          | last updated        |         |
| a month  | 09/01/2020 11:06 AM | 09/01/2020 11:06 AM | resolve |

#### **Reporting Examples:** Unresolved Alerts Report

Any alerts that were not resolved and left outstanding for that week are reported on the weekly unresolved alerts report.

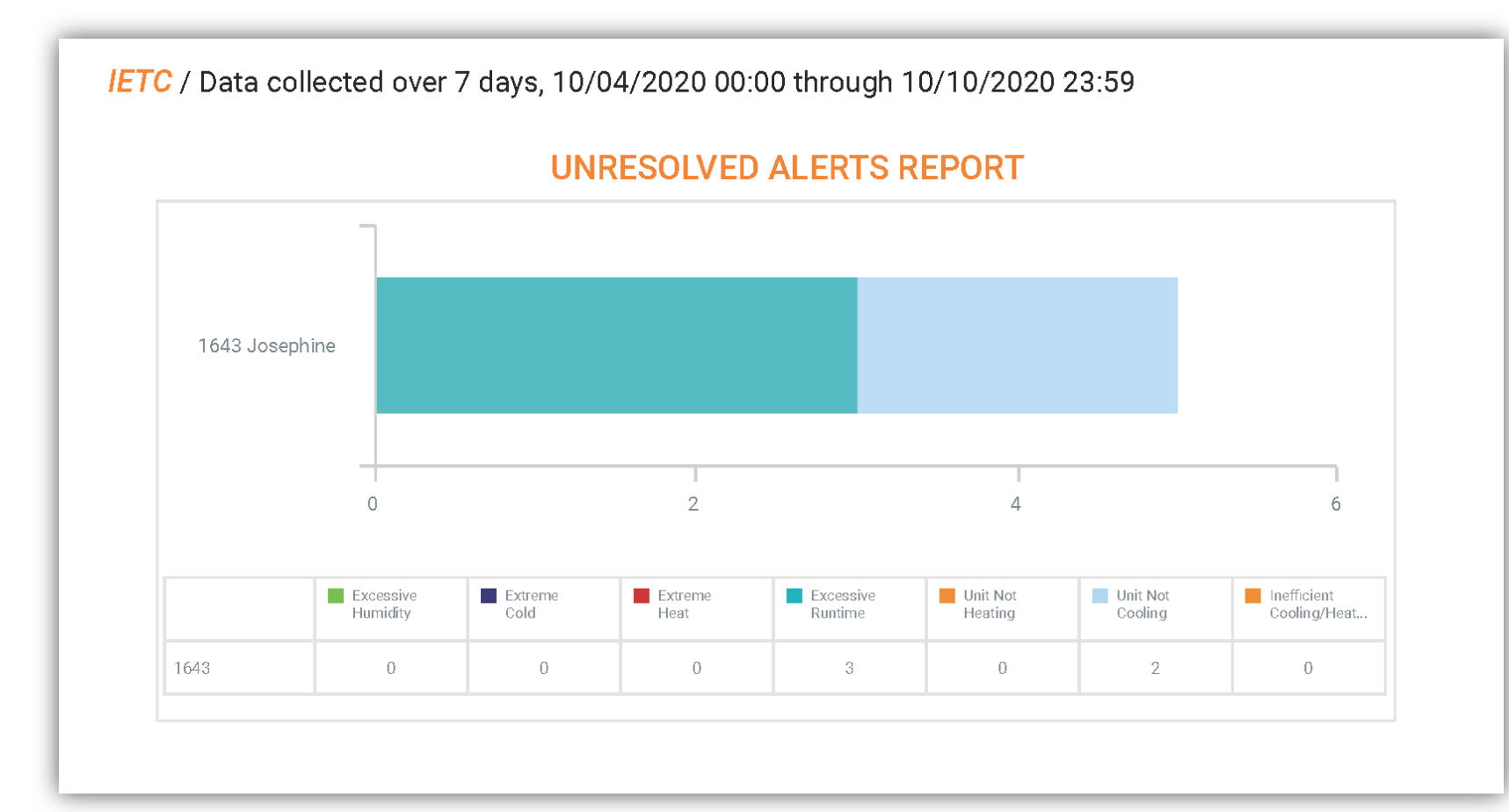

#### Reporting Examples: Critical Alerts Report

Critical Alerts are those that need immediate attention: Excessive Humidity, Extreme Cold, Extreme Heat, Excessive Runtime, Unit Not Heating, Unit Not Cooling, Inefficient Cooling/Heating Data collected at 1643 Josephine over 7 days, 10/04/2020 through 10/10/2020 indicated:

| Excessive Runtime: |      |                   |                     |                        |  |
|--------------------|------|-------------------|---------------------|------------------------|--|
| Building           | Unit | Runtime Threshold | Total alert counts* | Avg. Runtime per event |  |
| Floor 2            | 210  | 3 hours           | 1                   | 4 days                 |  |
| Floor 2            | 208  | 3 hours           | 2                   | 3 days                 |  |
| Floor 2            | 227  | 3 hours           | 2                   | 3 days                 |  |
| Floor 2            | 217  | 3 hours           | 2                   | 9 hours                |  |

#### **Reporting Examples:** Critical Alerts Report

Data collected at 1643 Josephine over 7 days, 10/04/2020 through 10/10/2020 indicated:

| Unit Not ( | Cool | ling: |
|------------|------|-------|
|------------|------|-------|

| Building | Unit | Setpoint/Ambient Temp | Start date /time | Duration (until now) |
|----------|------|-----------------------|------------------|----------------------|
| Floor 2  | 227  | 70°F / 74.3°F         | 01/19/1970 13:06 | 7 hours              |
| Floor 2  | 208  | 63°F / 76.1°F         | 01/19/1970 13:05 | 11 hours             |
| Floor 2  | 210  | 62°F / 77°F           | 01/19/1970 13:05 | 19 hours             |

**Unit Not Cooling** – Units where the setpoint is not reached after 2h+, or when the ambient temperature keeps rising even while cooling is engaged, trigger the Unit Not Cooling Alert. This may be causedby an issue with the HVAC (coil needs cleaning or filter needs replacement, etc.), or there may be an environmental issue in that unit (window/door open, window/door needs sealing or weather stripping) since the system is trying to cool and the set point is not being reached. The resident in the room may also be setting a set point that is unobtainable based on the environmental weather conditions in your area.

#### **Reporting Examples:** Critical Alerts Report

Data collected at 1643 Josephine over 7 days, 10/04/2020 through 10/10/2020 indicated:

#### Inefficient Cooling/Heating:

| Building | Unit | <b>Runtime During Period</b> | Period | Start date /time |
|----------|------|------------------------------|--------|------------------|
| Floor 2  | 210  | 62°F / 77°F                  | a day  | 3 days           |
| Floor 2  | 208  | 63°F / 76.1°F                | a day  | 2 days           |
| Floor 2  | 227  | 70°F / 74.3°F                | a day  | 2 days           |

**Inefficient Cooling/Heating** – Except when the weather is extremely hot or cold, the average well-serviced HVAC will still run for close than half a day to maintain its setpoints. Units where the percentage of runtime during a certain duration exceed the set thresholds trigger the Inefficient Unit alert. By default, this alert will trigger any time the unit runs more than 65% of the time over any 24h period. This may be caused by an issue with the HVAC (coil needs cleaning or filter needs replacement, etc.), or there may be an environmental issue in that unit (window/door open, window/door needs sealing or weather stripping).. The resident in the room may also be setting a set point that is unobtainable based on the environmental weather conditions in your area.

#### Reporting Examples: Units in Need Report

This weekly report indicates units that may need to be serviced. This is based on: Greater than 12 hours of consecutive runtime, Units consistently not reaching set-point, Units with the most Cycles, Inefficient Cooling/Heating, Units with the longest Average Cycle Time, Units with the most Alerts triggered, Units with Auxiliary Heat

Data collected at 1643 Josephine over 7 days, 10/04/2020 through 10/10/2020 indicated:

| Greater than | 12 hours c | f consecutive runtime: |
|--------------|------------|------------------------|
|              |            |                        |

| Building | Unit | Start date /time | Duration |
|----------|------|------------------|----------|
| Floor 2  | 210  | 10/07/2020 15:59 | 4 days   |
| Floor 2  | 227  | 10/05/2020 18:07 | 3 days   |
| Floor 2  | 208  | 10/05/2020 03:18 | 3 days   |
| Floor 2  | 217  | 10/09/2020 19:26 | 17 hours |

**Excessive Runtime** – The units listed above had sessions of extended consecutive runtime. These units are running less than optimally. You may need to service these units and apply preventative maintenance. A unit with excessive runtime can generate a high energy expenditure in addition to potential damages to the equipment. If you have a unit constantly triggering Excessive Runtime alerts it is likely the setpoint they are trying to achieve is unobtainable based on the environmental conditions, the HVAC may need some routine maintenance such as coil cleaning or a new filter, or the HVAC is undersized for the unit.

#### **Reporting Examples:** Units in Need Report

Data collected at 1643 Josephine over 7 days, 10/04/2020 through 10/10/2020 indicated:

#### Units consistently not reaching set-point:

| Building | Unit | Unit not Heating Alert Total | Unit not Cooling Alert Total | Start date /time |
|----------|------|------------------------------|------------------------------|------------------|
| Floor 2  | 227  | -                            | 22                           | 10/04/2020 00:31 |
| Floor 2  | 210  | -                            | 22                           | 10/07/2020 15:59 |
| Floor 2  | 208  | -                            | 21                           | 10/05/2020 03:18 |
| Floor 2  | 225  | -                            | 18                           | 10/04/2020 03:39 |
| Floor 2  | 217  | -                            | 3                            | 10/09/2020 19:26 |

**Set-point Unreachable** – Units where the setpoint is not reached after 2h+, or when the ambient temperature keeps going in the opposite direction of the climate mode, trigger the Unit Not Heating/Cooling Alert. This may be caused by an issue with the HVAC (coil needs cleaning or filter needs replacement, etc.), or there may be an environmental issue in that unit (window/door open, window/door needs sealing or weather stripping) since the set point is not being reached. The resident in the room may also be setting a set point that is unobtainable based on the environmental weather conditions in your area.
#### **Reporting Examples:** Units in Need Report

Data collected at 1643 Josephine over 7 days, 10/04/2020 through 10/10/2020 indicated:

| Building | Unit | Amount of Cycles | Average Cycle Time |
|----------|------|------------------|--------------------|
| Floor 2  | 211  | 13               | 0.1 h              |
| Floor 2  | 218  | 9                | 0.1 h              |
| Floor 2  | 215  | 7                | 0.0 h              |
| Floor 2  | 221  | 7                | 0.0 h              |
| Floor 2  | 224  | 7                | 0.0 h              |
| Floor 2  | 203  | 6                | 0.0 h              |
| Floor 2  | 209  | 6                | 0.0 h              |
| Floor 2  | 219  | 6                | 0.0 h              |
| Floor 2  | 220  | 6                | 0.0 h              |
| Floor 2  | 228  | 5                | 0.0 h              |

Units with the most Cycles

#### Units with the most Alerts triggered:

| Building | Unit | Amount of Alerts | Average Resolution Time |
|----------|------|------------------|-------------------------|
| Floor 2  | 227  | 24               | 9 hours                 |
| Floor 2  | 208  | 23               | 11 hours                |
| Floor 2  | 210  | 22               | 2 hours                 |
| Floor 2  | 225  | 18               | 8 hours                 |
| Floor 2  | 217  | 5                | 7 hours                 |
| Floor 2  | 206  | 2                | 2 hours                 |
| Floor 2  | 222  | 1                | 2 days                  |
| Floor 2  | 219  | 1                | 20 hours                |
| Floor 2  | 207  | 1                | 3 hours                 |
| Floor 2  | 221  | 1                | 6 minutes               |
|          |      |                  |                         |

# Analytics

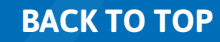

### Select "Analytics" in the left Task Tab

|                                                        | 1643 Josephine - 🔲 All - |                                                            |                                                                                                    |                                                    |              |               |                                                                                  | cog                                                                                                    | bum@ietsystems.c                                                              |
|--------------------------------------------------------|--------------------------|------------------------------------------------------------|----------------------------------------------------------------------------------------------------|----------------------------------------------------|--------------|---------------|----------------------------------------------------------------------------------|----------------------------------------------------------------------------------------------------|-------------------------------------------------------------------------------|
| ashboard 😽 SYSTEM STATUS 🛈                             |                          |                                                            |                                                                                                    |                                                    |              |               |                                                                                  |                                                                                                    |                                                                               |
| erts                                                   |                          |                                                            |                                                                                                    |                                                    |              |               | Pursue A                                                                         | Units v                                                                                                    | with Alerts                                                                   |
| aces.                                                  | = Quantity               |                                                            | Battery Operated                                                                                                    |                                                    | nine ÷       | Omine 🗢       | Pending Install 🗢 🗕                                                              | Info ‡                                                                                                    | Critical                                                                      |
| Thermostat                                             | 116                      |                                                            | 0                                                                                                    |                                                    | 26           | 1             | 89                                                                               | 0                                                                                                    | 2                                                                             |
| Door Lock                                              | 114                      |                                                            | 27                                                                                                    |                                                    | 0            | 0             | 87                                                                               | 0                                                                                                    | 0                                                                             |
| Leak/Freeze Sense                                      | 114                      |                                                            | 24                                                                                                    |                                                    | 0            | 0             | 90                                                                               | 0                                                                                                    | 0                                                                             |
| ices Contact Sensor                                    | 114                      |                                                            | 21                                                                                                    |                                                    | 0            | 0             | 93                                                                               | 0                                                                                                    | 0                                                                             |
| Wall Switch                                            | 90                       |                                                            | 0                                                                                                    | _                                                  | 30           | 11            | 49                                                                               | 0                                                                                                    | 11                                                                            |
| Gateway                                                | 8                        |                                                            | 0                                                                                                    |                                                    | 5            | 3             | 0                                                                                | 0                                                                                                    | 3                                                                             |
| ents                                                   |                          | Mode                                                       | CLIMATE MODE                                                                                                    | Percentage \$                                      | <u>)</u> – ( |               | CUI                                                                              | RRENT THERMOSTAT S                                                                                                    | STATUS                                                                        |
| M THERMOSTAT ()<br>dents                               |                          | Mode                                                       | CLIMATE MODE<br>Quantity 2                                                                                                    | Percentage                                         |              |               | CUI                                                                              | RRENT THERMOSTAT S                                                                                                    | STATUS<br>Percentage                                                          |
| ets                                                    |                          | Mode<br>Cool<br>Heat                                       | CLIMATE MODE<br>Cuantity +<br>3<br>20                                                                                                    | Percentage \$ 3% 17%                               |              | 0             | CUI<br>Mode<br>Cooling<br>Heating                                                | RRENT THERMOSTAT S                                                                                                    | Percentage     0%     4%                                                      |
| ets                                                    |                          | Mode<br>Cool<br>Heat<br>Auto                               | CLIMATE MODE<br>Quantity =<br>3<br>20<br>0                                                                                                    | Percentage ♦<br>3%<br>17%<br>0%                    |              | 0             | CUI<br>Mode<br>— Cooling<br>— Heating<br>— Idle                                  | Cuantity<br>0<br>5<br>21                                                                                                    | Percentage     0%     4%     18%                                              |
| ets                                                    |                          | Mode<br>Cool<br>Heat<br>Auto<br>Off                        | CLIMATE MODE<br>Quantity +<br>3<br>20<br>0<br>3<br>3                                                                                                    | Percentage                                         |              | 0             | CUI<br>Mode<br>— Cooling<br>— Heating<br>— Idle<br>— Dehumidifying               | RRENT THERMOSTAT S                                                                                                    | Percentage     0%     4%     18%     0%                                       |
| ents<br>tions                                          | 0                        | Mode<br>Cool<br>Heat<br>Auto<br>Off<br>Aux heat            | CLIMATE MODE<br>Quantity<br>3<br>20<br>0<br>3<br>0<br>0<br>3<br>0                                                                                                    | Percentage ◆<br>3%<br>17%<br>0%<br>3%<br>0%        |              | 0             | CUI<br>Mode<br>Cooling<br>Heating<br>Heating<br>Idle<br>Dehumidifying<br>Unknown | RRENT THERMOSTAT S<br>Quantity<br>0<br>5<br>21<br>0<br>90                                                                                                    | Percentage           0%           4%           18%           0%           78% |
| Ments<br>dents<br>sets<br>itions<br>ings               | 0                        | Mode<br>Cool<br>Heat<br>Auto<br>Off<br>Aux heat<br>Unknown | Quantity            Quantity            3            20            0            3            90                                                                                                    | Percentage<br>3% 17% 0% 3% 0% 78%                  |              | 0             | CUI<br>Mode<br>Cooling<br>Heating<br>Kdle<br>Dehumidifying<br>Unknown            | Cuantity<br>0<br>5<br>21<br>0<br>90                                                                                                    | Percentage           0%           18%           0%           78%              |
| THERMOSTAT O<br>THERMOSTAT O<br>tions<br>ngs<br>liller | 0                        | Mode<br>Cool<br>Heat<br>Auto<br>Off<br>Aux heat<br>Unknown | CLIMATE MODE<br>Quantity +<br>3<br>20<br>0<br>3<br>0<br>3<br>0<br>90                                                                                                    | Percentage ◆<br>3%<br>17%<br>0%<br>3%<br>0%<br>78% |              | 0             | CUI<br>Mode<br>— Cooling<br>— Heating<br>— Idle<br>— Dehumidifying<br>— Unknown  | RRENT THERMOSTAT S                                                                                                    | Percentage           0%           4%           18%           0%           78% |
| ets tions ngs liter ony                                | 0                        | Mode<br>Cool<br>Heat<br>Auto<br>Off<br>Aux heat<br>Unknown | CLIMATE MODE<br>Quantity<br>3<br>20<br>0<br>3<br>0<br>90                                                                                                    | Percentage                                         |              | 0             | CUI<br>Mode<br>Cooling<br>Heating<br>Heating<br>Idle<br>Dehumidifying<br>Unknown | Cuantity     O     O | Percentage           0%           4%           18%           0%           78% |
|                                                        |                          | Mode<br>Cool<br>Heat<br>Auto<br>Off<br>Aux heat<br>Unknown | CLIMATE MODE<br>Quantity<br>3<br>20<br>0<br>3<br>0<br>90<br>V                                                                                                    | Percentage<br>3% 17% 0% 3% 0% 78%                  |              | 0             | CU<br>Mode<br>Cooling<br>Heating<br>Kile<br>Dehumidifying<br>Unknown             | Cuantity<br>0<br>5<br>21<br>0<br>90                                                                                                    | Percentage           0%           18%           0%           78%              |
| ets tions ngs lifer ory Jobs UNITS ABOVE AVERAC        | E RUNTIMES ()            | Mode<br>Cool<br>Heat<br>Auto<br>Off<br>Aux heat<br>Unknown | CLIMATE MODE       Quantity       3       20       0       3       0       90                                                                                                    | Percentage ♦<br>3%<br>17%<br>0%<br>3%<br>0%<br>78% |              | 0             | CU<br>Mode<br>— Cooling<br>— Heating<br>— Idle<br>— Dehumidifying<br>— Unknown   | RRENT THERMOSTAT S                                                                                                    | Percentage           0%           4%           18%           0%           78% |
| ents ents ions igs ler ny obs.                         | ERUNTIMES ()             | Mode<br>Cool<br>Heat<br>Auto<br>Off<br>Aux heat<br>Unknown | CLIMATE MODE<br>Quantity<br>3<br>20<br>0<br>3<br>0<br>90                                                                                                    | Percentage \$ 3% 17% 0% 3% 0% 78%                  |              |               | CU<br>Mode<br>— Cooling<br>— Heating<br>— Idle<br>— Dehumiditying<br>— Unknown   | RRENT THERMOSTAT S                                                                                                    | Percentage           0%           4%           18%           0%           78% |
| ents ents ents ents ents ents ents ents                | ERUNTIMES ()             | Mode<br>Cool<br>Heat<br>Auto<br>Off<br>Aux heat<br>Unknown | CLIMATE MODE  CUantity  CUANTIC  CUANTIC CUANTIC CUANTIC CUAN | Percentage<br>3%<br>17%<br>0%<br>3%<br>0%<br>78%   |              | Last 48 Hour  | CUI<br>Mode<br>Cooling<br>Heating<br>Heating<br>Dehumidifying<br>Unknown         | Cumulative Avg. hr                                                                                                    | STATUS Percentage 0% 4% 18% 0% 78%                                            |
| ents ents er y bbs er y 2 30                           | ERUNTIMES @              | Mode<br>Cool<br>Heat<br>Auto<br>Off<br>Aux heat<br>Unknown | CLIMATE MODE  Quantity Quantity Quantit | Percentage                                         |              | Last 48 Hours | CUI<br>Mode<br>Cooling<br>Heating<br>Idle<br>Dehumidifying<br>Unknown<br>S •     | Cumulative Avg. hr                                                                                                    | Percentage<br>0%<br>4%<br>18%<br>0%<br>78%                                    |

#### Use the top bar to narrow down the unit/units you would like to analysis

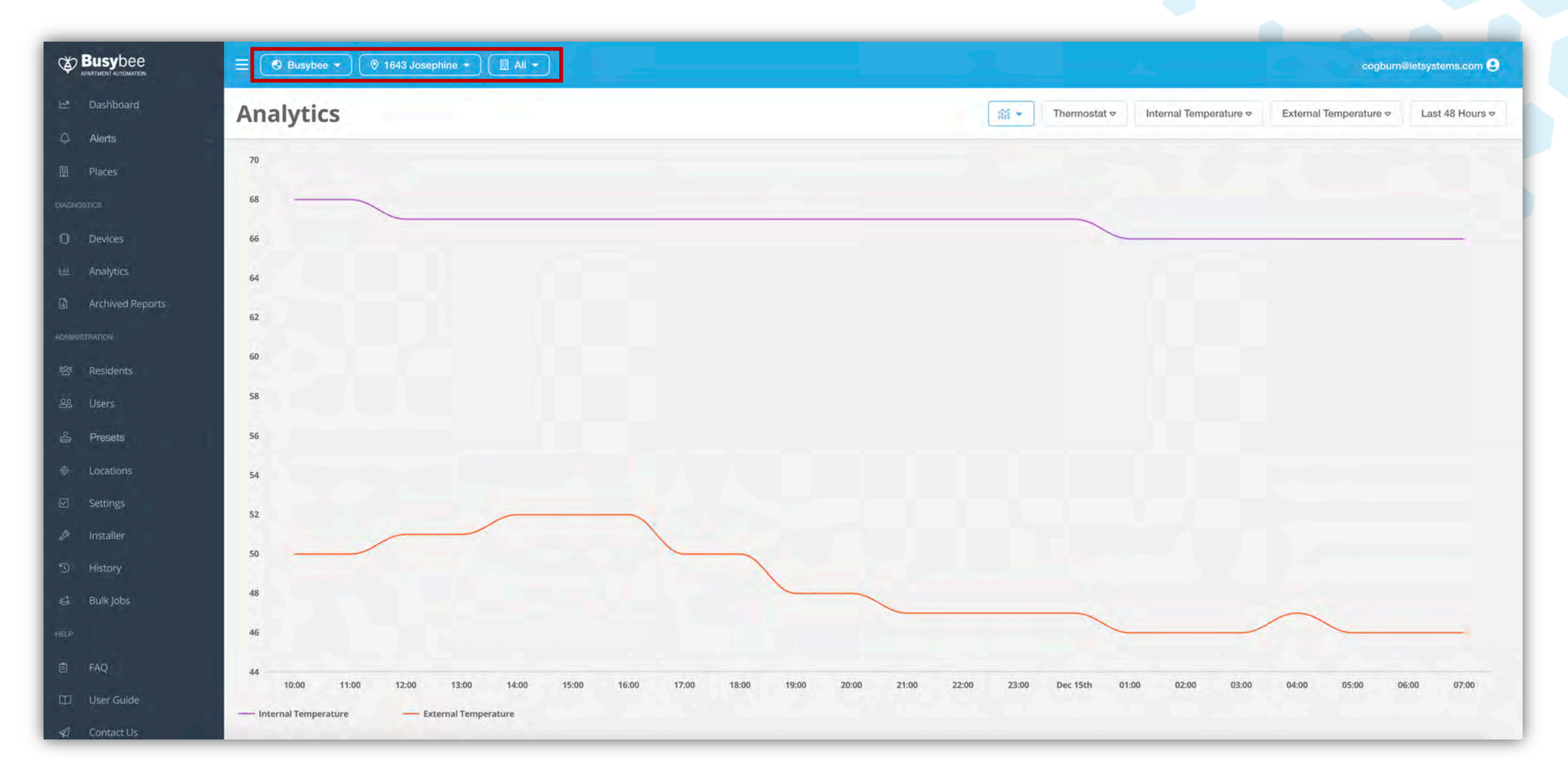

#### Use the drop-down menus to change the variables you would like to compare

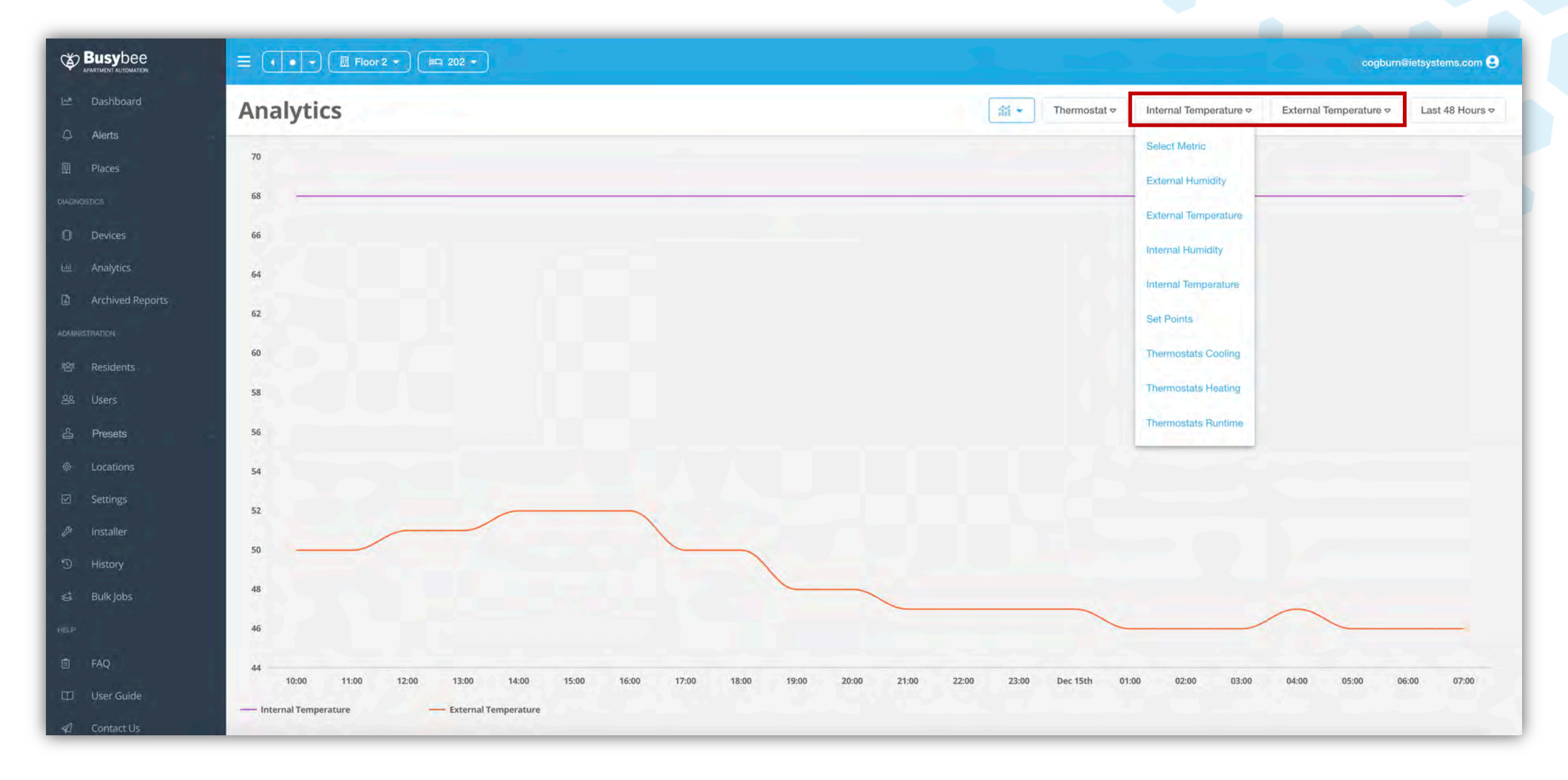

#### Then select the time frame to include in the analysis

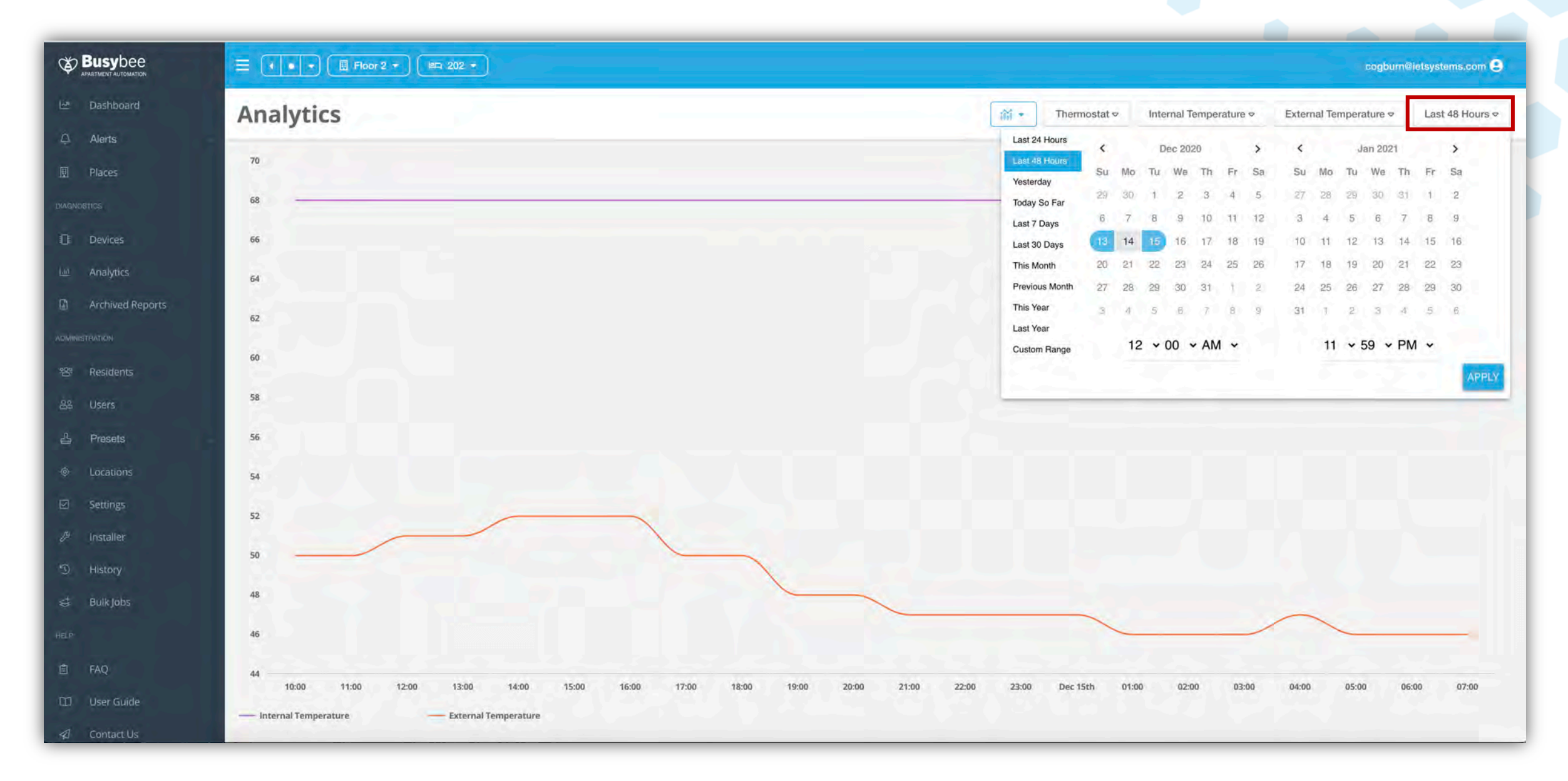

#### Once you have selected the time frame, select apply

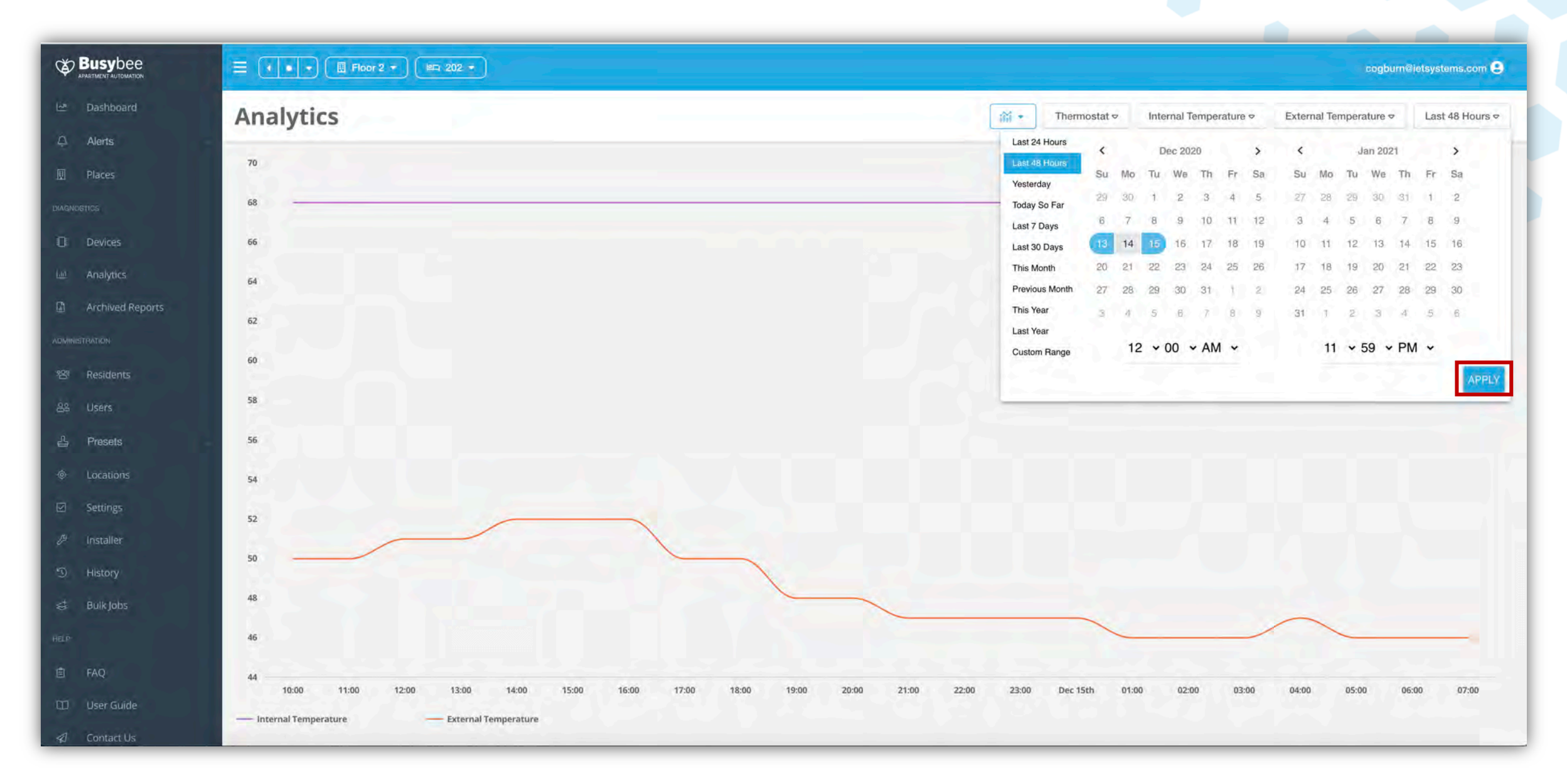

# How To Lock/Unlock Doors Using The HIVE Dashboard

### Differences between "Has Access" and other User Types

The differences between "Has Access" Users and all other User Types such has "Super Administrator", or "Maintenance Supervisor" are where to login and how to lock/unlock doors using the dashboard.

In this demonstration we will show both methods.

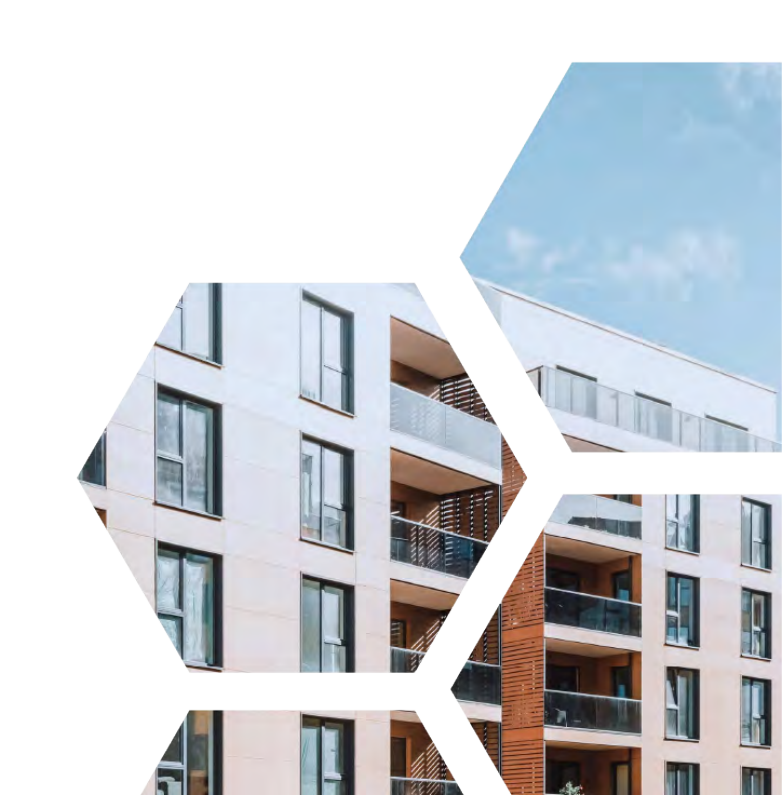

## Lock/Unlock Doors Using The Has Access Dashboard

#### **Step 1.** Select the floor and unit you would like the access

| Busybee *      | 1643 Josephine • |      |          |           | umasi11997@gmail.com 😫                |
|----------------|------------------|------|----------|-----------|---------------------------------------|
|                |                  |      |          |           | Items per page: 25 🔹 1 - 25 of 27 < 💙 |
| 1643 Josephine | Floor 2          | 201  |          |           |                                       |
| O Door Lock    |                  |      |          |           |                                       |
| 1643 Josephine | Floor 2          | 202  |          |           |                                       |
| O Door Lock    |                  |      |          |           |                                       |
| 1643 Josephine | Floor 2          | 203  |          |           |                                       |
| O Door Lock    |                  |      |          |           | LOCKED                                |
| 1643 Josephine | Floor 2          | 204  |          |           |                                       |
| O Door Lock    |                  |      |          |           |                                       |
| 1643 Josephine | Floor 2          | 205  |          |           |                                       |
| Device Name    |                  |      | Building | Unit      |                                       |
|                |                  | 1008 |          | (**.006)+ |                                       |

#### **Step 2.** Select the door lock

| ( • • • Ellor 2 • Ellor 2 • |                        |      | umasi11997@gmail.com 😫              |
|-----------------------------|------------------------|------|-------------------------------------|
|                             |                        |      | Items per page: 25 💌 1 - 1 of 1 < 📡 |
| 1643 Josephine Floor 2 202  |                        |      |                                     |
| O Door Lock                 |                        |      |                                     |
|                             |                        |      |                                     |
|                             |                        |      |                                     |
|                             |                        |      |                                     |
|                             |                        |      |                                     |
|                             |                        |      |                                     |
|                             |                        |      |                                     |
|                             |                        |      |                                     |
|                             | Charles and the second |      |                                     |
| Device Name                 | Building               | Unit |                                     |
| line in the                 |                        |      | ANNUAGER.                           |

# **Step 3.** Once the door lock is selected the lock/unlock buttons will become clickable. Select the action you would like to occur.

| ( • • • Elloor 2 • Elloor 2 • |         |        | umasi11997@gmail.com 😫              |
|-------------------------------|---------|--------|-------------------------------------|
|                               |         |        | Items per page: 25 🔹 1 - 1 of 1 < 5 |
| 1643 Josephine Floor 2 202    |         |        |                                     |
| O Door Lock                   |         |        |                                     |
|                               |         |        |                                     |
|                               |         |        |                                     |
|                               |         |        |                                     |
|                               |         |        |                                     |
|                               |         |        |                                     |
|                               |         |        |                                     |
|                               |         |        |                                     |
| Door Lock                     | Floor 2 | 202    |                                     |
|                               | LOCK    | UNLOCK |                                     |
|                               |         |        |                                     |

#### The door lock will initiate and the status on the right of the device bar will update.

| ( • • • III Floor 2 • IIII 202 • |         |        | umasi11997@gmail.com 😫              |
|----------------------------------|---------|--------|-------------------------------------|
|                                  |         |        | Items per page: 25 💌 1 - 1 of 1 < 5 |
| 1643 Josephine Floor 2 202       |         |        |                                     |
| O Door Lock                      |         |        |                                     |
|                                  |         |        |                                     |
|                                  |         |        |                                     |
|                                  |         |        |                                     |
|                                  |         |        |                                     |
|                                  |         |        |                                     |
|                                  |         |        |                                     |
|                                  |         |        |                                     |
| Door Lock                        | Floor 2 | 202    |                                     |
| LOCK                             |         | UNLOCK |                                     |

## Lock/Unlock Doors Using The HIVE Dashboard

#### Step 1. Select "Devices" from the left side task tab

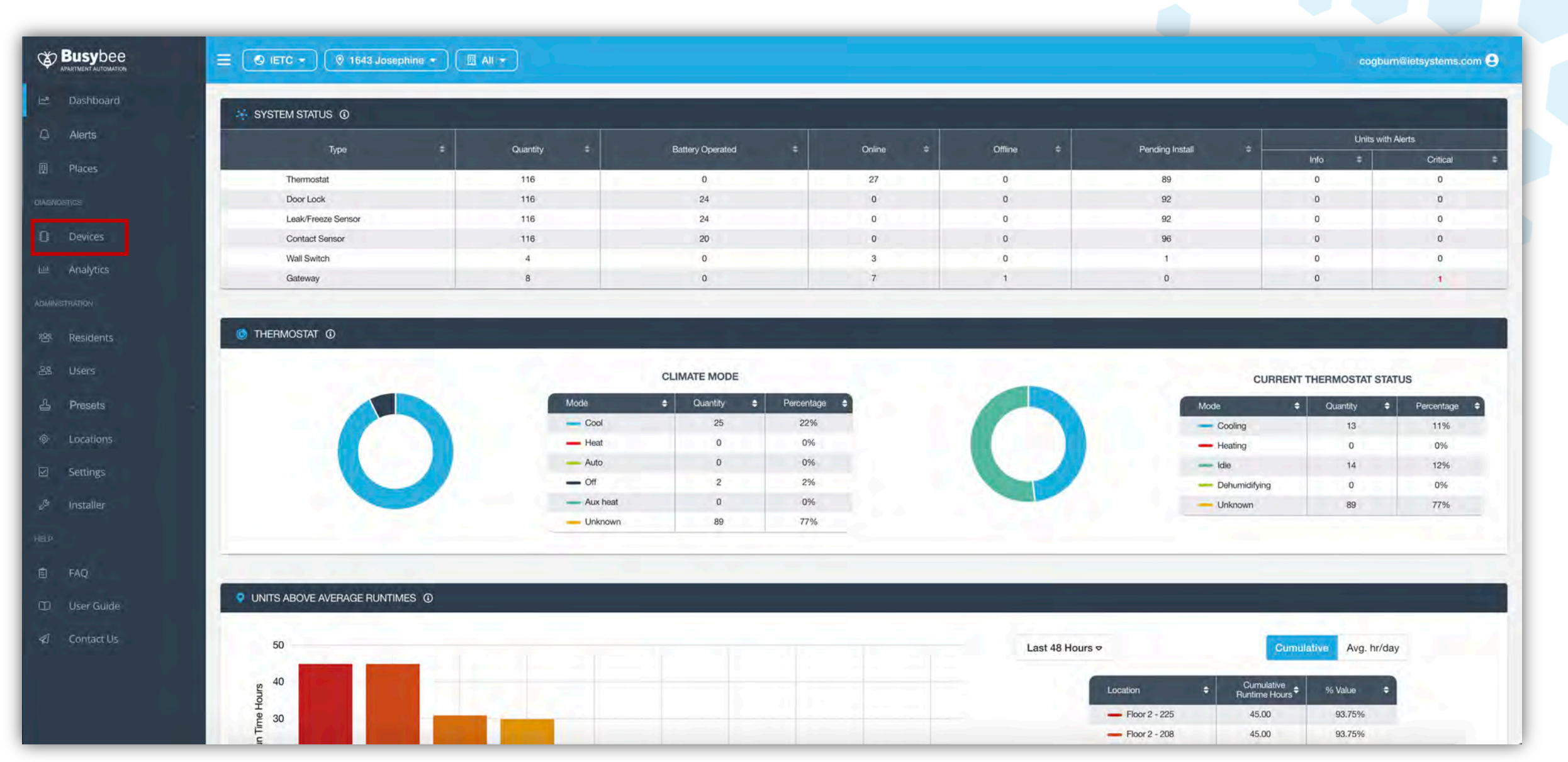

#### Step 2. Select the floor of the unit in the tab above.

|                        | ≡ 🕑 Busybee ▾                              | 0 1643 Joseph | nine 🔹 🔲 All 👻             |                 |     |                        |        |             |         | cogburn@ietsystems.                                     | .com 😫 |
|------------------------|--------------------------------------------|---------------|----------------------------|-----------------|-----|------------------------|--------|-------------|---------|---------------------------------------------------------|--------|
| Le² Dashboard          | 🔽 🏼 Devi                                   | ces           |                            |                 |     |                        |        |             |         | +                                                       | SØ     |
| Places                 | 1643 Josephine                             | Floor 2       | 201                        |                 |     |                        |        |             |         |                                                         |        |
|                        | Thermostat                                 | 43<br>mode id | GW-Closet 203 a4cte05c     |                 |     |                        |        |             | 1       | D: 02c49be ()<br>MAKE: boneywell<br>MODEL: TH6320ZW2003 |        |
| 네 Analytics            | 1. 1                                       | heating       | 👌 heat                     | 68 73° # 52 8 - | 44% | 12/14/2020<br>01:38 pm | e good |             | - #     | 12/07/2020 09:15 am<br>modified on                      |        |
| Archived Reports       |                                            |               |                            |                 |     |                        |        |             |         |                                                         |        |
| ADMINISTRATION         | O Door Lock                                | 47<br>node id | GW-Closet 203 a4c1e05c, D  |                 |     |                        |        |             |         | D: 683cb1f5D<br>MAKE: kwikset<br>MODEL: SMARTCODE888    |        |
| 왕 Residents<br>윤 Users |                                            | unlocked      |                            |                 |     | 12/14/2020<br>01:20 pm | e good |             | * ;     | 12/14/2020 01:20 pm<br>modified on                      |        |
| 合 Presets ● Locations  | <ul> <li>Leak/Freeze<br/>Sensor</li> </ul> | 50<br>rođe id | GW-Closet 203 a4c1etisc [) |                 |     |                        |        |             |         | D: 02c974cd(D<br>MAKE: sensative<br>MODEL: STRIPSDRIP   |        |
| ☑ Settings             |                                            | idle          |                            |                 |     | 12/07/2020<br>01:42 pm | e good |             |         | 09/03/2020 08:39 am<br>modified on                      |        |
| B Installer            | 1 1 1 1 1 1                                |               |                            |                 |     |                        |        |             |         |                                                         |        |
| ති History             | Contact Sensor                             | 48<br>hode Rt | GW-Closet 203 a4c1e05c.    |                 |     |                        |        |             | }       | D: 02c9c43b[0<br>MAKE: sensative<br>MODEL: DWSTRIPS     |        |
| S Bulk Jobs            |                                            | closed        |                            |                 |     | 12/07/2020<br>01:42 pm | good   |             | * (     | 09/03/2020 07:25 am<br>modified on                      |        |
|                        |                                            |               |                            |                 |     |                        |        |             |         |                                                         |        |
|                        | Entry Light                                | 101           | GW-Closet 203 a4c1e05c 🗘   |                 |     |                        |        |             |         | D: 10cddde D<br>MAKE: ge                                |        |
| A Contact Us           |                                            |               |                            |                 |     |                        |        | ltems per p | age: 25 | ▼ 1 - 25 of 556                                         | 6.5    |

#### **Step 3.** Select the filter drop down

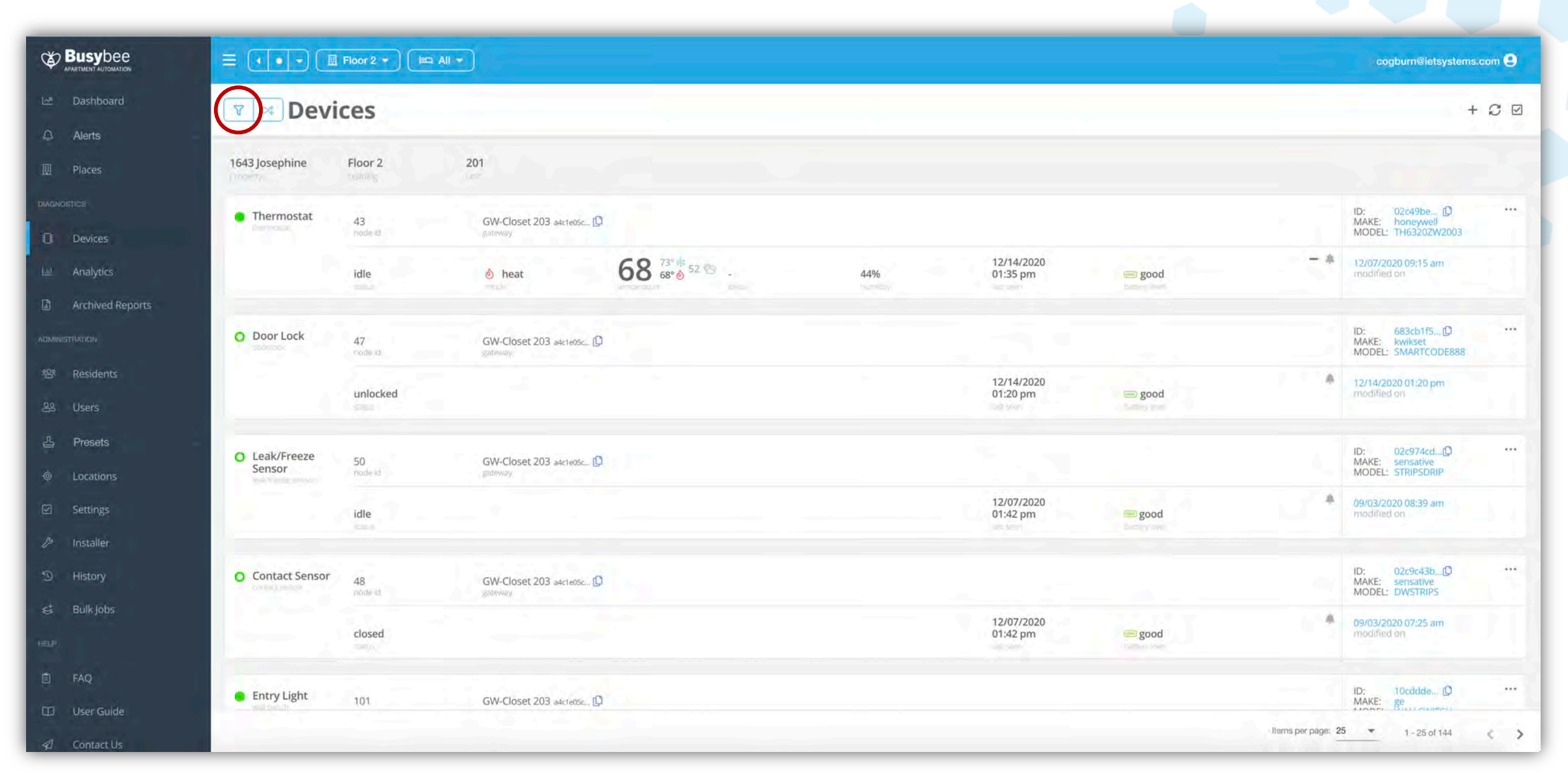

#### **Step 4.** Check "Door Lock"

|                  | = • • • Elioor 2 •    |                                                                            | cogburn@ietsystems.com 9                                     |
|------------------|-----------------------|----------------------------------------------------------------------------|--------------------------------------------------------------|
| 🗠 Dashboard      | 🔽 🗷 Devices           |                                                                            | + 2 0                                                        |
| 🗘 Alerts -       | Filter Devices        |                                                                            |                                                              |
| Deces            | thermostat            | 201                                                                        |                                                              |
|                  | door lock             |                                                                            |                                                              |
|                  | thermostat controller | GW-Closet 203: a4c1eosc [D]                                                | ID: 02c49be [D ***<br>MAKE: honeywell<br>MODEL: TH6320ZW2003 |
| 교 Analytics      | leak/freeze sensor ng | ♦ heat 68 73° 12/14/2020<br>68° ♦ 52 ∞ - 44% 12/14/2020<br>01:38 pm ■ good | - A 12/07/2020 09:15 am modified on                          |
| Archived Reports | motion sensor         |                                                                            |                                                              |
|                  | wall switch           | GW-Closet 203 a4cteose                                                     | ID: 683cb1f5(D ····<br>MAKE: kwikset<br>MODEL: SMARTCODE888  |
| 뿅 Residents      | gateway generic ked   | 12/14/2020<br>01:20 pm good                                                | 12/14/2020 01:20 pm<br>modified on                           |
| as Users         |                       |                                                                            |                                                              |
| 옵 Presets        | offline               | GW-Closet 203 addresse.                                                    | ID: 02c974cd[0 ····<br>MAKE: sensative                       |
| Locations        | pending install       | Butewah                                                                    | MODEL: STRIPSDRIP                                            |
| ☑ Settings       | idle                  | 12/07/2020<br>01:42 pm 📼 good                                              | 09/03/2020 08:39 am<br>modified on                           |
| 🖉 Installer      |                       |                                                                            |                                                              |
| D History        | Contact Sensor 48     | GW-Closet 203 a4c1e0sc                                                     | ID: 02c9c43b[] ····<br>MAKE: sensative<br>MODEL: DWSTRIPS    |
| 랑 Bulk Jobs      |                       | 12/07/2020                                                                 | 09/03/2020 07:25 am                                          |
|                  | closed                | U1:42 pm good                                                              | modified on                                                  |
| 直 FAQ            | Entry Light 101       | GW-Closet 203 attracts 10                                                  | ID: 10cddde (D ····                                          |
| User Guide       | w towns               |                                                                            | Hems per page: 25 ▼ 1 - 25 of 144 < >                        |

#### This view is a good view option if you need access to several units

|                                                 | =              | 🗏 Floor 2 🔹   | All 👻                     |                        |        |                   | cogburn@ietsystem:                                     | s.com        |
|-------------------------------------------------|----------------|---------------|---------------------------|------------------------|--------|-------------------|--------------------------------------------------------|--------------|
| i∞ Dashboard                                    | 🔽 🛪 Dev        | vices         |                           |                        |        |                   | -                                                      | + C 🛛        |
| 圓 Places                                        | 1643 Josephine | Floor 2       | 201                       |                        |        |                   |                                                        |              |
|                                                 | O Door Lock    | 47<br>node 41 | GW-Closet 203 a4cte05c, D |                        |        |                   | ID: 683cb1f5(D<br>MAKE: kwikset<br>MODEL: SMARTCODE888 | <b>F</b> *** |
| 네 Analytics                                     |                | unlocked      |                           | 12/14/2020<br>01:20 pm | good   |                   | 12/14/2020 01:20 pm<br>modified on                     |              |
|                                                 | 1643 Josephine | Floor 2       | 202                       |                        |        |                   |                                                        |              |
| 器 Residents                                     | O Door Lock    | 9<br>node (d  | GW-Closet 203 adcteosc [] |                        |        |                   | ID: 02cbe94 D<br>MAKE: kwikset<br>MODEL: SMARTCODE888  |              |
| 곱 Presets                                       |                | locked        |                           | 12/11/2020<br>04:14 pm | e good | 11                | 11/18/2020 09:23 am<br>modified on                     |              |
| <ul> <li>Locations</li> <li>Settings</li> </ul> | 1643 Josephine | Floor 2       | 203                       |                        |        |                   |                                                        |              |
| ∂ <sup>s</sup> Installer                        | O Door Lock    | 5<br>nóde id  | GW-Closet 203 a4cteosc D  |                        |        |                   | ID: 02cf4647 D<br>MAKE: kwikset<br>MODEL: SMARTCODE888 |              |
| り History<br>st Bulk Jobs                       | 1 2            | locked        |                           | 12/14/2020<br>11:16 am | good   | 1.1.4             | 11/30/2020 08:47 pm<br>modified on                     |              |
| HELP                                            | 1643 Josephine | Floor 2       | 204                       |                        |        |                   |                                                        |              |
| User Guide                                      | O Door Lock    | <b>19</b> 7   | 6141.61                   |                        |        | ltems per page: 1 | 1D: 02d1c1a ()<br>25 • 1 - 25 of 27                    | ····         |

#### If you only need access to one unit then select the unit on the top tab

|                           | =              | 🗏 Floor 2 🔹   | All -                     |                        |      |                   | cogburn@ietsystems                                      | s.com |
|---------------------------|----------------|---------------|---------------------------|------------------------|------|-------------------|---------------------------------------------------------|-------|
| i∞ Dashboard              | V 🛪 Dev        | /ices         |                           |                        |      |                   | 4                                                       | + C ⊠ |
| 型 Places                  | 1643 Josephine | Floor 2       | 201                       |                        |      |                   |                                                         |       |
|                           | O Door Lock    | 47<br>node #t | GW-Closet 203 a4cte05cD   |                        |      |                   | ID: 683cb1f5[0<br>MAKE: kwikset<br>MODEL: SMARTCODE888  | =     |
| 🔟 Analytics               |                | unlocked      |                           | 12/14/2020<br>01:20 pm | good | *                 | 12/14/2020 01:20 pm<br>modified on                      |       |
|                           | 1643 Josephine | Floor 2       | 202                       |                        |      |                   |                                                         |       |
| 왕 Residents               | O Door Lock    | 9<br>node (d  | GW-Closet 203 a4c1e05c D  |                        |      |                   | ID: 02cbe94 D<br>MAKE: kwikset<br>MODEL: SMARTCODE888   | -     |
| 옵 Presets                 |                | locked        |                           | 12/11/2020<br>04:14 pm | good |                   | 11/18/2020 09:23 am<br>modified on                      |       |
| <ul> <li></li></ul>       | 1643 Josephine | Floor 2       | 203                       |                        |      |                   |                                                         |       |
| 🖉 Installer               | O Door Lock    | 5<br>nóide 10 | GW-Closet 203 :a4c1e05c D |                        |      |                   | ID: 02cf4647 ()<br>MAKE: kwikset<br>MODEL: SMARTCODE888 | -     |
| り History<br>st Bulk Jobs | 1              | locked        |                           | 12/14/2020<br>11:16 am | good |                   | 11/30/2020 08:47 pm<br>modified on                      |       |
| HELP                      | 1643 Josephine | Floor 2       | 204                       |                        |      |                   |                                                         |       |
| User Guide                | O Door Lock    | ~             |                           |                        |      | Items per page: 2 | ID: 02d1c1a 0                                           |       |

# **Step 5.** Select the three dots to the right of the door lock device you would like to lock/unlock

|                          |                                                                          | cogburn@ietsystems.com 😫                               |
|--------------------------|--------------------------------------------------------------------------|--------------------------------------------------------|
| 년 Dashboard              | V >> Devices                                                             | + C 🛛                                                  |
| Д Alerts                 | 1642 Iscaphing Elege 2 202                                               |                                                        |
| 🗓 Places                 |                                                                          | $\sim$                                                 |
|                          | Door Lock     9     GW-Closet 203 a4c1e05c ①       node et/d     gateway | ID: 02cbe94 [D<br>MAKE: kwikset<br>MODEL: SMARTCODE888 |
| 🔟 Analytics              | 12/11/2020<br>locked 04:14 pm 📼 good                                     | 11/18/2020 09:23 am modified on                        |
| Archived Reports         | status" Battery Reel                                                     |                                                        |
| ADMINISTRATION           |                                                                          |                                                        |
| 완 Residents              |                                                                          |                                                        |
| 음와 Users                 |                                                                          |                                                        |
| 옵 Presets                |                                                                          |                                                        |
| Locations                |                                                                          |                                                        |
| ☑ Settings               |                                                                          |                                                        |
| D <sup>3</sup> Installer |                                                                          |                                                        |
| ා History                |                                                                          |                                                        |
| st Bulk Jobs             |                                                                          |                                                        |
| HELP                     |                                                                          |                                                        |
| 🖹 FAQ                    |                                                                          |                                                        |
| 🗊 User Guide             |                                                                          | liams nar nana: 25                                     |
| A Contact Us             |                                                                          | viaura hai hañar 🧒 🔺 1-10(1                            |

#### Step 6. Select "edit"

|                                                    | = • • • • B Floor 2 • Bra 202 •       | cogburn@ietsystems.com 😫                                    |
|----------------------------------------------------|---------------------------------------|-------------------------------------------------------------|
| ⊡ Dashboard                                        | V >> Devices                          | + 2 🗹                                                       |
| Places                                             | 1643 Josephine Floor 2 202            |                                                             |
| DIAGNOSTICS                                        | O Door Lock 9 GW-Closet 203: a4cte05c | ID: 02cbe94 () ····<br>MAKE: kwikset<br>MODEL: SMARTC( edit |
| 🔟 Analytics                                        | locked                                | 12/11/2020<br>04:14 pm                                      |
|                                                    |                                       |                                                             |
| 뿅 Residents                                        |                                       |                                                             |
| 옹 Users<br>占 Presets                               |                                       |                                                             |
| Locations                                          |                                       |                                                             |
| ☑ Settings Ø Installer                             |                                       |                                                             |
| ත History                                          |                                       |                                                             |
| Sulk jobs<br>HeLP                                  |                                       |                                                             |
| 🖹 FAQ                                              |                                       |                                                             |
| <ul> <li>User Guide</li> <li>Contact Us</li> </ul> |                                       | Items per page: 25 💌 1 - 1 of 1 <                           |

#### Locate the interface mode at the bottom of the menu

|                                                    | = • • • B Floor 2 • BEA 202 •        | cogburn@ietsystems.com 🖨   |
|----------------------------------------------------|--------------------------------------|----------------------------|
| 년 Dashboard                                        | 🔽 🗵 Devices                          | CANCEL                     |
| Places                                             | 1643 Josephine Floor 2 202           | assignment                 |
| DWGNDSTICS                                         | O Door Lock 9 GW-Closet 203 adc1e05c | 1643 Josephine - Floor 2 🔹 |
| 년 Analytics                                        | locked 12/11/2020<br>04:14 pm 📼 good | الع Floor 2 - 202 *        |
|                                                    |                                      | device                     |
| 왕 Residents                                        |                                      | Name                       |
| 용 Users<br>을 Presets                               |                                      | Type<br>Door Lock          |
| Output Locations                                   |                                      | Make<br>Kwikset            |
| <ul> <li>Settings</li> <li>Installer</li> </ul>    |                                      | Madel                      |
| ී History                                          |                                      | SMARTCODE888               |
| ELP:                                               |                                      | configuration              |
| ₿ FAQ                                              |                                      | locked                     |
| <ul> <li>User Guide</li> <li>Contact Us</li> </ul> |                                      |                            |

#### **Step 7.** Select locked/unlocked

|                                                    | = • • • B Floor 2 • B = 202 •        | cogburn@ietsystems.com       |
|----------------------------------------------------|--------------------------------------|------------------------------|
| Dashboard                                          | 😰 🗵 Devices                          | CANCEL                       |
| Deres                                              | 1643 Josephine Floor 2 202           | assignment                   |
| Diagnostics                                        | O Door Lock<br>model of              | 団 1643 Josephine - Floor 2 👻 |
| Malytics                                           | locked 12/11/2020<br>04:14 pm 😑 good | บกส<br>Isca Floor 2 - 202 -  |
|                                                    |                                      | device                       |
| 뿅 Residents                                        |                                      | Name                         |
| 路 Users<br>옵 Presets                               |                                      | Type<br>Door Lock            |
| Locations                                          |                                      | Make                         |
| Settings Installer                                 |                                      | Norial                       |
| ③ History                                          |                                      | SMARTCODE888                 |
| S Bulk Jobs                                        |                                      | configuration                |
| 🖹 FAQ                                              |                                      | locked                       |
| <ul> <li>User Guide</li> <li>Contact Us</li> </ul> |                                      |                              |

#### **Step 8.** Select submit to initiate the door lock action

|                  | = • • • B Floor 2 • BEA 202 •                  | cogburn@ietsystems.com 🤤 |
|------------------|------------------------------------------------|--------------------------|
| ් Dashboard      | 🔽 🌫 Devices                                    | CANCEL                   |
| C Alerts         | 1643 Josephine Floor 2 202                     | Building                 |
| Devices          | O Door Lock 9 GW-Closet 203 a4c1e05c D gateway |                          |
| 📖 Analytics      | locked 12/11/2020<br>04:14 pm 📼 good           | Int Floor 2 - 202        |
| Archived Reports |                                                | device                   |
| ADMINISTRATION   |                                                |                          |
| 容 Residents      |                                                | Name                     |
| සී Users         |                                                | Type                     |
| 곱 Presets        |                                                | Door Lock                |
| Output Locations |                                                | Make                     |
| 🗹 Settings       |                                                | NWIKSEL                  |
| /3 Installer     |                                                | Model SMARTCODE888       |
| ා History        |                                                |                          |
| e‡ Bulkjobs      |                                                | configuration            |
| HELP             |                                                | Interface                |
| 🖹 FAQ            |                                                | locked                   |
| 🗊 User Guide     |                                                |                          |
| 🖉 Contact Us     |                                                |                          |

## **How To Create and Implement Presets**

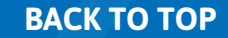

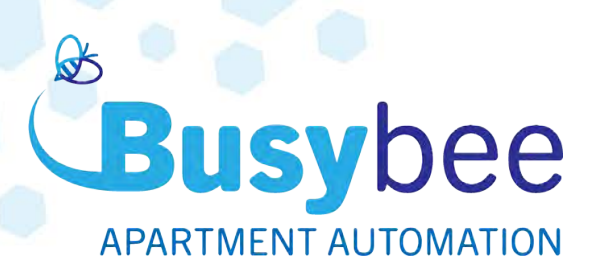

Fluctuations in external temperatures or humidity, require internal environmental conditions to adapt. This can be a daunting task, to send maintenance personnel to every apartment each time the thermostat needs to be changed.

Streamline the efficiency of your workflow by using your Busybee Hive Management Dashboard to create presets and then apply the preset to the individual apartments.

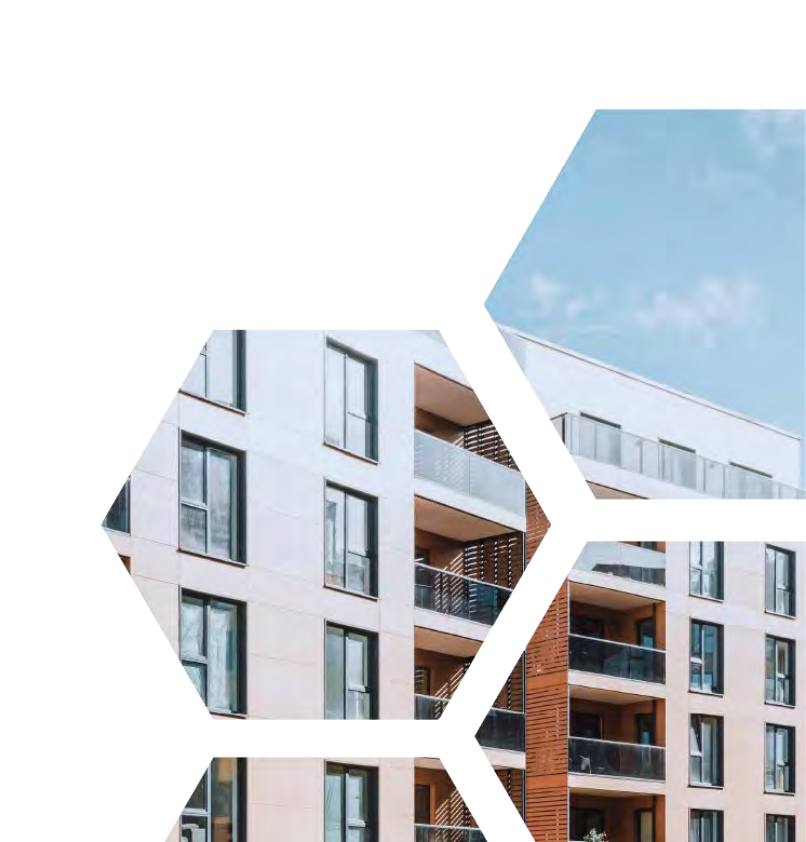

#### **How It Works**

With a few clicks, you can use presets to make changes to an apartment's temperature or humidity setting, allowing you to maximize efficiency and reduce energy usage.

Each preset enables you to choose the proper thermostat mode, heating and cooling set points (min. and max), and humidity set points. Once the presets are created or built, it is simply to apply them to the smart thermostat in each apartment home.

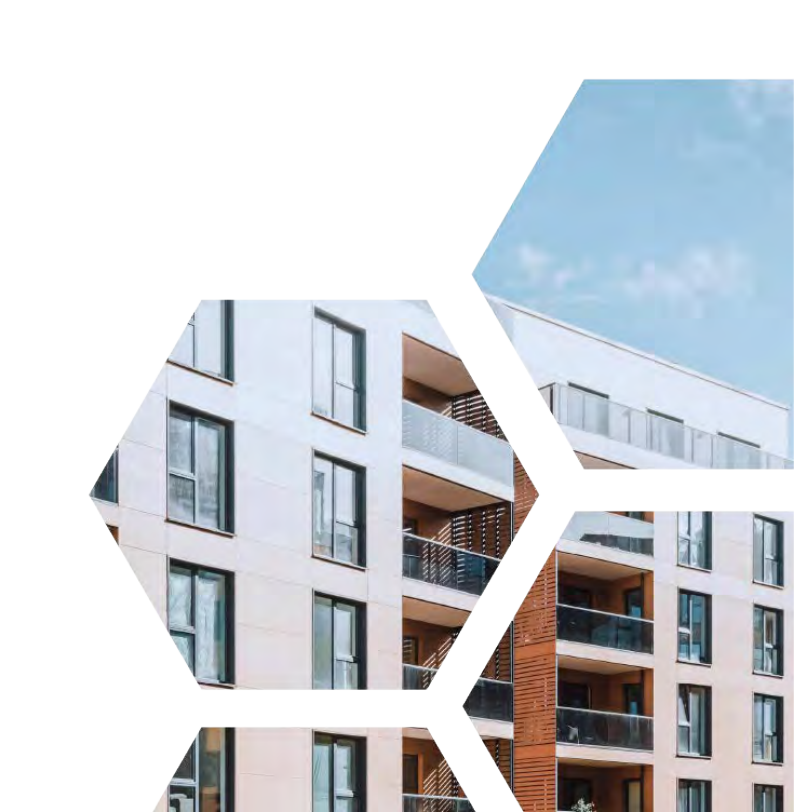

## **How To Create A Preset**

ВАСК ТО ТОР

#### Step 1. Select "Preset" from the left-hand side task tab

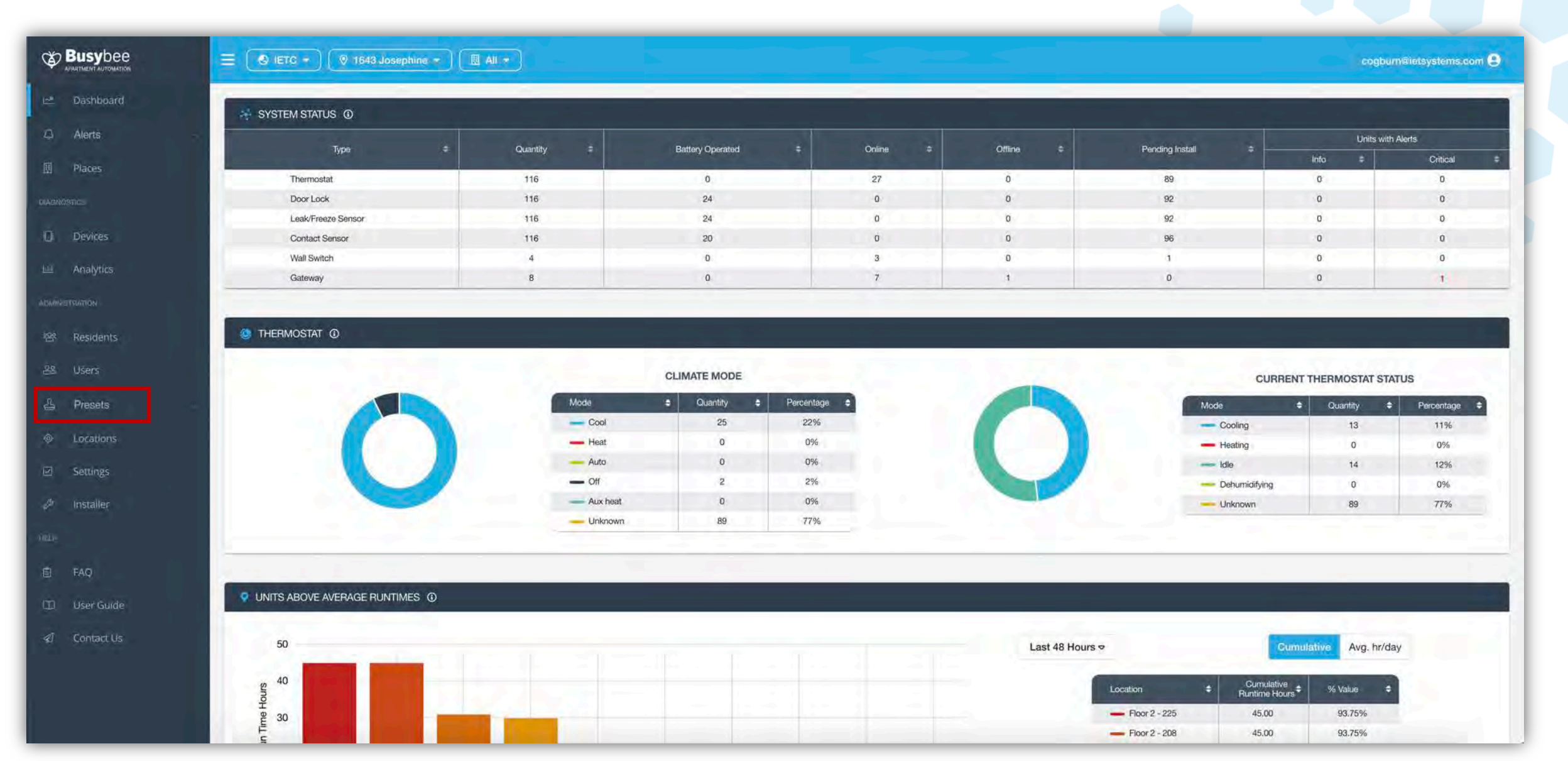

#### **Step 2.** Select "Build" from directly below Presets

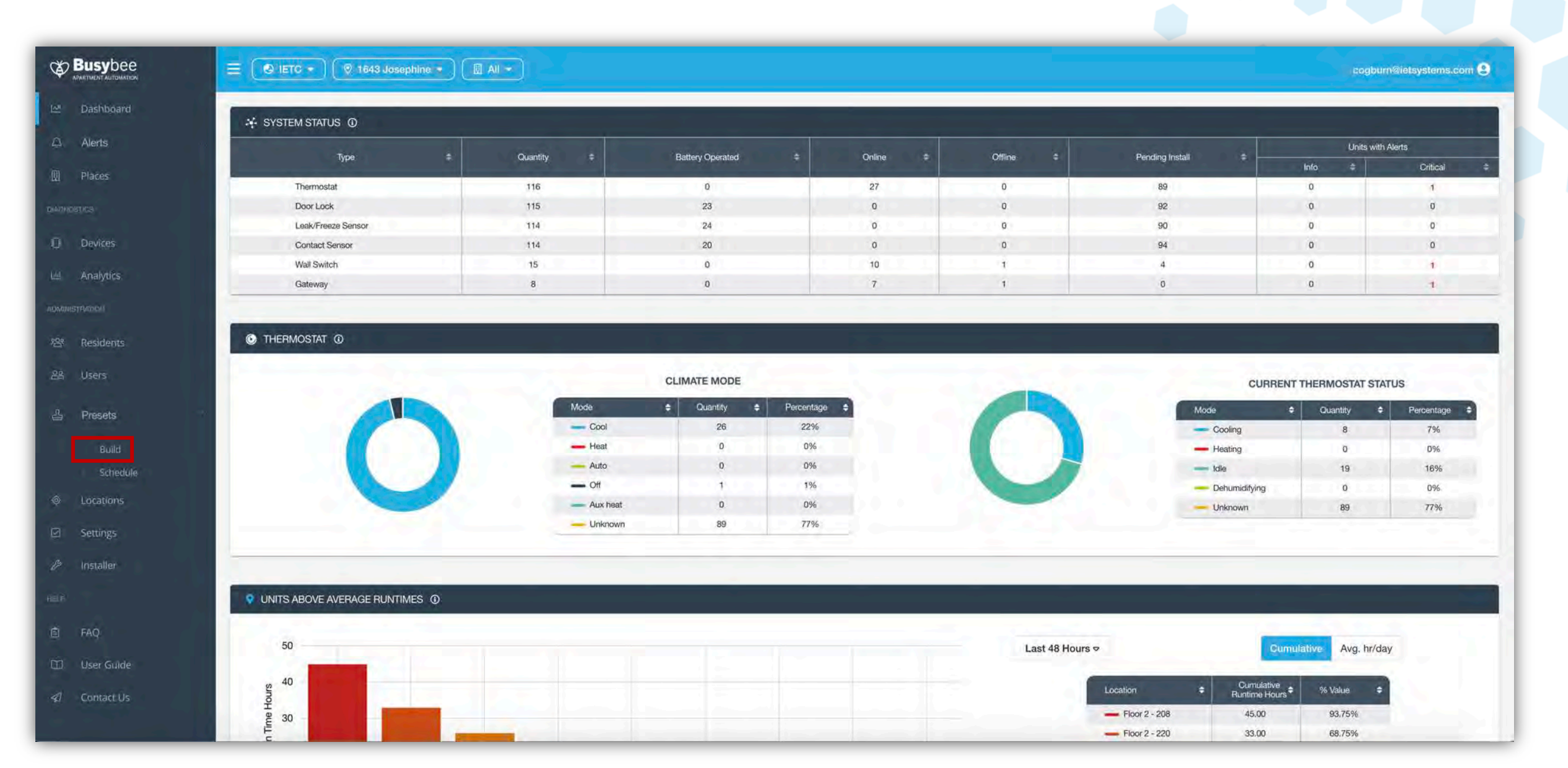

#### **Step 3.** Click on the "+" sign on the top right-hand corner.

|                 | Ξ ( IETC * ) ( 0 1643 Josephine * ) ( All * ) | cogburn@ietsystems.com 😌         |
|-----------------|-----------------------------------------------|----------------------------------|
| 🗠 Dashboard     | Presets                                       | (+)C 🗹                           |
| 📮 Alerts        |                                               |                                  |
| 圓 Places        |                                               |                                  |
| UNARMOSTICS     |                                               |                                  |
| Devices         |                                               |                                  |
| 네 Analytics     |                                               |                                  |
| AGMIRASTRUCTION |                                               |                                  |
| 容 Residents     |                                               |                                  |
| 윤 Users         | 「「「「」」                                        |                                  |
| 占. Presets      |                                               |                                  |
| Build           | No Presets to show                            |                                  |
| Schedule        | Add Presets by clicking the + button          | above.                           |
| Settings        |                                               |                                  |
| linstaller      |                                               |                                  |
| Help-           |                                               |                                  |
| E FAO           |                                               |                                  |
| User Guide      |                                               |                                  |
|                 |                                               |                                  |
|                 |                                               | litems per page: 25 💌 0 of 0 < > |

**Step 4.** Name the preset in a way that will help you easily identify the preset purpose. Example would be vacant apartments, gym, contractor working inside, etc. The description field enables you to add more identifying information.

|                          | E 💽 Busybee 🔹 💿 1643 Josephine 🔹 🗍 All 👻    |                                |
|--------------------------|---------------------------------------------|--------------------------------|
| ⊡≊ Dashboard<br>⊖ Alerts | Presets                                     | CANCEL SUBMIT                  |
| 🗒 Places                 |                                             | details                        |
| DIAGNOSTICS              |                                             | Name                           |
|                          |                                             | should be string               |
| Lite Analytics           |                                             | Description                    |
| Archived Reports         |                                             | *                              |
| ADMINISTRATION           |                                             | modes                          |
| SR Licers                |                                             | Climate Mode 🔹 interface 🔹     |
| A Propets                |                                             |                                |
| Build                    | Add Presets by clicking the + button above. | Schedule Enabled *             |
| Schedule                 |                                             | set points <sup>Fatrania</sup> |
| Locations                |                                             | Variable Heat Set Point Enable |
| Settings                 |                                             | Off                            |
| 5 History                |                                             | Heat Set Point                 |
| 😂 🛛 Bulk jobs            |                                             |                                |

**Step 5.** The next section is where you select the mode preferred for the preset you are creating. You can choose to lock or unlock the interface. This setting is helpful if you do not want the resident or contractor to adjust the thermostat manually. In such case, you would select "Locked".

|                                        | E Busybee * 1643 Josephine * All *                                | cogbum@ietsystems.com 🤤             |
|----------------------------------------|-------------------------------------------------------------------|-------------------------------------|
| ビ Dashboard<br>ロ Alerts                | Presets                                                           | CANCEL SUBMIT                       |
| 團 Places                               |                                                                   | détails                             |
| () Devices                             |                                                                   | should be string                    |
| III Analytics                          |                                                                   | Description                         |
| ACMMUSTRUICH                           |                                                                   | modes                               |
| 88 Users                               |                                                                   | Climate Mode 🔹 interface 🔹          |
| 윤, Presets<br>Build                    | No Presets to show<br>Add Presets by clicking the + button above. | Schedule Enabled 🔻                  |
| Schedule<br>© Locations                |                                                                   | set points <sup>Fahrenheir</sup>    |
| ⊠ Settings<br>2 <sup>5</sup> Installer |                                                                   | Variable Heart Set Point Enable Off |

**Step 6.** Immediately following is the set point section. You will notice "Variable Heat Set Point Enable and Variable Cool Set Point Enable", keep this set to "OFF".

|                                                                                                    | cogbum@ietsystems.com                                                                                                    |
|----------------------------------------------------------------------------------------------------|----------------------------------------------------------------------------------------------------|
| Electrication<br>Dashboard<br>Dashboard<br>Alerts<br>Places<br>UADATES<br>Devices<br>Devices<br>Analytics<br>Archived Reports<br>AccuretTuation<br>Residents<br>Build<br>Devices | CANCEL SUBMIT   Schedule Enabled *     Schedule Enabled *     Set points Fahrenheit   Variable Heat Set Point Enable   Off   Heat Set Point   Variable Cool Set Point Enable   Off   Cool Set Point |
| <ul> <li>♥ Locations</li> <li>♥ Settings</li> <li>♥ Installer</li> <li>♥ History</li> <li>♥ Bulk Jobs</li> <li>₩</li> </ul>                                                      | Heat Max Cool Min Set Point Delta humidity control HCL Enable  Setpoint                                                                                                    |
Scroll down to Heat Max and Cool Min, input your desired heat max temperature and cool min temperature. Directly underneath, chose the variance acceptable by indicating a "set point delta", which means the degree point difference allowed from your min and max set temperatures.

|                                       |                                                                   | cogburn@ietsystems.com 🤤                                          |
|---------------------------------------|-------------------------------------------------------------------|-------------------------------------------------------------------|
| ය Dashboard<br>ධ Alerts               | Presets                                                           | CANCEL SUBMIT                                                     |
| Places                                |                                                                   | Schedule Enabled 💌                                                |
| () Devices                            |                                                                   | Set points <sup>Fahrennet</sup><br>Varieble Heat Set Point Enable |
| iiii Analytics<br>II Archived Reports |                                                                   | Off *                                                             |
| ADMINISTRATION                        | 月日                                                                | Heat Set Point                                                    |
| සී Users                              |                                                                   | Variable Cool Set Print Enable<br>Off                             |
| 옵 Presets<br>Build                    | No Presets to show<br>Add Presets by clicking the + button above. | Cool Set Point                                                    |
| Schedule<br>© Locations               |                                                                   | Heat Max Cool Min                                                 |
| ⊠ Settings<br>⊅ Installer             |                                                                   |                                                                   |
| History                               |                                                                   | Set Point Delta                                                   |

**Step 7.** Humidity Control section is next. You can adjust the settings to enable or disable the HCL (Humidity Control Level), indicate the desired set point, and delta setpoint and delta temperature.

|               | = 💿 IETC - 💿 1643 Josephine - 🔲 All -       | cogbum@letsystems.com 🤤 |                                                                                                    |  |
|---------------|---------------------------------------------|-------------------------|----------------------------------------------------------------------------------------------------|--|
| 🗠 Dashboard   | Presets                                     | CANCEL                  | SUBMIT                                                                                                    |  |
| Alerts        |                                             |                         |                                                                                                    |  |
| 🗓 Places      |                                             | Heat Set Point          | Cool Set Point                                                                                                    |  |
| DAGNOSTIES    |                                             |                         |                                                                                                    |  |
|               |                                             | Heat Max                | Cool Min                                                                                                    |  |
| Let Analytics |                                             |                         |                                                                                                    |  |
|               |                                             | Set Point Delta         | 1.1.1.1                                                                                                    |  |
| 원 Residents   |                                             | humidity control        |                                                                                                    |  |
| 음음 Users      |                                             |                         |                                                                                                    |  |
| 占 Presets     | ET-E                                        | HCL Enable 👻            | Setpoint                                                                                                    |  |
| Build         | No Presets to show                          | Setnoint Delta          | Terrin Delta                                                                                                    |  |
| Schedule      | Add Presets by clicking the + button above. | Delpoint Delta          |                                                                                                    |  |
| © Locations   |                                             | HCL Ontime              | HCL Offlime                                                                                                    |  |
| Settings      |                                             |                         |                                                                                                    |  |
| & Installer   |                                             | wall switch             |                                                                                                    |  |
|               |                                             | Switch -                | Dimmer Switch                                                                                                    |  |
| 自 FAQ         |                                             |                         | And the second second se |  |

## **Step 8.** Once your preferences are set for this preset, click submit.

|                                                                                                    |                                             | cogbum@ietsystems.com 😫               |
|----------------------------------------------------------------------------------------------------|---------------------------------------------|---------------------------------------|
| 년 Dashboard                                                                                                    | Presets                                     | CANCEL SUBMIT                         |
| 口 Alerts<br>則 Places                                                                                            |                                             | details                               |
| DAGADETICS                                                                                                    |                                             | Name                                  |
| Devices                                                                                                    |                                             | should be string.                     |
| L≝ Analytics.                                                                                                   |                                             | Description                           |
| Archived Reports                                                                                                |                                             | 1                                     |
| ADMINUSTFORTION                                                                                                 |                                             | modes                                 |
| 8암 Residents                                                                                                    | 「一日」                                        | Territor al lacest rai                |
| සි Users                                                                                                    |                                             | Climate Mode • Interface •            |
| 읍 Presets                                                                                                    | No Presets to show                          | Schedule Enabled *                    |
| Build                                                                                                    | Add Presets by clicking the + button above. |                                       |
| Schedule                                                                                                    |                                             | set points <sup>Fahrenheir</sup>      |
| ☑ Settings                                                                                                    |                                             | Variable Heat Set Point Enable<br>Off |
| ا قرار العربي المعام المعام المعام المعام المعام المعام المعام المعام المعام المعام المعام المعام المعام المعام |                                             |                                       |
| <sup>1</sup> 3. History                                                                                         |                                             | Heat Set Point                        |
| 😂 Bulkjobs                                                                                                    |                                             |                                       |
| REP                                                                                                    |                                             | Vanishle Cool Set Point Enable Off    |
| 🖻 FAQ                                                                                                    |                                             |                                       |

### Once submitted, the preset will appear in the build presents window.

|                 |         |                                          |                     | cogbum@ietsystems.com 😑           |
|-----------------|---------|------------------------------------------|---------------------|-----------------------------------|
| 🗠 Dashboard     | Presets |                                          |                     | + 3 🛛                             |
| Δ Alerts        |         |                                          |                     |                                   |
| 圈 Places        | Demo    | This is for demonstration purposes only. | 10/26/2020 10:31 AM | 10/26/2020 10:31 AM               |
| DIAGNOSTICS     |         |                                          |                     |                                   |
|                 |         |                                          |                     |                                   |
| 🔟 Analytics     |         |                                          |                     |                                   |
|                 |         |                                          |                     |                                   |
| 密 Residents     |         |                                          |                     |                                   |
| 윤 Users         |         |                                          |                     |                                   |
| 占 Presets       |         |                                          |                     |                                   |
| Build           |         |                                          |                     |                                   |
| Schedule        |         |                                          |                     |                                   |
| © Locations     |         |                                          |                     |                                   |
| i settings      |         |                                          |                     |                                   |
| and the states. |         |                                          |                     |                                   |
| d run           |         |                                          |                     |                                   |
|                 |         |                                          |                     |                                   |
| Contact Us      |         |                                          |                     |                                   |
| er contact us   |         |                                          |                     | Items per page: 25 🖛 1-1 of 1 < 5 |

# How to Apply a Preset to an Apartment Home

There are multiple paths you can take to display the thermostats for each apartment home. The most efficient path will depend on preference, and if you are applying the preset to multiple apartments or just one individual apartment home.

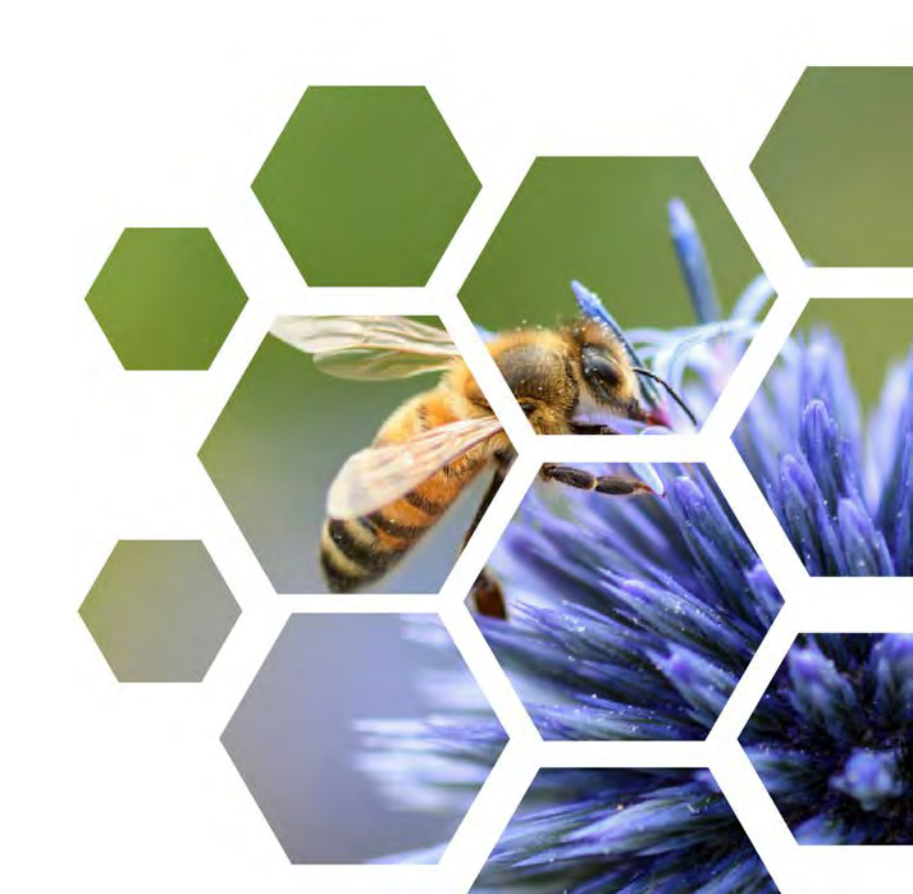

# **Applying to Multiple Apartments**

### **Step 1.** Select "Device" from the left-hand side task tab

|                | E O Busybee * 0 1643 Josephine * |                                          |                     | cogbum@ietsystems.com 😫             |
|----------------|----------------------------------|------------------------------------------|---------------------|-------------------------------------|
| 년 Dashboard    | Presets                          |                                          |                     | + S 🛛                               |
| 🗘 Alerts       |                                  |                                          |                     |                                     |
| 圓 Places       | Demo                             | This is for demonstration purposes only. | 10/26/2020 10:31 AM | 10/26/2020 10:31 AM                 |
| DIAGNOSTICS    |                                  |                                          |                     |                                     |
|                |                                  |                                          |                     |                                     |
| 🕮 Analytics    |                                  |                                          |                     |                                     |
| ADMUNISTRATION |                                  |                                          |                     |                                     |
| 왕 Residents    |                                  |                                          |                     |                                     |
| 윤 Users        |                                  |                                          |                     |                                     |
| 🐣 Presets      |                                  |                                          |                     |                                     |
| Build          |                                  |                                          |                     |                                     |
| Schedule       |                                  |                                          |                     |                                     |
| Locations      |                                  |                                          |                     |                                     |
| 🖾 Settings     |                                  |                                          |                     |                                     |
| 🕭 installer    |                                  |                                          |                     |                                     |
| HELP           |                                  |                                          |                     |                                     |
| 卣 FAQ          |                                  |                                          |                     |                                     |
| 🗊 User Guide   |                                  |                                          |                     |                                     |
| 🗐 Contact Us   |                                  |                                          |                     |                                     |
|                |                                  |                                          |                     | ltems per page: 25 🖛 1 - 1 of 1 🤇 5 |

# **Step 2.** Filter your device view by clicking on the funnel icon, check the device that you want to view. In this case, check thermostat

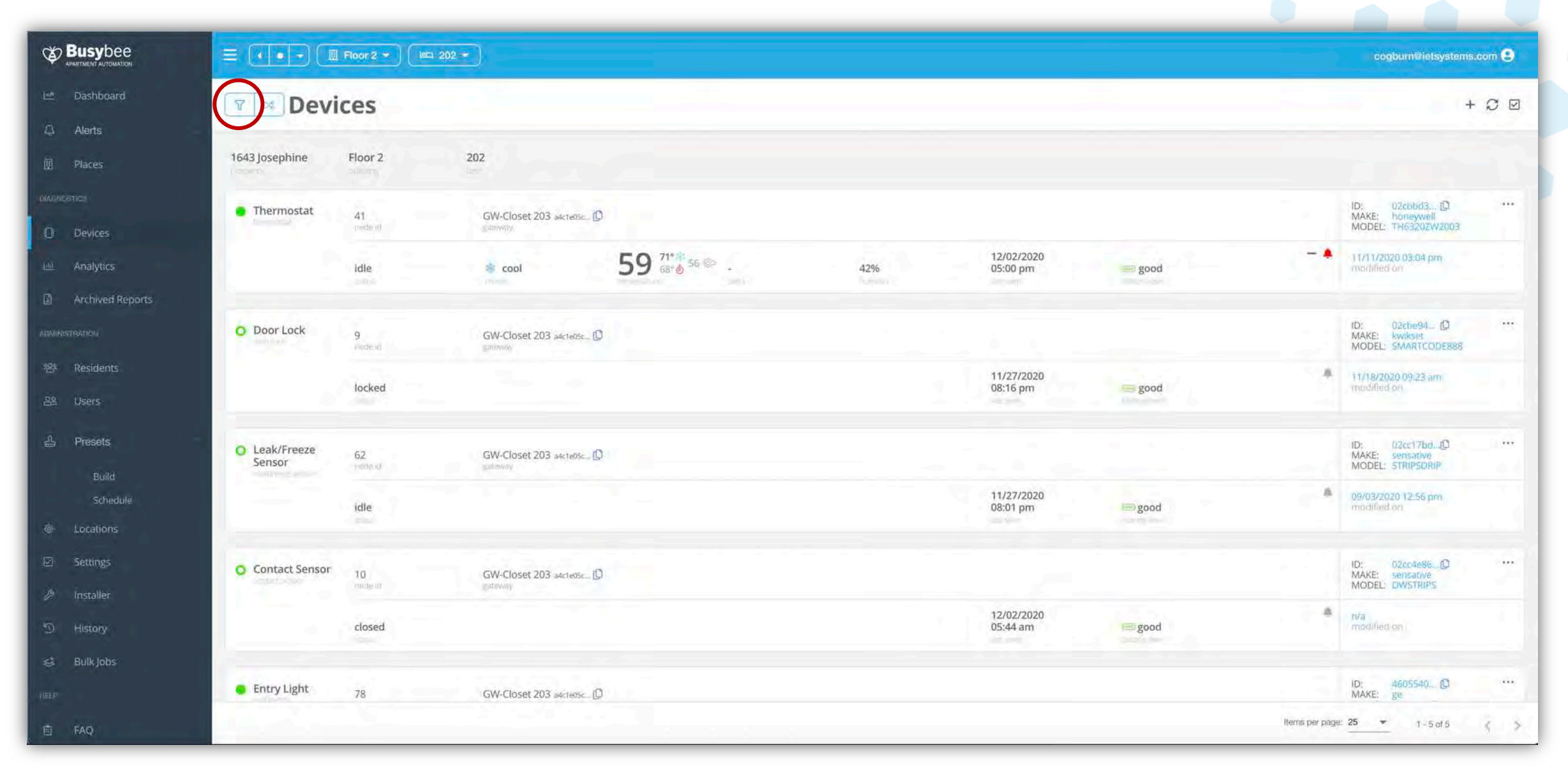

# **Step 2.** Filter your device view by clicking on the funnel icon, check the device that you want to view. In this case, check thermostat

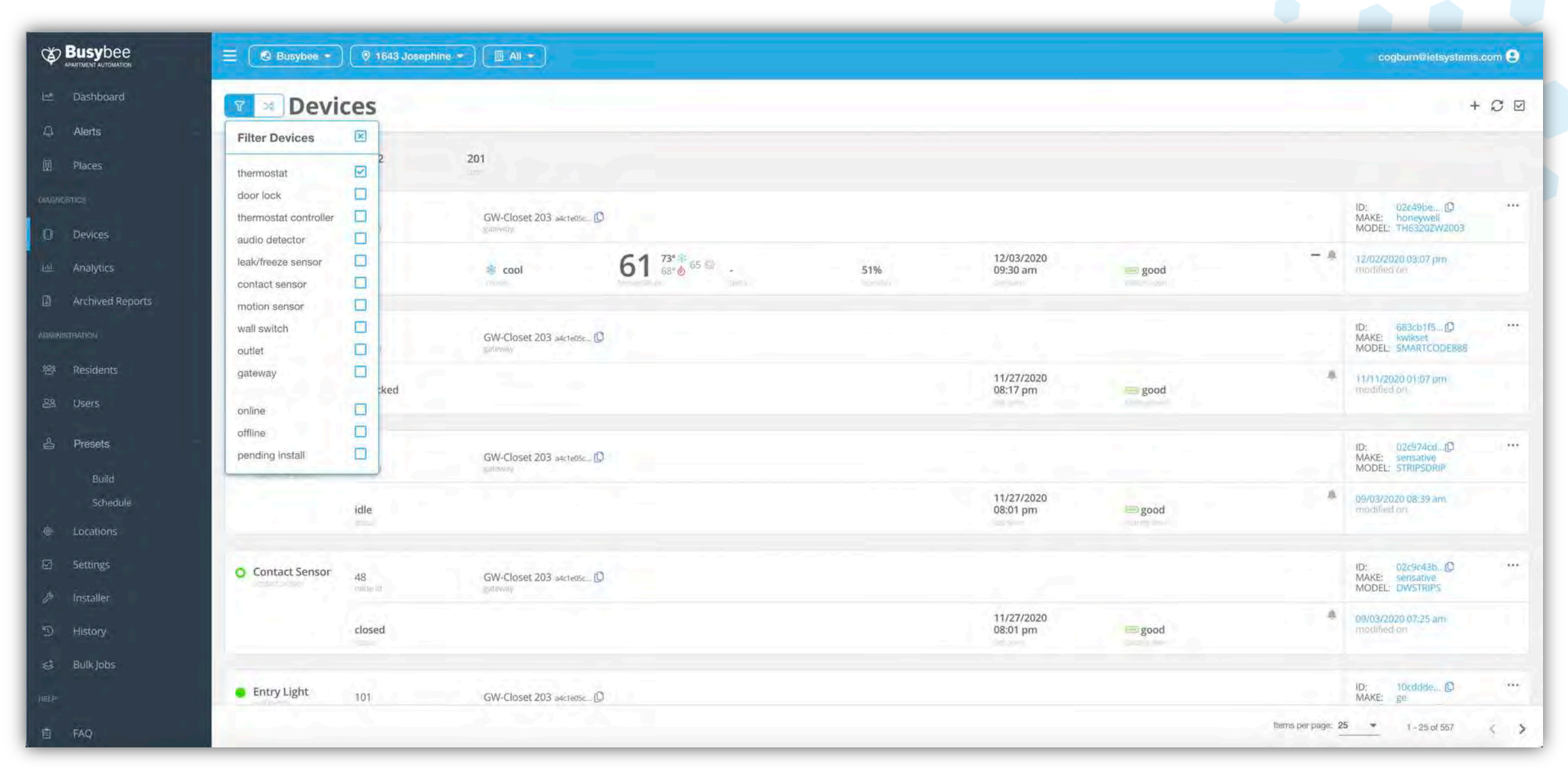

#### **Step 3.** Click on the screen and you will only see thermostats

|                                        | E 🕑 Busybee -  | 🔊 🛛 🗐 1643 Josep | hine 🔹 🔲 All 👻          |                 |     |                        |      |                   | cogburn@letsystems.com                                        |
|----------------------------------------|----------------|------------------|-------------------------|-----------------|-----|------------------------|------|-------------------|---------------------------------------------------------------|
| I≝ Dashboard                           | 🔽 🗷 Dev        | vices            |                         |                 |     |                        |      |                   | + 2 🛛                                                         |
| Q Alerts<br>囲 Places                   | 1643 Josephine | Floor 2          | 201                     |                 |     |                        |      |                   |                                                               |
|                                        | Thermostat     | 43<br>node (i)   | GW-Closet 203 e4cte05c  |                 |     |                        |      |                   | ID: 02c49be (D ····<br>MAKE: honeywell<br>MODEL: TH63202W2003 |
| Lee Analytics                          |                | idle             | * cool                  | 61 73° 4 65 @ . | 51% | 12/03/2020<br>09:30 am | good | - A               | 12/02/2020 03:07 pm<br>modified on                            |
|                                        | 1643 Josephine | Floor 2          | 202                     |                 |     |                        |      |                   |                                                               |
| 29 Residents                           | Thermostat     | 41<br>           | GW-Closet 203 addresses |                 |     |                        |      |                   | ID: 02cbbd3[0] ····<br>MAKE: honeywell<br>MODEL: TH63202W2003 |
| 요 Users<br>습 Presets                   |                | idle             | ili cool                | 62 55 C         | 48% | 12/03/2020<br>09:31 am | good | - 4               | 1 7/1 1/2020 03:04 pm<br>modified on                          |
| Build                                  | 1643 Josephine | Floor 2          | 203                     |                 |     |                        |      |                   |                                                               |
| Locations     Sectore                  | Thermostat     | 33<br>mide it    | GW-Closet 203 a4cte05cD |                 |     |                        |      |                   | ID: 02cf18db[] ····<br>MAKE: boneywell<br>MODEL: TH63202W2003 |
| ≌ Settings<br>& <sup>g</sup> Installer | 1              | heating          | 👌 heat                  | 71 71** 65 @ 0~ | 48% | 12/03/2020<br>09:31 am | good | - *               | 11/25/2020 09:51 am<br>modified on                            |
| う History<br>は Bulk Jobs               | 1643 Josephine | Floor 2          | 204                     |                 |     |                        |      |                   |                                                               |
| HELP                                   | Thermostat     |                  | ~                       |                 |     |                        |      |                   | iD: 02d1956D                                                  |
| 🖻 FAQ                                  |                |                  |                         |                 |     |                        |      | Items per page: 2 | 1 - 25 of 116 ( )                                             |

# **Step 4.** Click on the three dots to the right of the apartment home where you would like to apply the preset

|                          | = 🕑 Busybee +                  | ) 🛛 🧶 1643 Josephin | e 🕶 🔲 All 🔹                |                            |     |          |                      |        |                    | cogbum@ietsystems                                        | .com 😫 |
|--------------------------|--------------------------------|---------------------|----------------------------|----------------------------|-----|----------|----------------------|--------|--------------------|----------------------------------------------------------|--------|
| Li Dashboard             | 🔽 🗵 Dev                        | ices                |                            |                            |     |          |                      |        |                    | +                                                        | - C 🛛  |
| I Places                 | 1643 Josephine                 | Floor 2             | 201                        |                            |     |          |                      |        |                    |                                                          |        |
|                          | Thermostat                     | 43<br>pode int      | GW-Closet 203 a4cte05c     |                            |     |          |                      |        |                    | ID: 02c49be D<br>MAKE: boneywell<br>MODEL: TH6320ZW2003  | 0      |
| Analytics                | '                              | idle                | s cool                     | 61 <sup>73° \$2</sup> 65 © | 51% | 12<br>09 | 2/03/2020<br>9:30 am | good   | - 4                | 12/02/2020 03:07 pm<br>modified on                       |        |
| Archived Reports         | 1643 Josephine                 | Floor 2             | 202                        |                            |     |          |                      |        |                    |                                                          |        |
| 碧 Residents              | Thermostat                     | 41<br>romas ni      | GW-Closet 203 addrebsc     |                            |     |          |                      |        |                    | ID: 02cbbd3 D<br>MAKE: honeywell<br>MODEL: TH63202W2003  |        |
| 습 Presets                | 1                              | idle                | a cool                     | 62 <sup>71*# 65</sup> @    | 48% | 12<br>09 | 2/03/2020<br>3:31 am | e good | - 4                | 17/11/2020 03:04 pm<br>madified on                       |        |
| Build<br>Schedule        | 1643 Josephine                 | Floor 2             | 203                        |                            |     |          |                      |        |                    |                                                          |        |
| Locations     Settings   | Thermostat                     | 33<br>pade til      | GW-Closet 203 a4cteosc., D |                            |     |          |                      |        |                    | ID: 02cf18db()<br>MAKE: honeywell<br>MODEL: TH63202W2003 |        |
| 29 Installer             |                                | heating             | 💩 heat                     | 71 71° 0 65 10 0^          | 48% | 12<br>09 | 2/03/2020<br>9:31 am | good   |                    | 11/25/2020 09:51 am<br>modified on                       |        |
| ි History<br>ණ Bulk Jobs | 1643 Josephine                 | Floor 2             | 204                        |                            |     |          |                      |        |                    |                                                          |        |
| imp                      | <ul> <li>Thermostat</li> </ul> |                     |                            |                            |     |          |                      |        | ttems per page: 25 | ID: 02d1956, (C                                          |        |

# Step 5. Select "Edit"

|                                                 | E 🛛 Busybee                    | 🛛 🛛 🛛 1643 Joseph     | ine * 🕅 All *             |                             |     |                        |         |                    | cogburn@ietsystems.com 9                                        |
|-------------------------------------------------|--------------------------------|-----------------------|---------------------------|-----------------------------|-----|------------------------|---------|--------------------|-----------------------------------------------------------------|
| 년 Dashboard<br>그 Alerts                         | 🔽 🗷 Dev                        | vices                 | <u> </u>                  |                             |     |                        |         |                    | + C 🛛                                                           |
| 圓 Places                                        | 1643 Josephine                 | Floor 2               | 201                       |                             |     |                        |         |                    |                                                                 |
|                                                 | Thermostat                     | <b>43</b><br>reate to | GW-Closet 203 adcte05c D  |                             |     |                        |         |                    | ID: 02c49beD<br>MAKE: ho<br>MODEL: TP                           |
| Lett. Analytics                                 |                                | idle                  | 😚 cool                    | 61 <sup>73° 50</sup> 65 @ - | 51% | 12/03/2020<br>10:00 am | good    | - 8                | 12/02/2020 (<br>modified on remove                              |
| Archived Reports                                | 1643 Josephine                 | Floor 2               | 202                       |                             |     |                        |         |                    | diagnostic request                                              |
| 양 Residents                                     | <ul> <li>Thermostat</li> </ul> | 41<br>Pode (d         | GW-Closet 203 a4cte05c, D |                             |     |                        |         |                    | ID: 02cbbd3 [D ····<br>MAKE: honeywell<br>MODEL: TH6320ZW2003   |
| 읍 Presets                                       | 15-1                           | idle                  | 🕷 cool                    | 62 (10 65 65 C              | 49% | 12/03/2020<br>10:00 am | = good  | = #                | 11/11/2020 03:04 pm<br>modified an                              |
| Build                                           | 1643 Josephine                 | Floor 2               | 203                       |                             |     |                        |         |                    |                                                                 |
| Locations                                       | Thermostat                     | 33<br>Audu (d         | GW-Closet 203 a4cteosc    |                             |     |                        |         |                    | ID: 02cf18db. (D ····<br>MAKE: honeyvell<br>MODEL: TH6320ZW2003 |
| 2 Installer                                     |                                | heating               | 💩 heat                    | 71 71° \$ 65 \$ 0^          | 48% | 12/03/2020<br>10:05 am | ne good |                    | 11/25/2020 09:51 am<br>modified on                              |
| <ul><li>① History</li><li>ジ Bulk Jobs</li></ul> | 1643 Josephine                 | Floor 2               | 204                       |                             |     |                        |         |                    | 1                                                               |
|                                                 | - Thermostat                   |                       | -                         |                             |     |                        |         |                    | ID: 02d195b@                                                    |
| FAQ                                             |                                |                       |                           |                             |     |                        |         | Items per page: 25 | • 1-25 of 116 ( >                                               |

# Step 6. Halfway down the page, check the "use preset" box (

|                                                 | 😑 🛛 🛛 Busybee + | 🛛 🖗 1643 Josep    | hine *                   |                         |     |                        |      | cogbum@ietsystems.com 🙂      |
|-------------------------------------------------|-----------------|-------------------|--------------------------|-------------------------|-----|------------------------|------|------------------------------|
| Li Dashboard                                    | 🛛 🖉 Dev         | ices              |                          |                         |     |                        |      | CANCEL                       |
| 圓 Places                                        | 1643 Josephine  | Floor 2           | 201                      |                         |     |                        |      | assignment<br>Building       |
|                                                 | Thermostat      | 43<br>rode n      | GW-Closet 203 adcre05c   |                         |     |                        |      | 🛄 1643 Josephine - Floor 2 👻 |
| Analytics                                       |                 | idle              | s cool                   | 61 73° 65 65 6          | 51% | 12/03/2020<br>09:30 am | good | 변드 Floor 2 - 202 -           |
|                                                 | 1643 Josephine  | Floor 2           | 202                      |                         |     |                        |      | deviće                       |
| 磐 Residents<br>음島 Users                         | Thermostat      | 41<br>ponitie (i) | GW-Closet 203 aacte0sc D |                         |     |                        |      | Name                         |
| 占 Presets                                       | 1               | idle              | a cool                   | 62 <sup>71**</sup> 65 0 | 48% | 12/03/2020<br>09:31 am | good | Type<br>Thermostat           |
| Build<br>Schedule                               | 1643 Josephine  | Floor 2           | 203                      |                         |     |                        |      | Moixe<br>Honeywell           |
| <ul> <li>Locations</li> <li>Settings</li> </ul> | Thermostat      | 33<br>paring til  | GW-Closet 203 arcteose D |                         |     |                        |      | Medeli<br>TH6320ZW2003       |
| ) Installer                                     | 1.1.1           | heating           | 👌 heat                   | 71 71** 65 10 0^        | 48% | 12/03/2020<br>09:31 am | good |                              |
| ① History<br>& Bulk Jobs                        | 1643 Josephine  | Floor 2           | 204                      |                         |     |                        |      | mades                        |
| IIEIF                                           | Thermostat      |                   |                          |                         |     |                        |      | Clinste Mode<br>cool ~       |

**Step 7.** A drop-down menu will be displayed with all the previously created presets, select the preset you would like to apply

|                           | E 🕑 Busybee *      | 🦁 1643 Josephine    |                        |                           |     |                        |      | cogbum@ietsystems.           | .com 🙂 |
|---------------------------|--------------------|---------------------|------------------------|---------------------------|-----|------------------------|------|------------------------------|--------|
| Dashboard                 | 🛛 💌 Device         | es                  |                        |                           |     |                        |      | CANCEL                       | MIT    |
| III Places                | 1643 Josephine Flo | oor 2               | 201                    |                           |     |                        |      | assignment.                  |        |
| DIADANCETICS              | Thermostat 4       | 13<br>mode (1)      | GW-Closet 203 adcteose |                           |     |                        |      | III 1643 Josephine - Floor 2 |        |
| Analytics                 | ic                 | dle                 | s cool                 | 61 73° 10° 65 10° .       | 51% | 12/03/2020<br>09:30 am | good | Una<br>Iem Floor 2 - 202     | •      |
|                           | 1643 Josephine Flo | oor 2               | 202                    |                           |     |                        |      | device                       |        |
| 磐 Residents               | Thermostat 4       | 11<br>International | GW-Closet 203 addre0se |                           |     |                        |      | Name                         |        |
| ය Users                   | ic                 | dle                 | a cool                 | 62 <sup>71*#</sup> 65 © . | 48% | 12/03/2020<br>09:31 am | good | Type<br>Thermostat           | Ť      |
| Build<br>Schedule         | 1643 Josephine Flo | oor 2               | 203                    |                           |     |                        |      | Maixa<br>Honeywell           | 3      |
| Locations     Settings    | Thermostat 3       | 33<br>antie III     | GW-Closet 203 atcieosc |                           |     |                        |      | Madue<br>TH63202W/2003       |        |
| 29 Installer              | h                  | neating             | 💩 heat                 | 71 71° 65 0 0^            | 48% | 12/03/2020<br>09:31 am | good |                              |        |
| ා History<br>දු Bulk Jobs | 1643 Josephine Flo | oor 2               | 204                    |                           |     |                        |      | Preset                       |        |
| (@P                       | Thermostat         |                     |                        |                           |     |                        |      |                              |        |
| E FAQ                     |                    |                     |                        |                           |     |                        |      |                              |        |

# Step 8. Click "submit"

|                                                 | 😑 💽 Busybee 🔹  | 0 1643 Joseph   | ine 🕶 🔲 All 🔹          |                   |     |                        |          | cogbum©ietsys              | stems.com 😫 |
|-------------------------------------------------|----------------|-----------------|------------------------|-------------------|-----|------------------------|----------|----------------------------|-------------|
| 🗠 Dashboard                                     | 🔽 🗷 Devi       | ices            |                        |                   |     |                        |          | CANCEL                     | SUBMIT      |
| Diaces                                          | 1643 Josephine | Floor 2         | 201                    |                   |     |                        |          | assignment.<br>Building    |             |
|                                                 | Thermostat     | 43<br>mide itt  | GW-Closet 203 adctedsc |                   |     |                        |          | 🛄 1643 Josephine - Floor 2 |             |
| M Analytics                                     | *              | idle            | 🌲 cool                 | 61 73° 4° 65 65 . | 51% | 12/03/2020<br>09:30 am | and good | Unia<br>Iem Floor 2 - 202  |             |
| Archived Reports                                | 1643 Josephine | Floor 2         | 202                    |                   |     |                        |          | device                     |             |
| 容 Residents                                     | Thermostat     | 41<br>romine ni | GW-Closet 203 adctedsc |                   |     |                        |          | Name                       |             |
| 윤 Users<br>옵 Presets                            |                | idle            | a cool                 | 62 65 0 ·         | 48% | 12/03/2020<br>09:31 am | good     | Type<br>Thermostat         | Ŷ           |
|                                                 | 1643 Josephine | Floor 2         | 203                    |                   |     |                        |          | Make<br>Honeywell          | -           |
| <ul> <li>Locations</li> <li>Settings</li> </ul> | Thermostat     | 33<br>pade ili  | GW-Closet 203 address  |                   |     |                        |          | Мадыі<br>TH63202W2003      |             |
| Installer                                       | · · · · ·      | heating         | 👌 heat                 | 71 71** 65 0 0^   | 48% | 12/03/2020<br>09:31 am | good     |                            |             |
| D History<br>& Bulk Jobs                        | 1643 Josephine | Floor 2         | 204                    |                   |     |                        |          | Preset                     | -           |
|                                                 | Thermostat     |                 |                        |                   |     |                        |          |                            |             |

#### You have now applied the preset to that apartment home

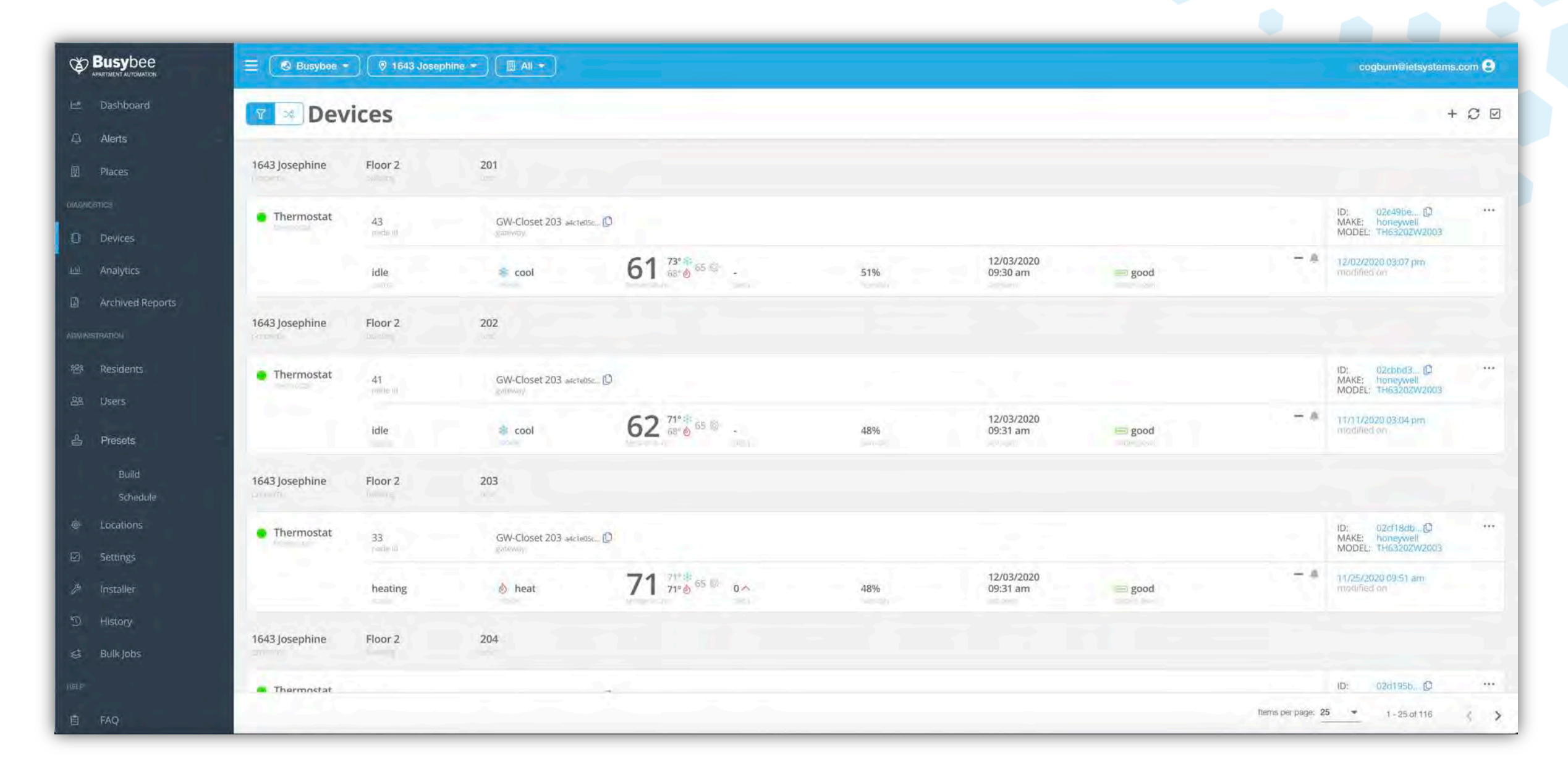

#### Step 9. Move to the next thermostat listed, select edit, and apply the preset

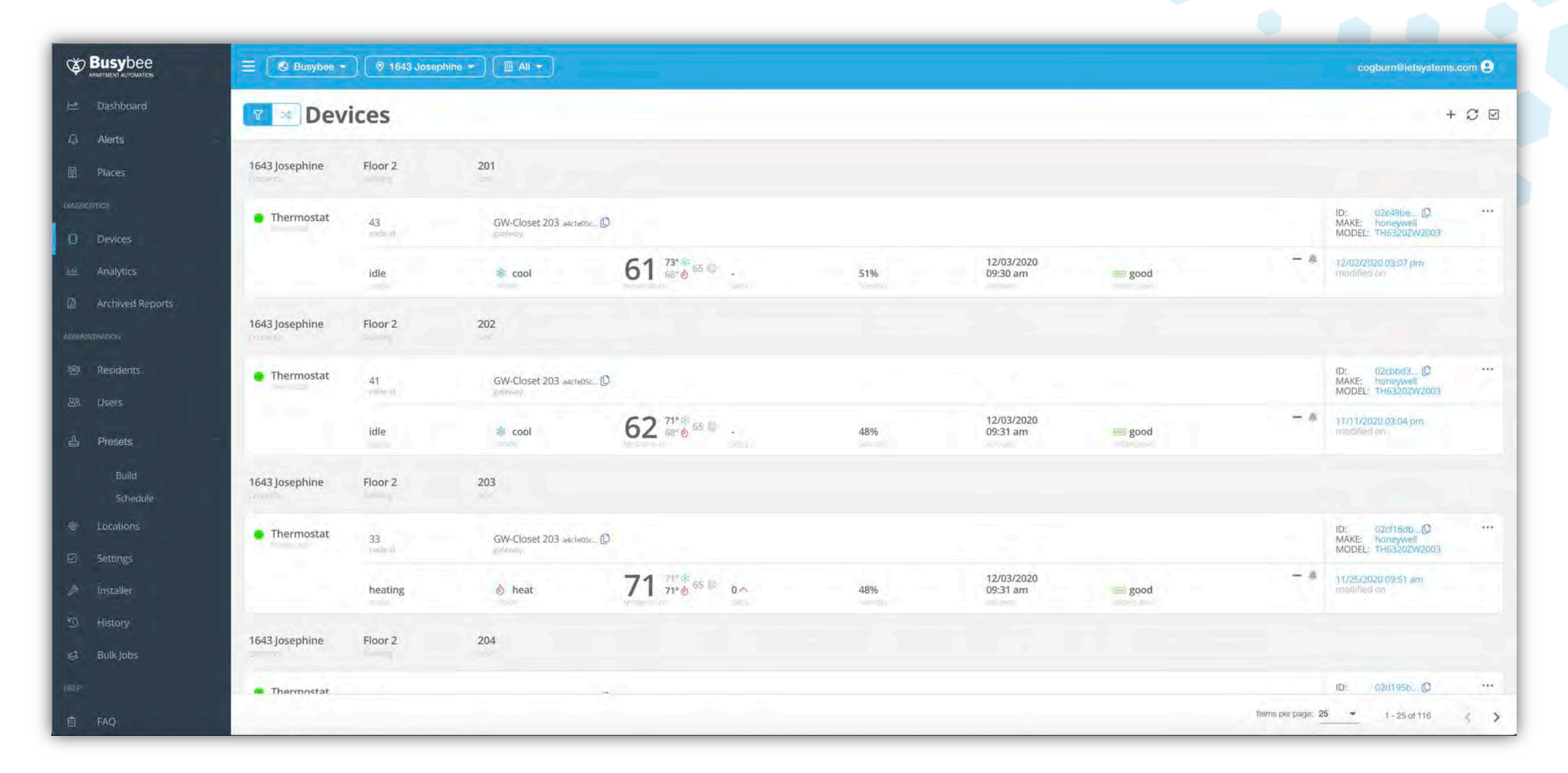

# **Applying To An Individual Apartment**

# **Step 1.** Select "Places" from the left-hand side task tab

|                                                                                                    | ≡ (     | 4                                        |                     | cogbum@ietsystems.com 😝         |
|----------------------------------------------------------------------------------------------------|---------|------------------------------------------|---------------------|---------------------------------|
| 년 Dashboard                                                                                                    | Presets |                                          |                     | + 2 🛛                           |
| Division Division                                                                                                    | Demo    | This is for demonstration purposes only. | 10/26/2020 10:31 AM | 10/26/2020 10:31 AM             |
| Devices                                                                                                    |         |                                          |                     |                                 |
| এট্রমাধল্যাতম<br>শৃহ্র্য Residents<br>এই Users                                                                                                    |         |                                          |                     |                                 |
| 를 Presets<br>Build                                                                                                    |         |                                          |                     |                                 |
| Schedule<br>Locations                                                                                                    |         |                                          |                     |                                 |
| الله المعاملة المعاملة المعاملة المعاملة المعاملة المعاملة المعاملة المعاملة المعاملة المعاملة المعاملة المعام<br>المعاملة المعاملة المعاملة المعاملة المعاملة المعاملة المعاملة المعاملة المعاملة المعاملة المعاملة المعاملة الم |         |                                          |                     |                                 |
| 自 FAQ                                                                                                    |         |                                          |                     |                                 |
| <ul> <li>Contact Us</li> </ul>                                                                                                    | 13      |                                          |                     | ltemsperpage: 25 🖛 1-1 of 1 < 5 |

#### **Step 2.** Use the top bar to select the Apartment home of interest

|                                                 | = • • • • • • • • • • • | (In Ali -                                          |   |               |   |                     |                       |              | cogburn@ietsystems.com 😫 |   |
|-------------------------------------------------|-------------------------|----------------------------------------------------|---|---------------|---|---------------------|-----------------------|--------------|--------------------------|---|
| 🗠 Dashboard                                     | Places                  | Showing 34 of 34 units for the Floor 2<br>building |   |               |   |                     |                       |              | + ~ 0 0                  | 2 |
| 다. Alerts                                       | THEES                   | ies All                                            | _ |               |   |                     |                       |              |                          | 2 |
| II Places                                       | 201                     | 201<br>1em 202                                     |   |               |   |                     |                       |              |                          |   |
| UNANCETICS .                                    | • thermostats           | <b>№</b> ⊐ 203                                     | 1 | © controllers | 0 | © audio detectors 0 | O leak/freeze sensors | 1715         | 12/03/2020 09:45 am      |   |
| Devices                                         | o contact sensors       | 204<br>205                                         | 0 | switches      | 4 | Ø outlets 0         | 🛇 gateways            |              | last seen                |   |
| Analytics                                       | 202                     | 1en 206                                            |   |               |   |                     |                       |              |                          |   |
| MCHTARTERMINELA                                 | thermostats             | 1207<br>1200 208                                   | 1 | © controllers | Q | S audio detectors 0 | O leak/freeze sensors |              | 12/03/2020 09:36 am      |   |
| 砦 Residents                                     | 🔘 contact sensors       | 1909 Deg                                           | 0 | switches      | 1 | (Q) outliets (Q)    | ⊗ gateways            |              | last Seen                |   |
| 岛 Users                                         | 203                     | 19월 210<br>19월 211                                 |   |               |   |                     |                       |              |                          |   |
| Build                                           | thermostats             | lem 212                                            | 1 | 🛇 controllers | 0 | ⊘ audio detectors 0 | O leak/freeze sensors |              | 12/03/2020 09:54 am      |   |
| Schedule                                        | o contact sensors       | (19월 213                                           | 0 | switches      | 1 | © outlets 0         | S gateways            |              | last sean                |   |
| <ul> <li>Locations</li> <li>Settings</li> </ul> | 204                     | PD 215                                             |   |               |   |                     |                       |              |                          |   |
| A Installer                                     | thermostats             | 1954 216<br>1954 217                               | 1 | © controllers | 0 | Ø audio detectors 0 | O leak/freeze sensors |              | 12/03/2020 09-30 am      |   |
| D History                                       | O contact sensors       | t≊⊐ 218                                            | 0 | switches.     | 1 | © nutlets 0         | © gateways            |              | last seen                |   |
| 🤹 Bulk Jobs                                     | 205                     | 220<br>221                                         |   |               |   |                     |                       |              |                          |   |
| 卣 FAQ                                           |                         | 18-1 222                                           |   |               |   |                     | Ite                   | ns për page: | 25 • 1-25 of 34          | > |

# **Step 3.** Click on the three dots on the right-hand side

|                   | E E Floor 2       | (* • • • EFFORC2 • EFF 202 • ) |                  |   |               |   |                   |   |                       |       |             | cogbum@ietsystem    | s.com 😲 |
|-------------------|-------------------|--------------------------------|------------------|---|---------------|---|-------------------|---|-----------------------|-------|-------------|---------------------|---------|
| 🗠 Dashboard       | Places            |                                |                  |   |               |   |                   |   |                       |       |             | + •                 | ~ C 🛛   |
| 🛆 Alerts          | 1                 |                                |                  |   |               |   |                   |   |                       |       |             |                     |         |
| III Places        | thermostats       | 1                              | O door locks     | ٦ | S controllers | 0 | S audio detectors | 0 | O leak/freeze sensors | 1     | ~           | 12/03/2020 09:55 am |         |
| DIAGNOSTICS       | O contact sensors | 1.1                            | S motion sensors | D | switches.     | 1 | © outlets         | 0 | S gateways            | 0     | 19          | last swm            | U       |
| Devices           |                   |                                |                  |   |               |   |                   |   |                       |       |             |                     |         |
| 🔟 Analytics       |                   |                                |                  |   |               |   |                   |   |                       |       |             |                     |         |
| Archived Reports  |                   |                                |                  |   |               |   |                   |   |                       |       |             |                     |         |
| ADMINISTRATION    |                   |                                |                  |   |               |   |                   |   |                       |       |             |                     |         |
| P28 Residents     |                   |                                |                  |   |               |   |                   |   |                       |       |             |                     |         |
| 88 Users          |                   |                                |                  |   |               |   |                   |   |                       |       |             |                     |         |
| 실 Presets         |                   |                                |                  |   |               |   |                   |   |                       |       |             |                     |         |
| Build<br>Schedule |                   |                                |                  |   |               |   |                   |   |                       |       |             |                     |         |
| @ Locations       |                   |                                |                  |   |               |   |                   |   |                       |       |             |                     |         |
| ☑ Settings        |                   |                                |                  |   |               |   |                   |   |                       |       |             |                     |         |
| 🖉 Installer       |                   |                                |                  |   |               |   |                   |   |                       |       |             |                     |         |
| ව History         |                   |                                |                  |   |               |   |                   |   |                       |       |             |                     |         |
| 😸 Bulk jobs       |                   |                                |                  |   |               |   |                   |   |                       |       |             |                     |         |
| HELP              |                   |                                |                  |   |               |   |                   |   |                       |       |             |                     |         |
| E FAQ             | -                 |                                |                  |   |               |   |                   |   |                       | Items | per paga: 2 | 25 • 1 - 1 of 1     | 3 5     |

# **Step 4.** Select "Show devices"

|                         | ≡ (• • • 🕄 Floor 2 • ) (# | E ( • • • E Floor 2 • E 202 • |               |                    |     |                       |             |           |                |  |  |  |  |
|-------------------------|---------------------------|-------------------------------|---------------|--------------------|-----|-----------------------|-------------|-----------|----------------|--|--|--|--|
| 년 Dashboard<br>유 Alerts | Places                    |                               |               |                    |     |                       |             |           | + ~ 2 0        |  |  |  |  |
| Places                  | thermostats               | O door locks 1                | © controllers | 0 S audio detector | s 0 | O leak/freeze sensors | 1           | 12/03/202 | 0 09-55 am     |  |  |  |  |
| DIAGNESTICS             | o contact sensors 1       | Ø mótico sensors 0            | switches      | 1 Southets         | 0   | S gateways            | 0           | Vast seen | edit           |  |  |  |  |
| Devices                 |                           |                               |               |                    |     |                       |             |           | remove         |  |  |  |  |
| Archived Reports        |                           |                               |               |                    |     |                       |             |           | show analytics |  |  |  |  |
| ADMINISTRATICA)         |                           |                               |               |                    |     |                       |             |           | show dashboard |  |  |  |  |
| 원 Residents             |                           |                               |               |                    |     |                       |             |           | show residents |  |  |  |  |
| <u>용</u> Users          |                           |                               |               |                    |     |                       |             |           | show devices   |  |  |  |  |
| 을 Presets               |                           |                               |               |                    |     |                       |             |           |                |  |  |  |  |
| Build<br>Schedule       |                           |                               |               |                    |     |                       |             |           |                |  |  |  |  |
| Locations               |                           |                               |               |                    |     |                       |             |           |                |  |  |  |  |
| ☑ Settings              |                           |                               |               |                    |     |                       |             |           |                |  |  |  |  |
| S History               |                           |                               |               |                    |     |                       |             |           |                |  |  |  |  |
| 😆 Bulk Jobs             |                           |                               |               |                    |     |                       |             |           |                |  |  |  |  |
| HELP                    | 1                         |                               |               |                    |     |                       |             |           |                |  |  |  |  |
| 卣 FAQ                   |                           |                               |               |                    |     |                       | ltems per p | age: 25 💌 | 1-1 of 1 < >   |  |  |  |  |

## This will bring up all smart devices in the apartment home

|                          |                       | Floor 2 💌        | 202 -                        |                            |     |                        |      |                | cogbum@letsystems.com                                    |    |  |
|--------------------------|-----------------------|------------------|------------------------------|----------------------------|-----|------------------------|------|----------------|----------------------------------------------------------|----|--|
| i≝ Dashboard<br>Q Alerts | 🛛 🛪 Devi              | ces              |                              |                            |     |                        |      |                | + C                                                      | 10 |  |
| III Places               | 1643 Josephine        | Floor 2          | 202                          |                            |     |                        |      |                |                                                          |    |  |
|                          | Thermostat            | 41<br>Hondar (r) | GW-Closet 203 a4c1e05c       |                            |     |                        |      |                | ID: 02cbbd3 ()<br>MAKE: honeywell<br>MODEL: TH63202W2003 |    |  |
| Le Analytics             | -                     | idle             | * cool                       | 62 <sup>71° №</sup> 65 © . | 49% | 12/03/2020<br>09:55 am | good | - 4            | 17/11/2020 03:04 pm<br>modified on                       |    |  |
| Archived Reports         |                       |                  |                              |                            |     |                        |      |                |                                                          |    |  |
| ADMINISTRATICA           | O Door Lock           | 9<br>modeod      | GW-Closet 203 averteosc D    |                            |     |                        |      |                | ID: D2cbe94 D<br>MAKE: kwikset<br>MODEL: SMARTCODE888    |    |  |
| #참·Residents<br>용요 Users |                       | locked           |                              |                            |     | 11/27/2020<br>08:16 pm | good |                | 11/18/2020 09:23 am<br>modified on                       |    |  |
| 골 Presets                | Leak/Freeze<br>Sensor | 62<br>nederd     | GW-Closet 203 a4cteosc []    |                            |     |                        |      |                | ID: 02cc17bd, D<br>MAKE: sensative<br>MODEL: STRIPSDRIP  |    |  |
| Schedule<br>© Locations  |                       | idle             |                              |                            |     | 11/27/2020<br>08:01 pm | good |                | 09/03/2020 12:56 pm<br>modified on                       |    |  |
| Settings                 | O Contact Sensor      | 10<br>Hode gr    | GW-Closet 203 a4cteoscii (C) |                            |     |                        |      |                | ID: 02cc4e86D<br>MAKE: sensative<br>MODEL: DWSTRIPS      | ж. |  |
| D History                |                       | closed           |                              |                            |     | 12/03/2020<br>04:59 am | good |                | n/a<br>modified on                                       |    |  |
| s≓ Bulk jobs             |                       |                  |                              |                            |     |                        |      |                |                                                          |    |  |
| HELP                     | Entry Light           | 78               | GW-Closet 203 a4cted5c.      |                            |     |                        |      |                | ID: 4605540(D)<br>MAKE: ge                               |    |  |
| 卣 FAQ                    |                       |                  |                              |                            |     |                        |      | Items per page | : <u>25 ▼</u> 1-5.015 <                                  |    |  |

# **Step 5.** Click on the three dots on the right-hand side of the thermostat

|                                         | = •••                 | Floor 2 -     | ••                          |                             |     |                        |         |                | cogburn@letsystems.com                                      |
|-----------------------------------------|-----------------------|---------------|-----------------------------|-----------------------------|-----|------------------------|---------|----------------|-------------------------------------------------------------|
| l≝ Dashboard<br>Q Alerts                | 🛛 🛪 Devi              | ces           |                             |                             |     |                        |         |                | + C 🛛                                                       |
| 團 Places                                | 1643 Josephine        | Floor 2       | 202                         |                             |     |                        |         |                | Acres 1                                                     |
|                                         | Thermostat            | 41<br>node in | GW-Closet 203 a4c1e05c      |                             |     |                        |         |                | ID: 02cbbd3 ()<br>MAKE: honeywell<br>MODEL: TH63202W2003    |
| i≝ Analytics                            | - 1                   | idle          | * cool                      | 62 <sup>71° 40</sup> 65 © . | 49% | 12/03/2020<br>09:55 am | good    | - #            | 11/11/2020 03:04 pm<br>modified on                          |
| Archived Reports                        |                       |               |                             |                             |     |                        |         |                | h district and have seen                                    |
| ADMINISTRATICA                          | O Door Lock           | 9<br>modeso   | GW-Closet 203 address       |                             |     |                        |         |                | ID: 02cbe94, D ····<br>MAKE: kwikset<br>MODEL: SMARTCODE888 |
| 왕· Residents<br>윤 Users                 |                       | locked        |                             |                             |     | 11/27/2020<br>08:16 pm | es good |                | 11/18/2020 09:23 am<br>modified on                          |
| 음 Presets                               | Leak/Freeze<br>Sensor | 62<br>Made to | GW-Closet 203 a4cte05c[]    |                             |     |                        |         |                | ID: 02cc17bd(D) ***<br>MAKE: sensative<br>MODEL: STRIPSORIP |
| Schedule<br>© Locations                 |                       | idle          |                             |                             |     | 11/27/2020<br>08:01 pm | 🕞 good  |                | 09/03/2020 12:56 pm<br>modified on                          |
| ☑ Settings<br>& <sup>ge</sup> Installer | Contact Sensor        | 10<br>weda gr | GW-Closet 203 adveteoses (D |                             |     |                        |         |                | ID: 02cc4e86[D ····<br>MAKE: sensative<br>MODEL: DWSTRIPS   |
| D History                               |                       | closed        |                             |                             |     | 12/03/2020<br>04:59 am | good    |                | n/a<br>modified on                                          |
| 😸 Bulk jobs                             | S. Same               |               |                             |                             |     |                        |         |                | D: 3505540 (D                                               |
| HELP                                    | Entry Light           | 78            | GW-Closet 203 aucteosc.     |                             |     |                        |         |                | MAKE: ge                                                    |
| E FAQ                                   |                       |               |                             |                             |     |                        |         | Items per page | 25 ▼ 1-5 of 5 < >                                           |

# Step 5. Select "Edit"

|                          | = •••                   | Floor 2 🔻 📔 2    | 02 -                                  |            |     |                        |        |                 | cogbum@ietsystems.com 🕄                                   |
|--------------------------|-------------------------|------------------|---------------------------------------|------------|-----|------------------------|--------|-----------------|-----------------------------------------------------------|
| L≊ Dashboard<br>Ω Alerts | 🛛 🛪 Devi                | ces              |                                       |            |     |                        |        |                 | + S 🛛                                                     |
| III Places               | 1643 Josephine          | Floor 2          | 202                                   |            |     |                        |        |                 |                                                           |
| DIAGNOSTICS              | Thermostat              | 41<br>readisant  | GW-Closet 203 a4cteose., D<br>gateway |            |     |                        |        |                 | ID: 02cbbd3 [] ····<br>MAKE: ho<br>MODEL: Tr<br>edit      |
| i Analytics              | 2.12                    | idle             | ar cool                               | 59 56 ···· | 42% | 12/02/2020<br>05:00 pm | 🥌 good | - •             | n1/h1/2020(<br>modified on nemove                         |
|                          | O Door Lock             | 9<br>Modenia     | GW-Closet 203 a4c1e05c                |            |     |                        |        |                 | diagnostic request                                        |
| 원감 Residents<br>음욕 Users |                         | locked           |                                       |            |     | 11/27/2020<br>08:16 pm | good   |                 | 11/18/2020 09:23 am<br>modified on                        |
| 🔒 Presets                | C Leak/Freeze<br>Sensor | 62<br>militar ut | GW-Closet 203 aacteose                |            |     |                        |        |                 | ID: 02cc17bd0 ***<br>MAKE: sensative<br>MODEL: STRIPSDRIP |
| Schedule<br>© Locations  |                         | idle             |                                       |            |     | 11/27/2020<br>08:01 pm | good   |                 | 09/03/2020 12:56 pm<br>modified an                        |
| ☑ Settings               | O Contact Sensor        | 10<br>Pop(a_0)   | GW-Closet 203 address.                |            |     |                        |        |                 | ID: 02cc4e8610 ····<br>MAKE: sensative<br>MODEL: DWSTRIPS |
| ා History                | 1.1                     | closed           |                                       |            |     | 12/02/2020<br>05:44 am | good   |                 | n/a<br>madified on                                        |
| e Bulk Jobs              | Entry Light             | 78               | GW-Closet 203 adc1e05c_               |            |     |                        |        |                 | 1D: 4605540;(0                                            |
| 自 FAQ                    | 1000                    |                  |                                       |            |     |                        |        | lterns per påga | E 25 ▼ t-5 of 5 < >                                       |

# Step 6. Halfway down the page, check the "use preset" box

|                                                 |                       | Floor 2 \star 🛛 💷 20 |                           |            |     |                        |      | cogbum@ietsystems.com 😫        |
|-------------------------------------------------|-----------------------|----------------------|---------------------------|------------|-----|------------------------|------|--------------------------------|
| Dashboard                                       | 🔽 🛪 Devie             | ces                  |                           |            |     |                        |      | CANCEL                         |
| Alerts     Places                               | 1643 Josephine        | Floor 2              | 202                       |            |     |                        |      | assignment<br>Building         |
|                                                 | Thermostat            | 41<br>reduct         | GW-Closet 203 a4cteosc.   |            |     |                        |      | 🗓 1643 Josephine - Floor 2 🔹 👻 |
| M Analytics                                     | 1.00                  | idle                 | s cool                    | 59 58 58 B | 42% | 12/02/2020<br>05:00 pm | good | Unit<br>Im Floor 2 - 202 -     |
| Archived Reports                                | O Door Lock           | 9                    | GW-Closet 203 (Mc1605c (D |            |     |                        |      | deviće                         |
| 招 Residents                                     |                       | locked               | fattown:                  |            |     | 11/27/2020<br>08:16 pm | good | Name                           |
| 을 Presets                                       | Leak/Freeze<br>Sensor | 62                   | GW-Closet 203 aacteose [] |            |     |                        |      | Type<br>Thermostat             |
| Build<br>Schedule                               |                       | idle                 | Ontoway                   |            |     | 11/27/2020<br>08:01 pm | good | Moine<br>Honeyyyell            |
| <ul> <li>Locations</li> <li>Settings</li> </ul> | O Contact Sensor      | 10                   | GW-Closet 203 attreoseD   |            |     |                        |      | Madeii<br>TH63202W2003         |
| // <sup>e</sup> Installer<br>① History          | ) - · · ·             | closed               | Bruanna                   |            |     | 12/02/2020<br>05:44 am | good | - service                      |
| 😆 Bulkjobs                                      | Entry Light           | 78                   | GW/Clockt 302 - user 10   |            |     |                        |      | mades<br>Climate Mode          |
| E FAQ                                           |                       | 10                   | AMACIOSELEUS MECHOSEL (L) |            |     |                        |      | cool 💌                         |

**Step 7.** A drop-down menu will be displayed with all the previously created presets, select the preset you would like to apply

|                           |                                            | Floor 2 \star     | 202 -                             |                                      |     |                        |      | cogbum@ietsysten                                                                                                    | ns.com 🙂 |
|---------------------------|--------------------------------------------|-------------------|-----------------------------------|--------------------------------------|-----|------------------------|------|----------------------------------------------------------------------------------------------------|----------|
| Dashboard                 | 🔽 🛪 Devi                                   | ces               | -                                 |                                      |     |                        |      | CANCEL SU                                                                                                    | IBMIT    |
| Alens Places              | 1643 Josephine                             | Floor 2           | 202                               |                                      |     |                        |      | assignment<br>Building                                                                                                    |          |
| Diagnolistics             | Thermostat                                 | 41<br>routient    | GW-Closet 203 a4c1e05e<br>gateway |                                      |     |                        |      | I 1643 Josephine - Floor 2                                                                                                    |          |
| M Analytics               | 2.1.1                                      | idle              | a cool                            | 59 <sup>71* 56</sup> <sup>56</sup> - | 42% | 12/02/2020<br>05:00 pm | good | em Floor 2 - 202                                                                                                    | 1        |
|                           | O Door Lock                                | 9<br>Poole-10     | GW-Closet 203 a4c1e05c            | 0                                    |     |                        |      | deviće                                                                                                    |          |
| 원한 Residents.<br>음욕 Users | -                                          | locked            |                                   |                                      |     | 11/27/2020<br>08:16 pm | good | Name                                                                                                    |          |
| 은 Presets<br>Build        | <ul> <li>Leak/Freeze<br/>Sensor</li> </ul> | 62<br>Initial (d) | GW-Closet 203 aacteose            |                                      |     |                        |      | Thermostat                                                                                                    |          |
| Schedule<br>© Locations   |                                            | idle              |                                   |                                      |     | 11/27/2020<br>08:01 pm | good | Honeyyyell<br>Meder                                                                                                    |          |
| ⊠ Settings<br>Ø Installer | O Contact Sensor                           | 10<br>1905-10     | GW-Closet 203 address<br>galaxies |                                      |     |                        |      | TH63202W2003                                                                                                    |          |
| නු History                |                                            | closed            |                                   |                                      |     | 12/02/2020<br>05:44 am | good | Control of Control of |          |
| 로 Bulk Jobs               | Entry Light                                | 78                | GW-Closet 203 addresse            | - 0                                  |     |                        |      | Preset                                                                                                    | 1        |

# Step 8. Click "submit"

|                                                  |                       | oor 2 *                      |                         |                                |     |                        |        | cogbum@                                  | rietsystems.com 🙂 |
|--------------------------------------------------|-----------------------|------------------------------|-------------------------|--------------------------------|-----|------------------------|--------|------------------------------------------|-------------------|
| 🗠 Dashboard                                      | 🛛 🛪 Devid             | es                           |                         |                                |     |                        |        | CANCEL                                   | SUBMIT            |
| <ul> <li>Alerts</li> <li>Places</li> </ul>       | 1643 Josephine        | Floor 2. 202                 |                         |                                |     |                        |        | assignment                               |                   |
| Dividivosities                                   | Thermostat            | 41 GW-1<br>rodelit gatew     | Closet 203 addresse Ď   |                                |     |                        |        | III 1643 Josephine - Floor 3             | 2                 |
| M Analytics                                      |                       | idle 🔹 d                     | cool                    | 59 <sup>71* \$2</sup> 58 (2) - | 42% | 12/02/2020<br>05:00 pm | e good | Ind Ind Ind Ind Ind                      | •                 |
| Archived Reports                                 | O Door Lock           | 9 CW/                        | Clarat 202 Junior D     |                                |     |                        |        | deviće                                   |                   |
| 程 <sup>9</sup> Residents                         |                       | node d gama                  | Closet 205 aecreosc D   |                                |     | 11/27/2020             |        | Name                                     |                   |
| 요 Users                                          |                       | locked                       |                         |                                |     | 08:16 pm               | i good | Type                                     |                   |
| Presets                                          | Leak/Freeze<br>Sensor | 62 GW-1<br>contained content | Closet 203 aacteose 🕻   |                                |     |                        |        | Malea                                    |                   |
| Schedula                                         |                       | idle                         |                         |                                |     | 11/27/2020<br>08:01 pm | good   | Honeywell                                |                   |
| <ul> <li>Educations</li> <li>Settings</li> </ul> | O Contact Sensor      | 10 GW-                       | Closet 203 atcreose. 10 |                                |     |                        |        | Medei<br>TH63202W2003                    |                   |
| d <sup>a</sup> Installer                         |                       | rena galana                  |                         |                                |     | 12/02/2020             |        | an an an an an an an an an an an an an a |                   |
| ⊴ History<br>∉ Bulkjobs                          |                       | ciosed                       |                         |                                |     | v5:44 am               | good   | Preset                                   |                   |
| HELP                                             | Entry Light           | 78 GW-                       | Closet 203 adc1e056_ D  |                                |     |                        |        |                                          |                   |

# You have now applied the preset to that apartment home

|                           |                       | Floor 2 🖛 🗐 💷  | 202 💌                                 |                             |     |                        |      |                | cogburn@letsystems.c                                     | som 😝 |
|---------------------------|-----------------------|----------------|---------------------------------------|-----------------------------|-----|------------------------|------|----------------|----------------------------------------------------------|-------|
| i≝ Dashboard<br>Q Alerts  | 🛛 🛪 Devi              | ces            |                                       |                             |     |                        |      |                | +                                                        | 00    |
| 團 Places                  | 1643 Josephine        | Floor 2        | 202                                   |                             |     |                        |      |                |                                                          |       |
|                           | Thermostat            | 41<br>rocie in | GW-Closet 203 a4c1e05c                |                             |     |                        |      |                | ID: 02cbbd3 (D<br>MAKE: honeywell<br>MODEL: TH63202W2003 | ***   |
| l≝ Analytics              | -                     | idle           | * cool                                | 62 <sup>71° 40</sup> 65 © . | 49% | 12/03/2020<br>09:55 am | good | - *            | 11/11/2020 03:04 pm<br>modified on                       |       |
| Archived Reports          |                       |                |                                       |                             |     |                        |      |                |                                                          |       |
| ADMINISTRATICH            | O Door Lock           | 9<br>modeno    | GW-Closet 203 address.                |                             |     |                        |      |                | ID: 02cbe94 10<br>MAKE: kwikset<br>MODEL: SMARTCODE888   |       |
| 원감· Residents<br>원료 Users |                       | locked         |                                       |                             |     | 11/27/2020<br>08:16 pm | good |                | 11/18/2020 09:23 am<br>modified on                       |       |
| 을 Presets                 | Leak/Freeze<br>Sensor | 62<br>node of  | GW-Closet 203, ascreosc []            |                             |     |                        |      |                | ID: 02cc17bd,(0)<br>MAKE: sensative<br>MODEL: STRIPSDRIP | 44    |
| Schedule                  |                       | idle           |                                       |                             |     | 11/27/2020<br>08:01 pm | good |                | 09/03/2020 12:56 pm<br>modified on                       |       |
| ☑ Settings                | O Contact Sensor      | 10<br>Toda (g  | GW-Closet 203 akteosc. (1)<br>Raintay |                             |     |                        |      |                | ID: 02cc4e86D<br>MAKE: sensative<br>MODEL: DWSTRIPS      | 344   |
| D History                 |                       | closed         |                                       |                             |     | 12/03/2020<br>04:59 am | good | . 6            | n/a<br>modilled pri-                                     |       |
| 😸 Bulk Jobs               | 1.5                   |                |                                       |                             |     |                        |      |                |                                                          |       |
| HELP                      | Entry Light           | 78             | GW-Closet 203 aucteosc.               |                             |     |                        |      |                | ID: 4605540 D<br>MAKE: ge                                | -22   |
| 卣 FAQ                     | -                     |                |                                       |                             |     |                        |      | ltems per page | £ 25 ▼ 1-5 of 5                                          | < >   |

# Humidity Control Logic (HCL)

ВАСК ТО ТОР

# **The HIVE's HCL Feature**

As mentioned in the previous section, humidity levels can be controlled by using the Humidity Control Logic (HCL) feature found in the preset section.

Utilizing the HCL feature allows the smart thermostat to run extra cooling cycles when high humidity is detected.

The HCL settings can be configured and applied to as many or as few apartments as required when using the presets and scheduling features.

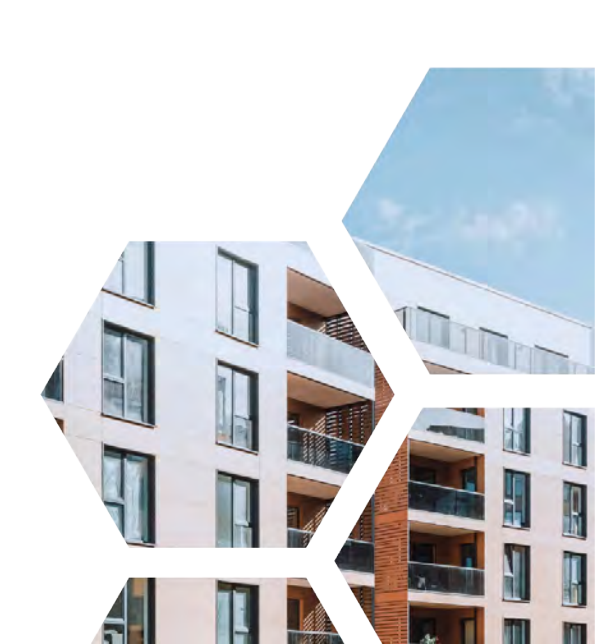

# **The HIVE's HCL Feature**

Using the HCL feature, the settings can be configured to meet the specific needs of the property. For example, the HCL set-point can be configured to 70% then when 71% is reached, the HCL will engage.

Humidity can be a major headache for many properties, as excessive humidity for even as little as a few days in a row can lead to mold growth. Even in units where the ambient temperature is as low as 70 degrees, if humidity consistently stays over 70% mold growth will start in as little as 2-3 days. The Busybee platform can ensure that relative humidity (RH) in all your controlled apartments will always stay at a safe and comfortable level using the Humidity Control Logic (HCL).

There are additional parameters available when attempting to lower the relative humidity with HCL. The following will cover additional settings that include examples.

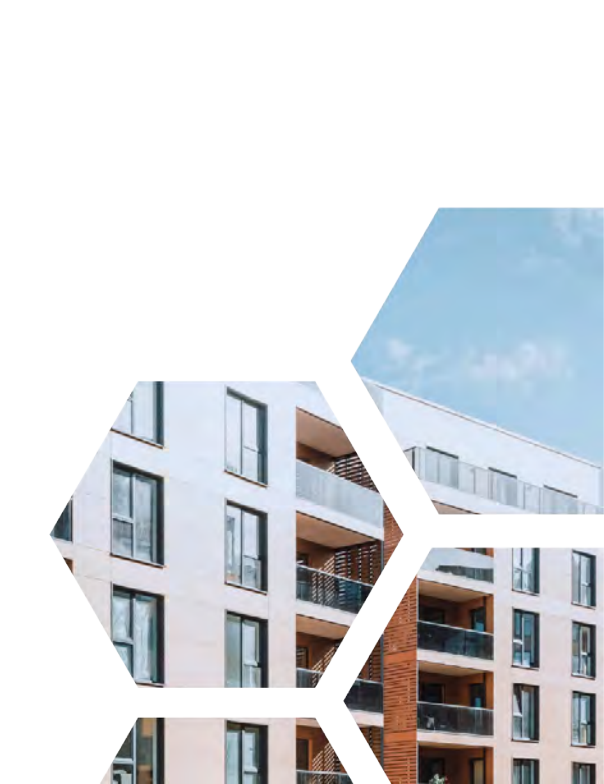

# Vocabulary

**Setpoint** - this is the RH value that would trigger HCL

(ex. if HCL Setpoint is 70, then when 71% is reached, HCL will look to engage)

**Setpoint Delta** - this is how many degrees past the current RH setpoint the thermostat is allowed to surpass before attempting to lower RH with HCL (ex. if HCL Setpoint is 70, and Setpoint Delta is 2, HCL will not engage until RH hits 72%)

**Temp Delta** - this is how many degrees past the current cooling setpoint the thermostat is allowed to cool to when attempting to lower RH with HCL (ex. if CSP is 73, and HCL Temp Delta is 2, thermostat will stop cooling and end current HCL cycle when 71 degrees is reached even if RH is still above RH Setpoint)

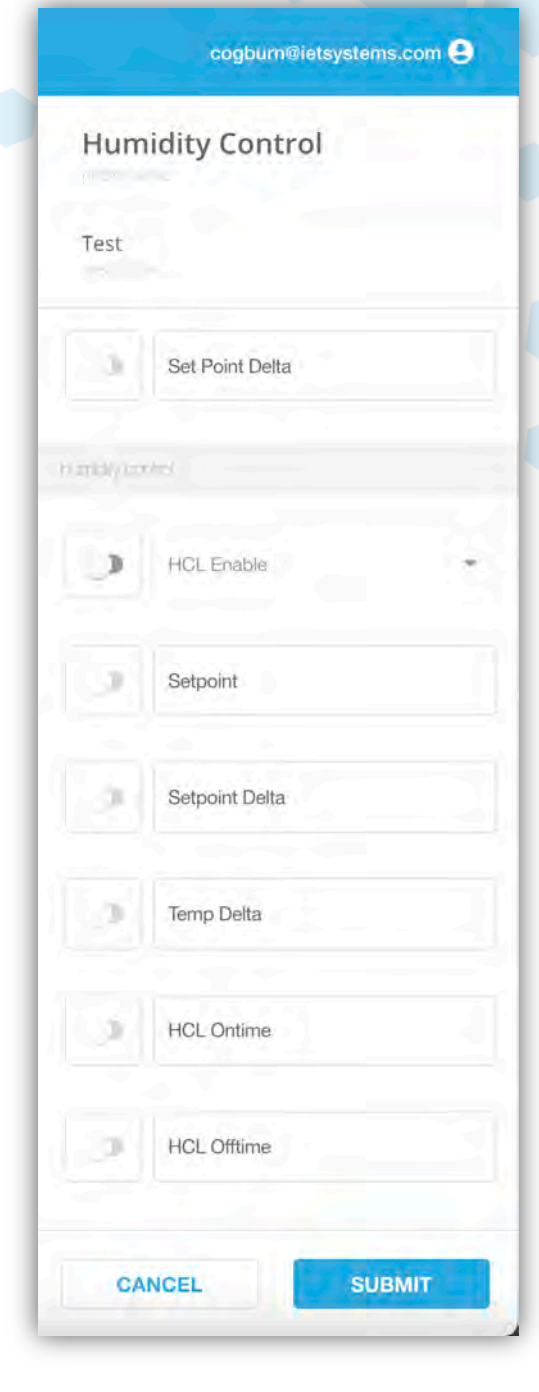

# Vocabulary

**HCL On time** - this is the maximum amount of cycle time for a cooling cycle to remove humidity

(ex. if HCL On time is 30, then the thermostat will attempt to cool until RH level is below setpoint or for 30 minutes)

HCL Off time - this is the minimum amount of idle time that must occur before allowing HCL to trigger more cooling (ex. if HCL Off time is 30, then the thermostat will wait 30 minutes after an HCL cycle

has finished before running another HCL cycle)

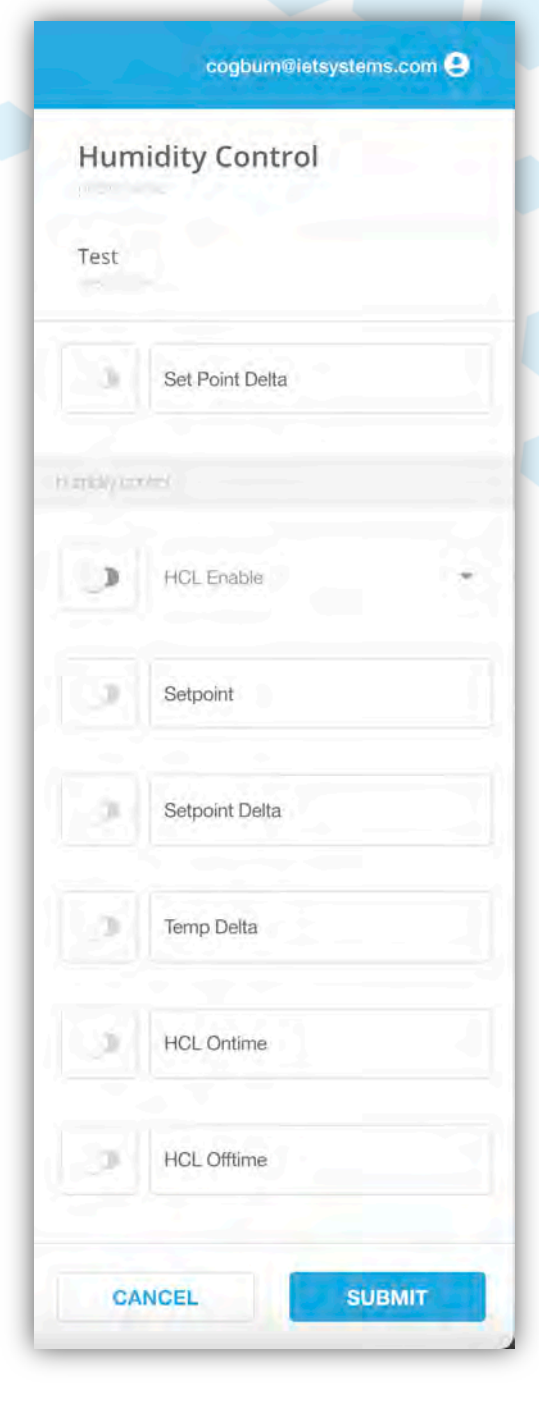